# 智慧应急综合管理平台 V1.0 操作手册

录

目

| 1 | 功能介绍1                      |
|---|----------------------------|
| 2 | 运行环境1                      |
|   | 2.1 后端开发环境1<br>2.2 前端开发环境1 |
| 3 | 使用方法2                      |
|   | 3.1 安装及部署2                 |
|   | 3.2 功能模块2                  |
|   | 3.2.1 系统管理2                |
|   | 3.2.2 值班值守10               |
|   | 3.2.3 应急救援19               |
|   | 3.2.4 视频巡查                 |
|   | 3.2.5 一键调度                 |
|   | 3.2.6 人员体征42               |
|   | 3.2.7 组织结构45               |
|   | 3.2.8 监测预警                 |
|   | 3.2.9 移动指挥61               |
|   | 3.2.10 大屏定制67              |
|   | 3.2.11 协同标绘                |

#### 1 功能介绍

智慧应急综合管理平台构建能力,智力、环力、活力四大核心应用。基于场 景的能力服务,将本身不具备行业属性的产品进行场景化组装,形成了社会面管 控,应急救援系统,值班值守系统,重大活动保障四大能力服务系统;基于数据 的智力服务,通过对数据资产进行建模和分析,形成数据分析系统平台,实现对 外提供数据服务的能力;灾情研判,处置流转,情报分析,一键调度,战评报告, 复盘演练等产品更是实现了只能指挥过程中信息的完整闭环;平台设计的各个产 品,充分考虑了产品的灵活性和完全解耦性,通过消息服务通信,可以按需提供 产品授权,并通过门户系统和大屏定制等操控台统一管理。

#### 2 运行环境

#### 2.1 后端开发环境

系统环境: windows 开发环境: JDK8 开发工具: eclipse (4.5+) 或 IntelliJ IDEA, 根据个人喜好选择 代码管理: SVN (1.92+) 项目构建: Maven (3.5.0+) 数据库: MySQL5.7 Web 服务器: Tomcat8.5 数据库连接工具: Navicat Premium (11.0.17+) Linux 连接工具: Xshell、Xftp 数据库设计工具: PowerDesigner(16.5.0.3982)

#### 2.2 前端开发环境

系统环境: windows

开发环境: nodeJs, Vue (2.0+多页模式)

开发工具: webstorm/subline/visual studio code

代码管理: SVN (1.92+)

项目构建: webpack (4.26.1+)

## 3 使用方法

## 3.1 安装及部署

前端代码部署到 TOMCAT

启动程序路径: tomcat下 bin 目录下, startup.sh 关闭程序路径: tomcat下 bin 目录下, shutdown.sh 后端代码部署到 webapps下, 前端代码部署到 webapps/ROOT下。

## 3.2 功能模块

#### 3.2.1 系统管理

#### 3.2.1.1 前台操作

浏览器地址栏输入平台地址,进入平台登陆页面。输入正确的用户名和密码,即可登陆进入平台首页面。

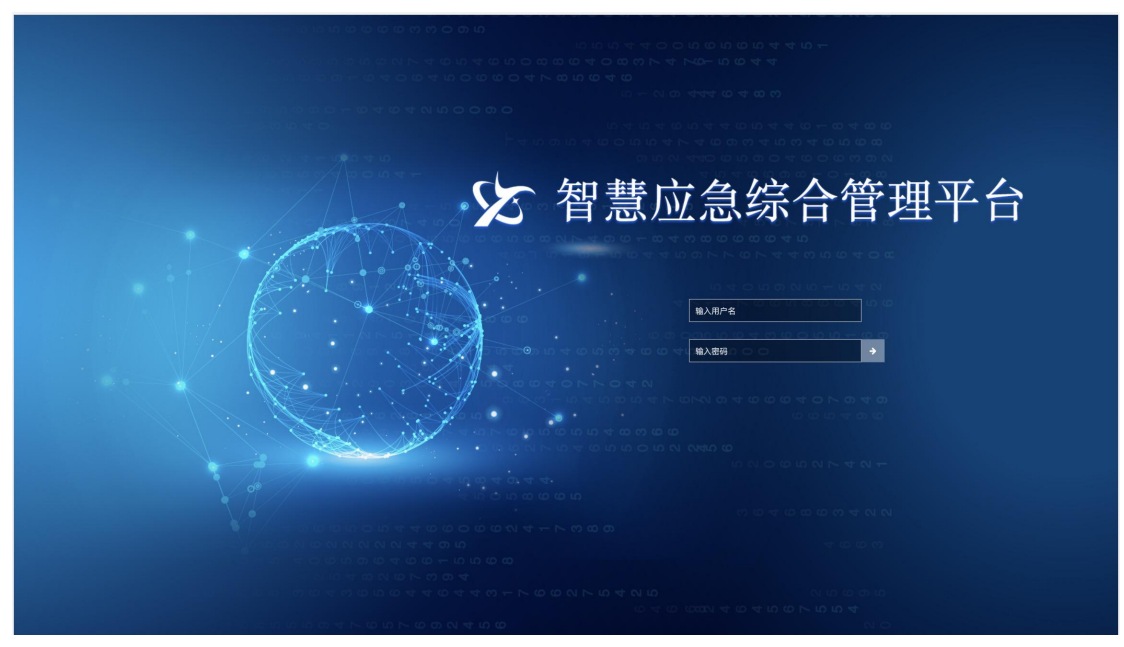

## 图 - 登陆页面

进入平台首页面,我们称之为桌面,所有产品模块以图标名称的形式排列在 桌面左侧,双击图标即可打开对应产品

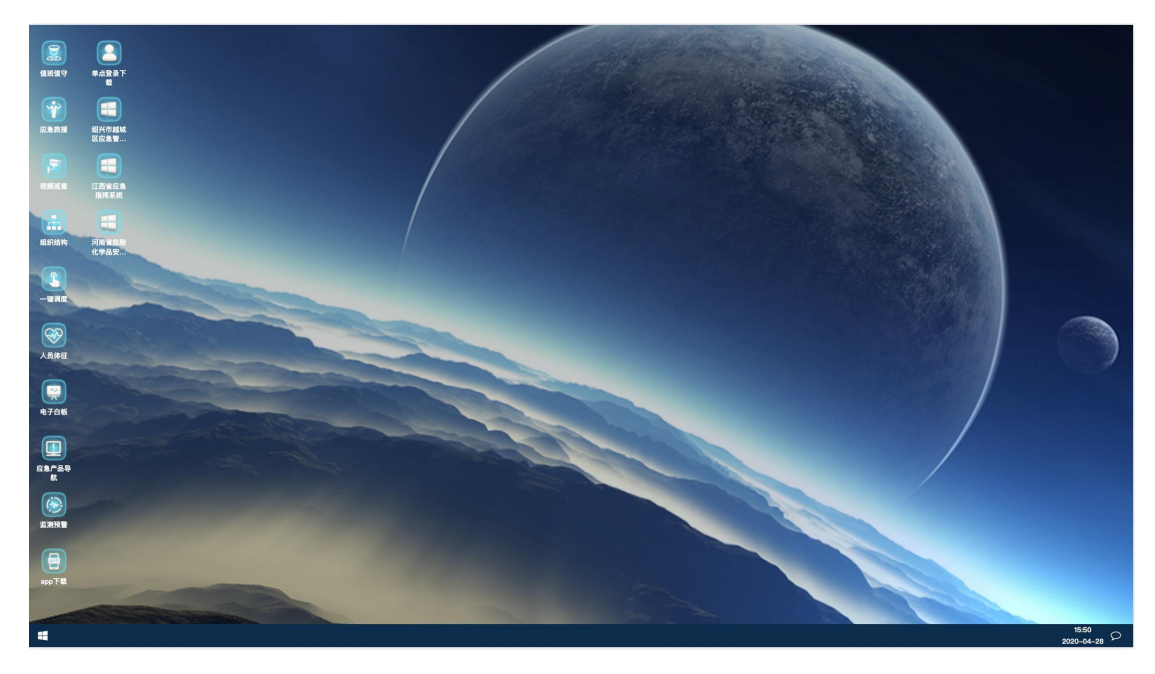

图-桌面

点击桌面左下方 图标,弹出后台管理菜单,点击图标即可打开对应产品。

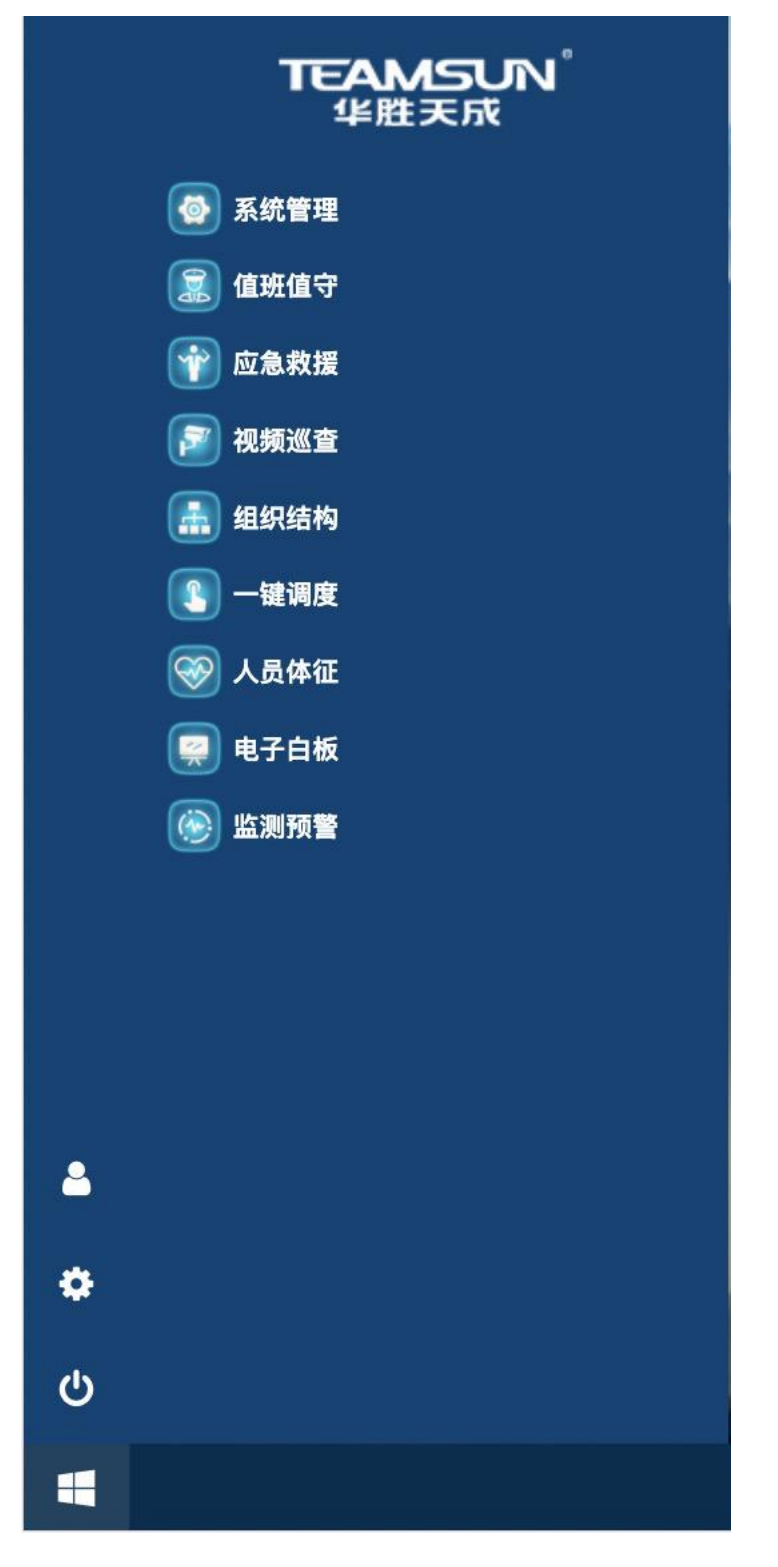

## 图-后台菜单

在后台菜单里下方的图标,分别是个人中心、主题设置、退出登录模块。在 桌面右侧下方显示消息模块。

## 3.2.1.2 后台管理

| 厂品㈱/パ 呈 今 唯 [#           |                    | 访问重时投筑计                                                              | ↓ 添加相应系                         |
|--------------------------|--------------------|----------------------------------------------------------------------|---------------------------------|
| 2518<br><sub>累计访问量</sub> | 游<br>量 2518        | 60<br>50<br>40                                                       | $\wedge$                        |
| 162<br><sub>累计访客</sub>   | ·<br>子<br>音<br>162 | 30<br>20<br>10<br>05:00                                              |                                 |
| 320<br>累计访问最高产品          | ■ 320<br>着<br>品    | 0<br>00:00 03:00 0€●/曲編(19:0) 12:00 15:00<br>◎ 产品导航 ◎ 系统管理 ◎ 1       | 9 18:00 21:00 24:00<br>直班值守     |
| 访客地区分布统计                 |                    | 7 访问量统计                                                              |                                 |
| 内网IP 4                   |                    | 电子自板                                                                 | 320                             |
|                          |                    | 值班值守                                                                 | 307                             |
|                          |                    | 组织结构                                                                 | 302                             |
|                          |                    | 应急救援 ————————————————————————————————————                            | 272                             |
|                          |                    |                                                                      |                                 |
|                          | 7. 3.7.7           | 监测预警                                                                 | 214                             |
|                          |                    | 监测预警 ————————————————————————————————————                            | 214                             |
|                          | W St               | 监测预整                                                                 | 214<br>195<br>144               |
|                          | M 22               | 监測預整 系統管理 视频巡查 应急产品导航                                                | 214<br>195<br>144<br>143        |
|                          |                    | 监测预整<br>系统管理<br>视频频差量<br>应急产品导机 ———————————————————————————————————— | 214<br>195<br>144<br>143<br>123 |

打开后台管理菜单中的系统管理,进入系统管理后台页面的产品分析模块。

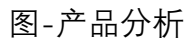

点击左侧树中'用户管理',进入用户管理模块。

| 👷 产品分析        | 月户管理  |              |           |         |        |       |     |        |      |      |                |      |
|---------------|-------|--------------|-----------|---------|--------|-------|-----|--------|------|------|----------------|------|
| 6 用户管理        |       |              |           |         |        |       |     |        |      |      |                |      |
| 角色管理          | Q按用户名 | 复索           | 查询        | 创建      |        |       |     |        |      |      |                |      |
| <b>一</b> 产品管理 |       | 用户名          | 真实姓名      | 职位      | ) Afri | 属机构   | 手机  |        |      | 操作   | i.             |      |
| 2 日志管理        | 1     | yanghaitao   | 1         |         |        |       |     |        | 修改   | 修改密码 | 详情             | 删除   |
|               | 2     | liyongshan   |           |         |        |       |     |        | 修改   | 修改密码 | 详情             | 删除   |
|               | 3     | xingzhf      |           |         |        |       |     |        | 修改   | 修改密码 | 详情             | 删除   |
|               | 4     | guzhonglin   |           |         |        |       |     |        | 修改   | 修改密码 | 详情             | 删除   |
|               | 5     | wangqindi    |           |         |        |       |     |        | 修改   | 修改密码 | 详情             | 删除   |
|               | 6     | mengdongxing |           |         |        |       |     |        | 修改   | 修改密码 | 详情             | 删除   |
|               | 7     | yuxiangdong  |           |         |        |       |     |        | 修改   | 修改密码 | 详情             | 删除   |
|               | 8     | denghaichuan |           |         |        |       |     |        | 修改   | 修改密码 | 详情             | 删除   |
|               | 9     | lixinc       |           |         |        |       |     |        | 修改   | 修改密码 | 详情             | 删除   |
|               | 10    | lanhonchan   |           |         |        |       |     |        | 化合产力 | 修改靈政 | ; <b>¥</b> •]表 | mire |
|               |       |              | 共 52 条 10 | 条/页 🗸 < | 1 2    | 3 4 5 | 6 > | 前往 1 页 |      |      |                |      |

图-用户管理列表页

点击上方'创建'按钮,如图所示,进入用户管理创建页面:

2。 用户管理 创建 Q 查询 图 2-3 创建按钮 \*用户名: 请输入用户 \* 密码: 请输入密码 关联人员: ---请选择--\*确认密码: 请输入确认密码 □ 已选 0/0 角色: 未选 已有产品权限 0 备注: 绍兴演示角色 无数据 销售演示权限-... 江西演示角色 应急产品导航 9875导航用户 大屏用户 参会用户 演示用户 外部用户 测试用户 保存 取消 图-用户创建 点击列表中任意条数据后的操作:修改、修改密码、详情、删除等可进行相 对应的操作。

| Q 按用户名搜 | 夏索         | 查询   | 创建 |      |    |    |        |      |    |
|---------|------------|------|----|------|----|----|--------|------|----|
| 序号      | 用户名        | 真实姓名 | 职位 | 所属机构 | 手机 |    | 操作     | :    |    |
| 1       | yanghaitao |      |    |      |    | 修改 | 枚 修改密码 | 详情   | 削除 |
| 2       | liyongshan |      |    |      |    | 修改 | 收 修改密码 | 详情 🖁 | 削除 |
| 3       | xingzhf    |      |    |      |    | 修改 | 收 修改密码 | 详情   | 削除 |
| 4       | guzhonglin |      |    |      |    | 修改 | 文 修改密码 | 详情   | 削除 |

图 - 操作

点击左侧树中'角色管理',进入角色管理模块。

| Q 按角色名称搜索 | 查询        | 创建                     |          |
|-----------|-----------|------------------------|----------|
| 序号        | 角色名称      | 产品名称                   | 操作       |
| 1         | 绍兴演示角色    | app下载、绍兴市越城区应急管理综合指挥平台 | 修改 详情 删除 |
| 2         | 销售演示权限-李明 | 应急产品导航                 | 修改 详情 删除 |
| 3         | 江西演示角色    | 江西省应急指挥系统              | 修改 详情 删除 |
| 4         | 应急产品导航    | 应急产品导航                 | 修改详情删除   |

图 - 角色管理列表页

点击上方'创建'按钮,如图 2-7 所示,进入角色管理创建页面如图 2-8 所示:

| 6 角色            | 管理    |       |        |                  |        |        |   |
|-----------------|-------|-------|--------|------------------|--------|--------|---|
|                 |       |       |        |                  |        |        |   |
| Q               |       |       |        |                  | 查询     | 创建     |   |
| <b>6 角色管理</b> / | 创建    |       | 图 - 创建 | 按钮               |        |        |   |
| *角色名称:          | :     |       |        |                  |        |        | ) |
| 产品:             | :     |       |        |                  |        | ~      | ) |
|                 |       |       |        |                  |        |        |   |
| 击列表中            | 中任意条数 | 据后的操作 |        | ■<br>创建<br>╧情、删除 | 、等可进行林 | 目对应的操作 | 0 |
| Q 按角色名称搜索       |       | 查询    | 刘建     |                  |        |        |   |

| 序号 | 角色名称      | 产品名称                   | 操作       |
|----|-----------|------------------------|----------|
| 1  | 绍兴演示角色    | app下载、绍兴市越城区应急管理综合指挥平台 | 修改 详情 删除 |
| 2  | 销售演示权限-李明 | 应急产品导航                 | 修改 详情 删除 |
| 3  | 江西演示角色    | 江西省应急指挥系统              | 修改 详情 删除 |

图 - 操作

点击左侧树中'产品管理',进入产品管理模块。

| 产品管理      |      |      |      |    |       |   |
|-----------|------|------|------|----|-------|---|
| Q 按产品名称搜索 |      | 查询创建 | 产品排序 |    |       |   |
| 序号        | 产品名称 | 产品说明 | ∃    |    | 操作    |   |
| 1         | 产品导航 | 产品导航 | ì    | 修改 | 详情 删除 |   |
| 2         | 系统管理 | 系统管理 | E    | 修改 | 详情 删除 | ŧ |
| 3         | 值班值守 | 值班值号 | F    | 修改 | 详情 删除 | ŧ |
| 4         | 应急救援 | 应急救拐 | E .  | 修改 | 详情 删除 |   |

图 - 产品管理列表页

点击上方'创建'按钮,进入产品管理创建页面;点击'产品排序'进入排 序页面。

20 产品管理

| Q按产品行              | 名称搜索      |         | 章询      | 创建 产品排疗   | 3 |
|--------------------|-----------|---------|---------|-----------|---|
| <b>5 产品管理</b> / 创建 |           | 图 - 创建拍 | 安钮      |           |   |
| *产品名称:             | 请输入产品名称   |         | 前端操作地址: | 请输入后端操作地址 | > |
| 分辨率:               | 1920*1080 | ~       | 后端管理地址: | 清输入前端管理地址 | > |
| 产品说明:              |           |         | 产品图标:   | 1上传图标     |   |
|                    |           | li li   |         |           |   |
|                    |           |         |         |           |   |
|                    |           |         |         |           |   |
|                    |           |         |         |           |   |
|                    |           |         |         |           |   |
|                    |           | 保存      | 取消      |           |   |
|                    |           | 图 - 产品仓 | 刘建      |           |   |

点击列表中任意条数据后的操作:修改、详情、删除等可进行相对应的操作。

| 序号 | 产品名称        | 产品说明            |    | 操作    |  |
|----|-------------|-----------------|----|-------|--|
| 1  | 人员体征        |                 | 修改 | 详情 删除 |  |
| 2  | 一键调度-大屏展示   | 一键调度-大屏展示,别删!   | 修改 | 详情 删除 |  |
| 3  | 日常结构-值守大屏配置 | 日常结构-值守大屏配置,别删! | 修改 | 详情 删除 |  |

图 - 操作

在排序页面中,可通过拖拽每行顺序用于设置前台桌面端的产品顺序位置。 ま 产品管理 / 产品排序

| 序号 | 产品名称 | 产品说明 |
|----|------|------|
| 1  | 产品导航 | 产品导航 |
| 2  | 系统管理 | 系统管理 |
| 3  | 值班值守 | 值班值守 |
| 4  | 应急救援 | 应急救援 |
| 5  | 大屏定制 | 大屏定制 |

## 图 - 产品排序

点击左侧树中'日志管理',进入日志管理模块。

| Q用户名、真 | 实姓名、业务名称 |      | - 结束日期    | 查询                  |        |    |
|--------|----------|------|-----------|---------------------|--------|----|
| 序号     | 用户名      | 真实姓名 | 业务名称      | 时间                  | 描述     | 操作 |
| 1      | teamsun  | 李峰   | 系统管理-请求统计 | 2020-05-08 16:23:29 | 访问记录提交 | 详情 |
| 2      | zhouguo  | 周国   | 系统管理-请求统计 | 2020-05-08 16:17:40 | 访问记录提交 | 详情 |
| 3      | zhuqiao  | 朱乔   | 系统管理-登录管理 | 2020-05-08 16:12:18 | 用户登录   | 详情 |
| 4      | teamsun  | 李峰   | 系统管理-请求统计 | 2020-05-08 16:11:31 | 访问记录提交 | 详情 |
| 5      | qiaoran  | 乔然   | 系统管理-登录管理 | 2020-05-08 16:09:57 | 用户登录   | 详情 |

图 - 日志管理列表页 点击列表中任意条数据后的操作:详情等可进行相对应的操作。

| 序号 | 用户名     | 真实姓名 | 业务名称      | 时间                  | 描述     | 操作 |
|----|---------|------|-----------|---------------------|--------|----|
| 1  | teamsun | 李峰   | 系统管理-请求统计 | 2020-05-08 16:23:29 | 访问记录提交 | 详情 |
| 2  | zhouguo | 周国   | 系统管理-请求统计 | 2020-05-08 16:17:40 | 访问记录提交 | 详情 |
| 3  | zhuqiao | 朱乔   | 系统管理-登录管理 | 2020-05-08 16:12:18 | 用户登录   | 详情 |
| 4  | teamsun | 李峰   | 系统管理-请求统计 | 2020-05-08 16:11:31 | 访问记录提交 | 详情 |

图 - 操作页面

#### 3.2.2 值班值守

3.2.2.1 前台操作

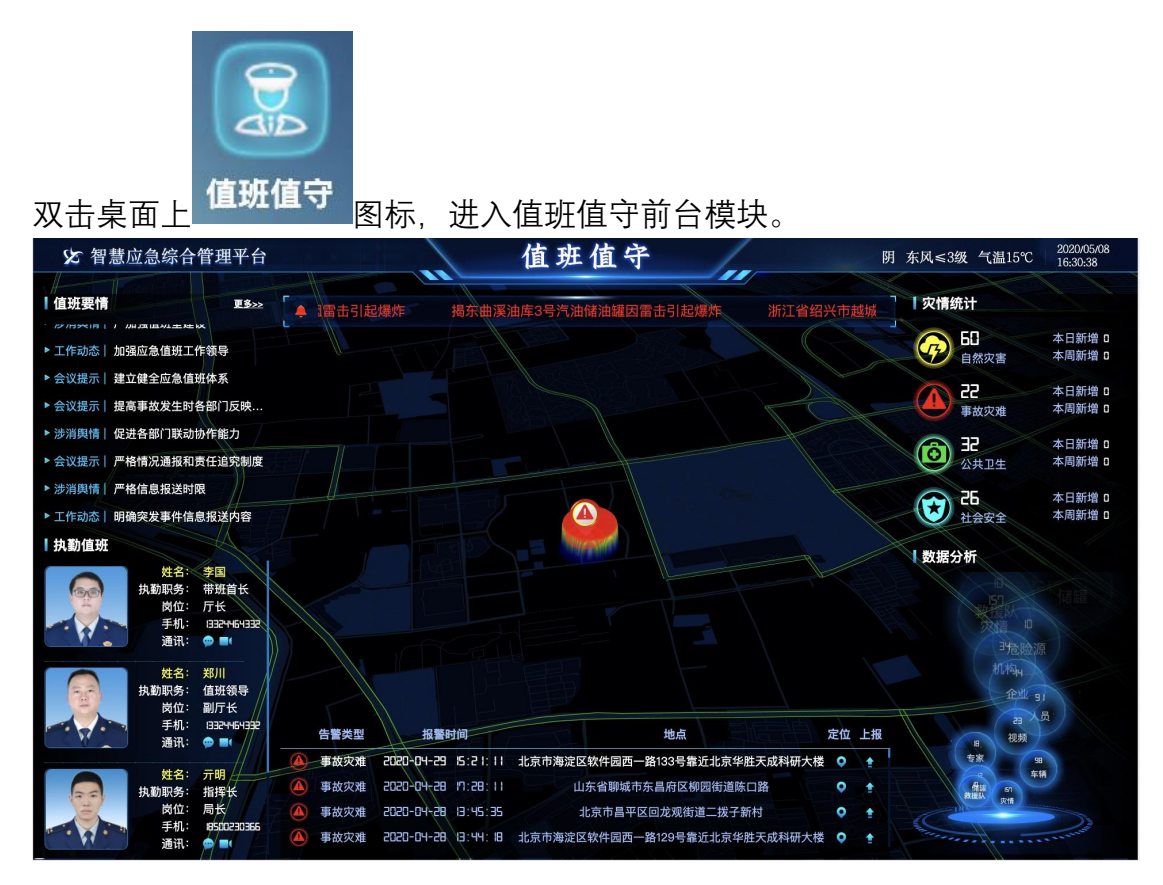

#### 图 - 值班值守前台

在值班要情模块,点击'更多'可查看全部数据。

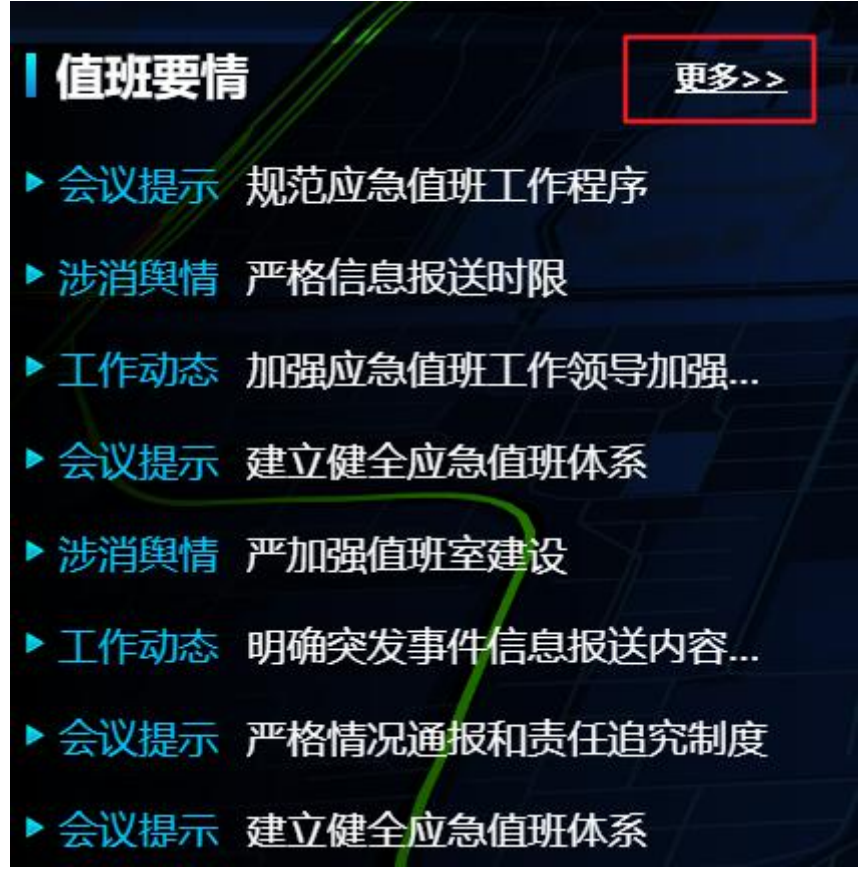

图 - 值班要情更多

在执勤值班模块,点击'姓名',可查看当前人员的详情信息。点击通讯那栏短信 图标,可与当前人员信息发送,点击视频图标,可与当前人员手机端视频通话。

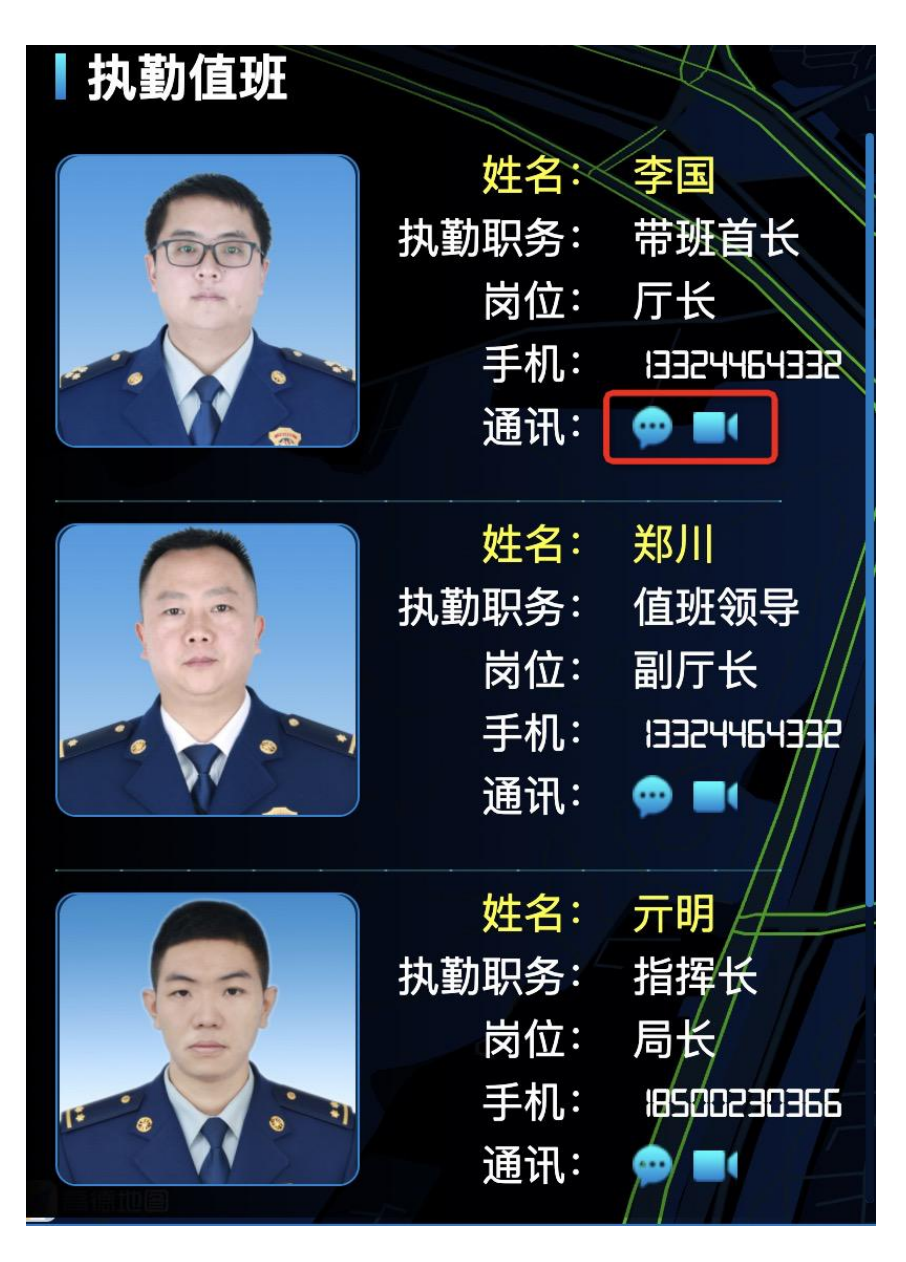

图 1-3 执勤值班

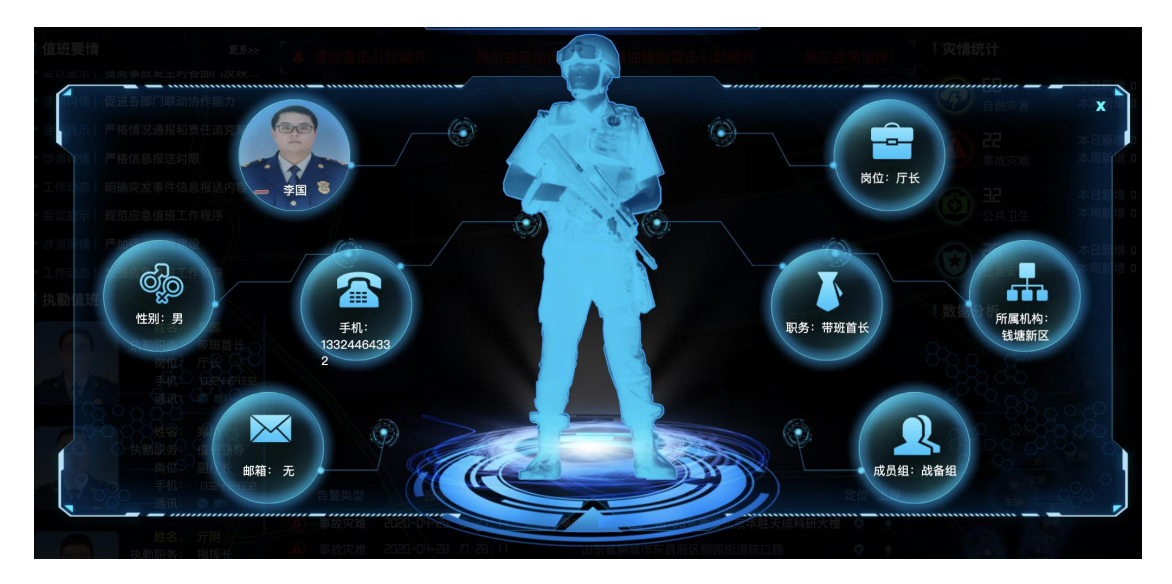

图 1-4 人员信息

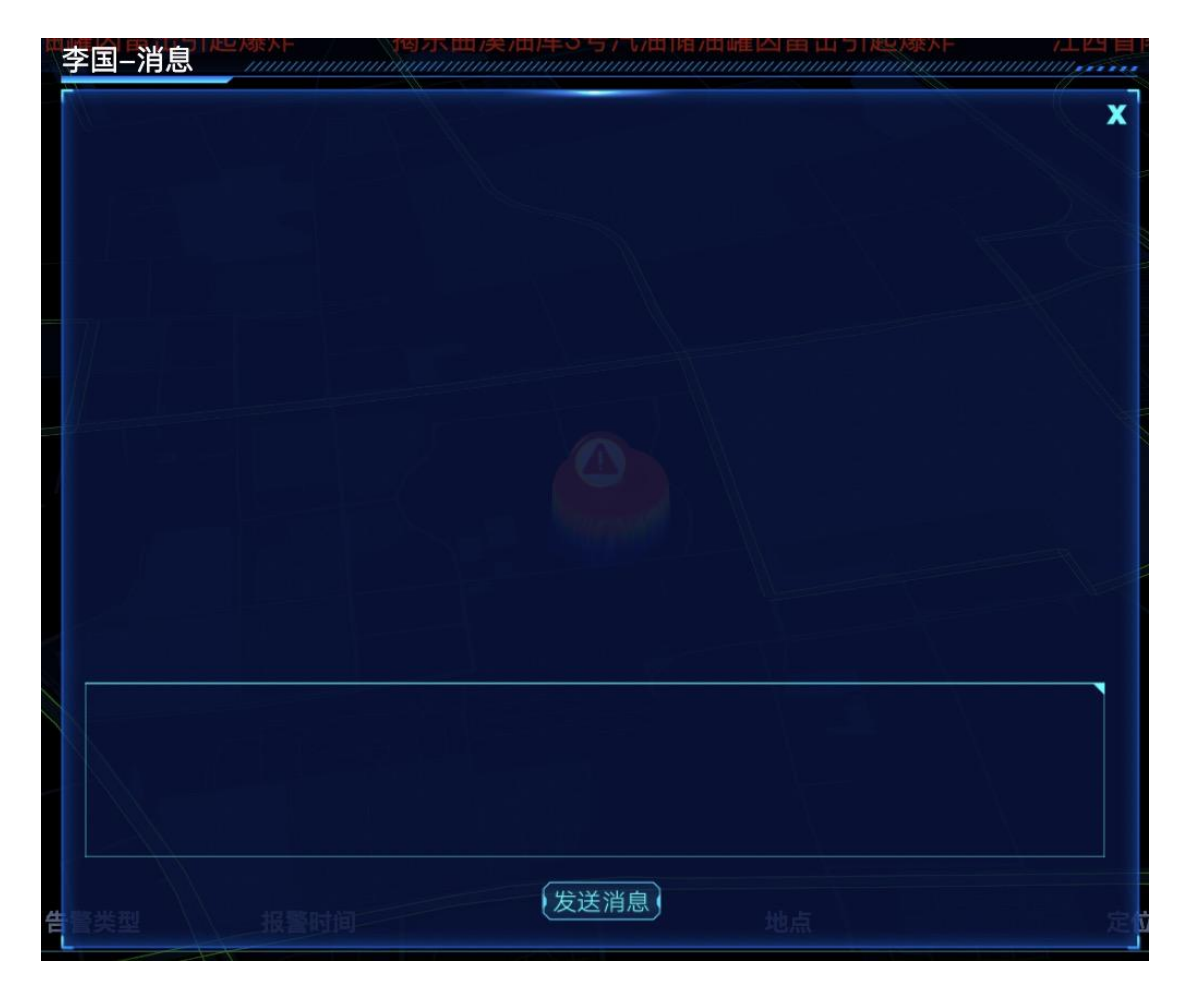

图 1-5 消息

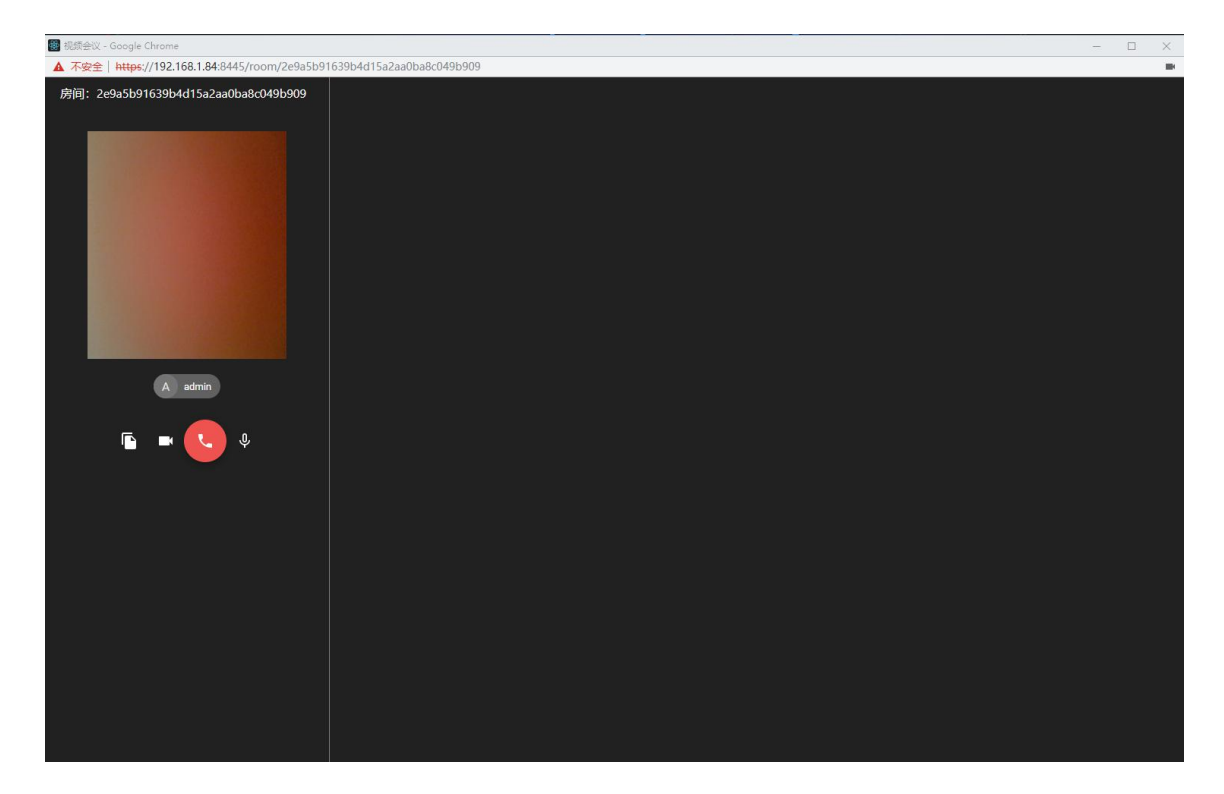

图 1-6 视频

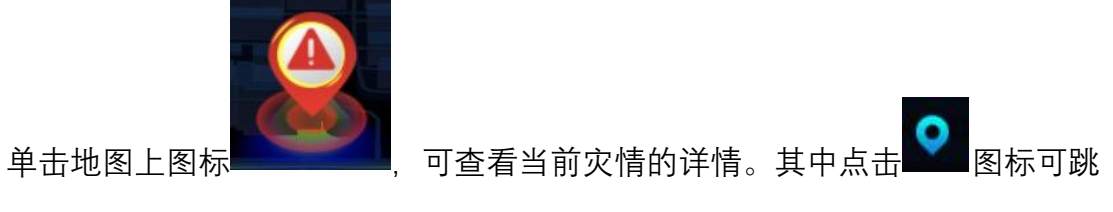

转到应急指挥模块,查看此灾情的信息。

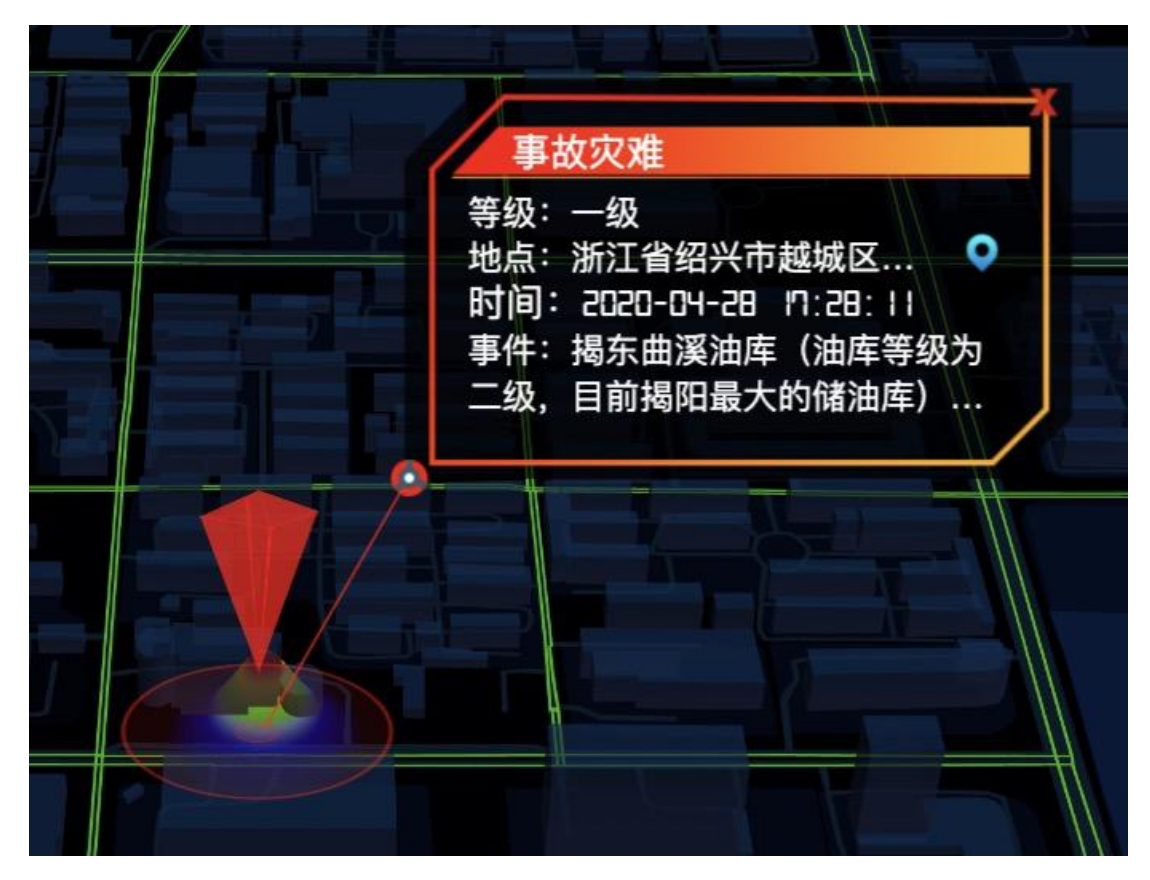

图 1-7 灾情

在灾情列表中,点击左侧 ,则此行灾情将置于列表顶部;点击文字部分, 地图上将展示此灾情的信息,点击 ,将跳转应急指挥模块,展示此灾情的 详细信息。

| <u> </u> | 告警类型 | 报警时        | 间        | 地点                           | 定位 | 上报       |
|----------|------|------------|----------|------------------------------|----|----------|
|          | 事故灾难 | 2020-04-28 | IN:28:11 | 浙江省绍兴市越城区延安东路497号靠近浙江民泰商业银行( | 0  | <b>A</b> |
|          | 事故灾难 | 2020-04-28 | 13:45:35 | 北京市昌平区回龙观街道二拨子新村             | •  |          |
|          | 事故灾难 | 2020-04-28 | 13:44:18 | 北京市海淀区软件园西一路129号靠近北京华胜天成科研大楼 | 0  | •        |
|          | 事故灾难 | 2020-04-28 | 11:14:42 | 北京市海淀区软件园西一路131号靠近北京华胜天成科研大楼 | •  | *        |

图 1-8 灾情列表

3.2.2.2 后台管理

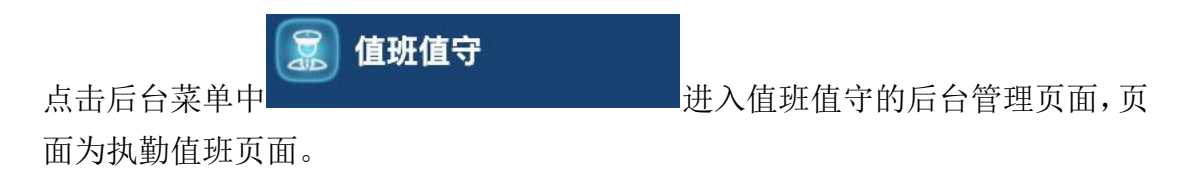

| ₩月 执助值班 | <b>正</b> 值班要情                                |                                                    |                                                    |                                               |                                                     |                    |                                                   |
|---------|----------------------------------------------|----------------------------------------------------|----------------------------------------------------|-----------------------------------------------|-----------------------------------------------------|--------------------|---------------------------------------------------|
| 🖹 值班要情  | 2020-05                                      | <ul> <li>Q 投入员姓名首</li> </ul>                       | iii                                                | 董询                                            |                                                     |                    |                                                   |
|         | 星期日                                          | 星期一                                                | 星期二                                                | 星期三                                           | 星期四                                                 | 星期五                | 星期六                                               |
|         |                                              |                                                    |                                                    |                                               |                                                     | 01                 | 02<br>■李国(厅长)<br>■ 郑川(局长)<br>■ 元明(周长)<br>■ 李平(厅长) |
|         | 03<br>季国(厅长)<br>軍郑川(局长)<br>一元明(局长)<br>季平(厅长) | 04<br>■ 求国(庁长)<br>■ 双川(周长)<br>■ 元明(周长)<br>■ 李平(庁长) | 05<br>● 李国(厅长)<br>■ 郑川(局长)<br>■ 元朝(局长)<br>■ 李平(厅长) | 06<br>章字国(厅长)<br>章塚川(局长)<br>章平明(局长)<br>章平(厅长) | 07<br>■ 刘旭(科长)<br>■ 字国(厅长)<br>■ 現川(明长)<br>■ 役金祥(厅长) | 08                 | 09<br>誓无排題                                        |
|         | 10                                           | 11                                                 | 12                                                 | 13                                            | 14                                                  | 15                 | 16                                                |
|         | 暂无排班                                         | 誓无握班                                               | 暂无排班                                               | 暂无排班                                          | 智无接班                                                | 暂无用班               | 暂无排班                                              |
|         | 17                                           | 18                                                 | 19                                                 | 20                                            | 21                                                  | 22                 | 23                                                |
|         | 暂无排班                                         | 誓无擇班                                               | 暂无接班                                               | 暂无排班                                          | 暂无接班                                                | 暂无捐班               | 智无排斑                                              |
|         | 24                                           | 25                                                 | 26                                                 | 27                                            | 28                                                  | 29                 | 30                                                |
|         | 暂无接班                                         | 暂无障班                                               | 暂无得班                                               | 暂无排班                                          | 智无接班                                                | 暂无用班               | 暂无排班                                              |
|         | 31                                           |                                                    |                                                    |                                               |                                                     |                    |                                                   |
|         |                                              |                                                    |                                                    | ■ 带斑菌杯 ■ 值斑                                   | 領島 指挥长 化炔值再                                         | 行政值祥 - 作於助理 - 通信助理 | ■ 改工助理 ■ 保險助理 ■ 宣传助理                              |
|         |                                              |                                                    |                                                    |                                               | - 1894 N - 1896 B2                                  | I PROVIDE ADDRESS  | - where a block of a state                        |

图 - 执勤值班

点击当日的日历,可编辑进入排班。

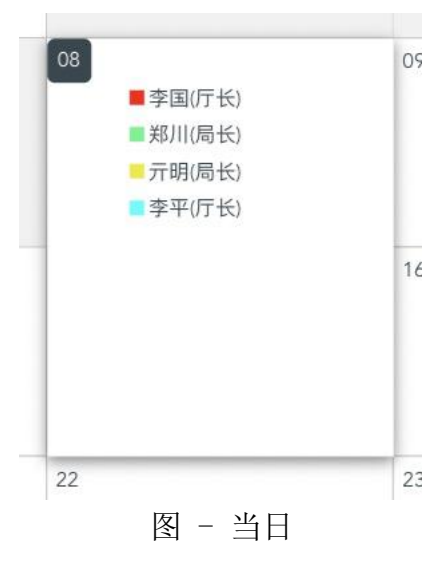

| 決動值班 / 创建  |    |     |                           |                                    |         |
|------------|----|-----|---------------------------|------------------------------------|---------|
| 2020-05-08 |    | 9   |                           |                                    |         |
|            | 序号 |     | 人员                        | 备勤职务                               | 操作      |
|            | 1  |     | 李囲                        | 带班首长                               | 191 (B) |
|            | 2  |     | XEJII                     | 值班领导                               | 和國      |
|            | 3  |     | 亓明                        | 指挥长 ~                              | 删除      |
| 请输入姓名      |    | 请选择 | <>>) (→请选择++              | ~ 靈游                               | 保存 取消   |
|            | 序号 |     | 人员                        | 职务                                 | 操作      |
|            | 1  |     | 张晨阳                       | 料员                                 | 选择      |
|            | 2  |     | 發志梅                       | 厅长                                 | 选择      |
|            | 3  |     | 冯召庆                       | 厅长                                 | 选择      |
|            | 4  |     | 倪金祥                       | 厅长                                 | 选择      |
|            | 5  |     | 刘旭                        | 科长                                 | 选择      |
|            | 6  |     | 王琦                        | 厅长                                 | 选择      |
|            | 7  |     | 李平                        | 处长                                 | 选择      |
|            | ٥  |     | <br>共別条 10条/页 > ← 1 2 3 4 | == <i>∨</i><br>5 6 ··· 10 > 前往 1 页 | -       |
|            |    |     |                           |                                    |         |

图 - 编辑值班

选中当日之后的日历,可创建排班数据。在人员列表点击'选择',可选择执勤人员,在上方选择备勤职务。

| 2020-05-08 | <b>(</b> |       |      |    |          |
|------------|----------|-------|------|----|----------|
| 序号         |          | 人员    | 备勤职务 |    | 操作       |
| 1          |          | 李国    | 带班首长 | ×) | 删除       |
| 2          |          | 郑川    | 值班领导 | ~  | 删除       |
| 3          |          | 元明    | 指挥长  | ~  | 删除       |
| 请输入姓名      | 请选择      | ~)调选择 | ~ 童询 |    | 9747 RCH |
| 序号         |          |       | 职务   |    | 操作       |
| 1          |          | 张晨阳   | 科员   |    | 选择       |
| 2          |          | 蔡志梅   | 厅长   |    | 选择       |
| 3          |          | 冯召庆   | 厅长   |    | 选择       |

图 - 创建值班

在左侧选择'值班要情'可进入要情列表页面。

自 值班要情

| 2019-07-15 - 2019-07-15 | 请选择类型 ~       | <b>直</b> 涧 创建 |                     |          |
|-------------------------|---------------|---------------|---------------------|----------|
| 序号                      | 标题            | 类型            | 日期                  | 操作       |
| 1                       | 加强应急值班工作领导    | 工作动态          | 2019-07-15 00:05:00 | 详情 修改 删除 |
| 2                       | 规范应急值班工作程序    | 会议提示          | 2019-07-15 00:05:00 | 详情 修改 删除 |
| 3                       | 严格信息报送时限      | 涉消舆情          | 2019-07-15 00:05:00 | 详情 修改 删除 |
| 4                       | 建立健全应急值班体系    | 会议提示          | 2019-07-15 00:05:00 | 详情 修改 删除 |
| 5                       | 严加强值班室建设      | 涉消舆情          | 2019-07-15 00:05:00 | 详情 修改 删除 |
| 6                       | 明确突发事件信息报送内容  | 工作动态          | 2019-07-15 00:05:00 | 详情 修改 删除 |
| 7                       | 严格情况通报和责任追究制度 | 会议提示          | 2019-07-15 00:05:00 | 详情 修改 删除 |
|                         |               |               |                     |          |

| 共7条 | 10条/页 > | < | 1 | > | 前往 | 1 | 页 |
|-----|---------|---|---|---|----|---|---|
|-----|---------|---|---|---|----|---|---|

图 - 值班要情列表

点击上方'创建'按钮,进入值班要情创建页面:

**全** 值班要情

| 20       | )19-07-15 - 2019-07-15 | 请选择教  | 裡     | ~ (査            | 向创建 |
|----------|------------------------|-------|-------|-----------------|-----|
| 自班要情 / 1 | 创建                     | 图 - 仓 | ]建按钮  |                 |     |
| * 日期:    | 选择日期时间                 | ©     | * 标题: | 请输入标题           |     |
| * 类型:    | 请选择类型                  | ~     | * 来源: | 请输入来源           |     |
| 上传文件:    | 上传文件                   |       | * 内容: | 请输入不超过1000字标题内容 |     |
|          |                        |       |       |                 |     |
|          |                        |       |       |                 | ii. |
|          |                        |       |       |                 |     |
|          |                        |       |       |                 |     |
|          |                        |       |       |                 |     |
|          |                        |       |       |                 |     |
|          |                        |       |       |                 |     |

保存 取消

## 图 - 值班要情创建

点击列表中任意条数据后的操作:详情、修改、删除等可进行相对应的操作。

| 序号 | 标题         | 类型     | 日期                  | 操作       |
|----|------------|--------|---------------------|----------|
| 1  | 加强应急值班工作领导 | 工作动态   | 2019-07-15 00:05:00 | 详情 修改 删除 |
| 2  | 规范应急值班工作程序 | 会议提示   | 2019-07-15 00:05:00 | 详情修改删除   |
| 3  | 严格信息报送时限   | 涉消舆情   | 2019-07-15 00:05:00 | 详情 修改 删除 |
|    | 图          | 图 - 操作 |                     |          |

- 3.2.3 应急救援
  - 3.2.3.1 前台操作

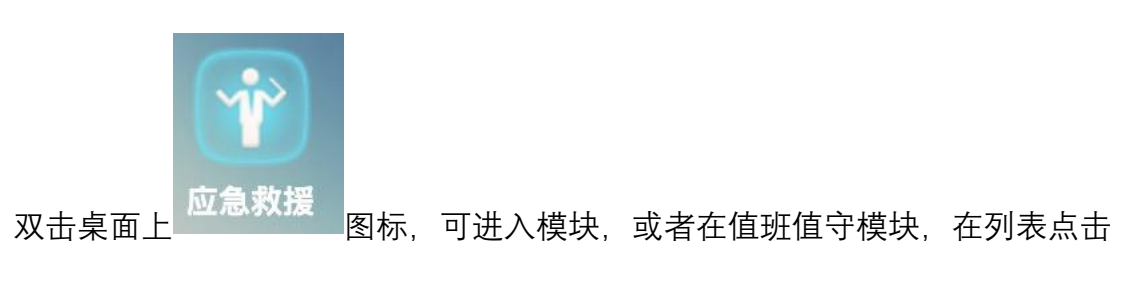

定位图标,也可进入模块。

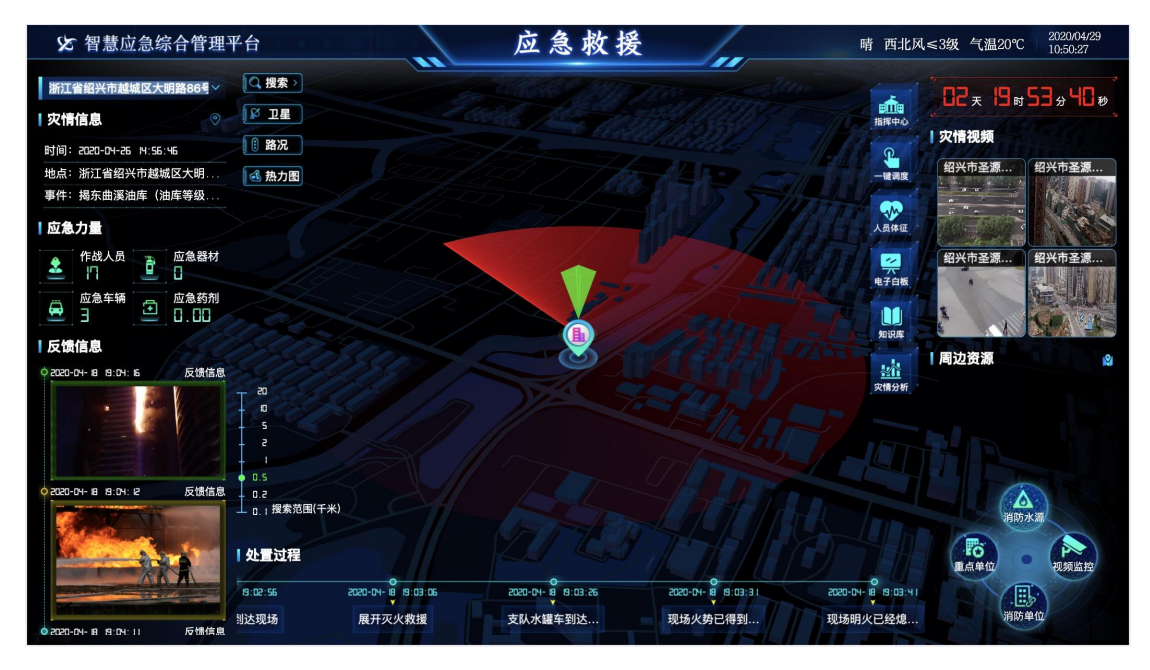

#### 图 1-1 应急救援

在上方灾情列表可切换灾情,展示不同的灾情数据。

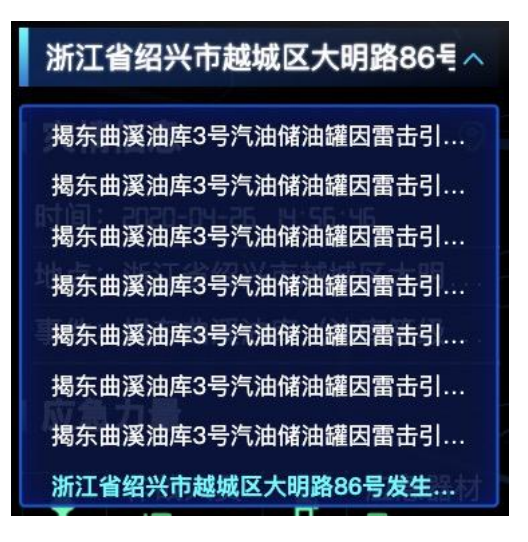

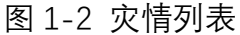

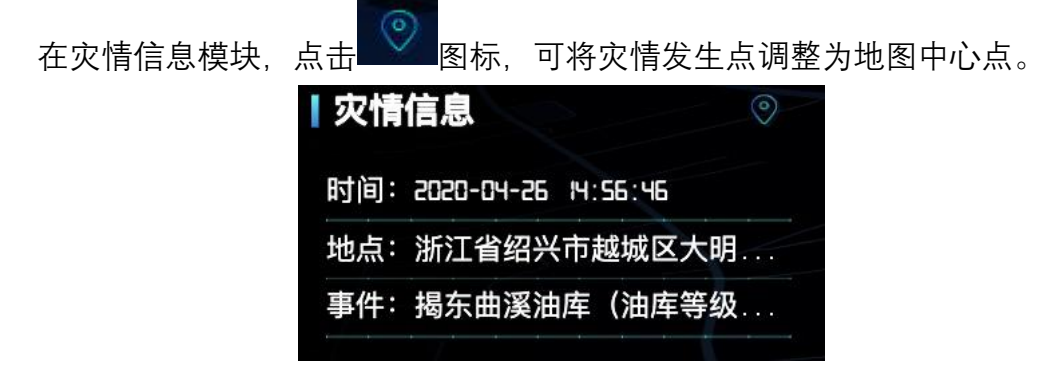

图 1-3 灾情信息

点击地图上图标,可查看灾情信息。

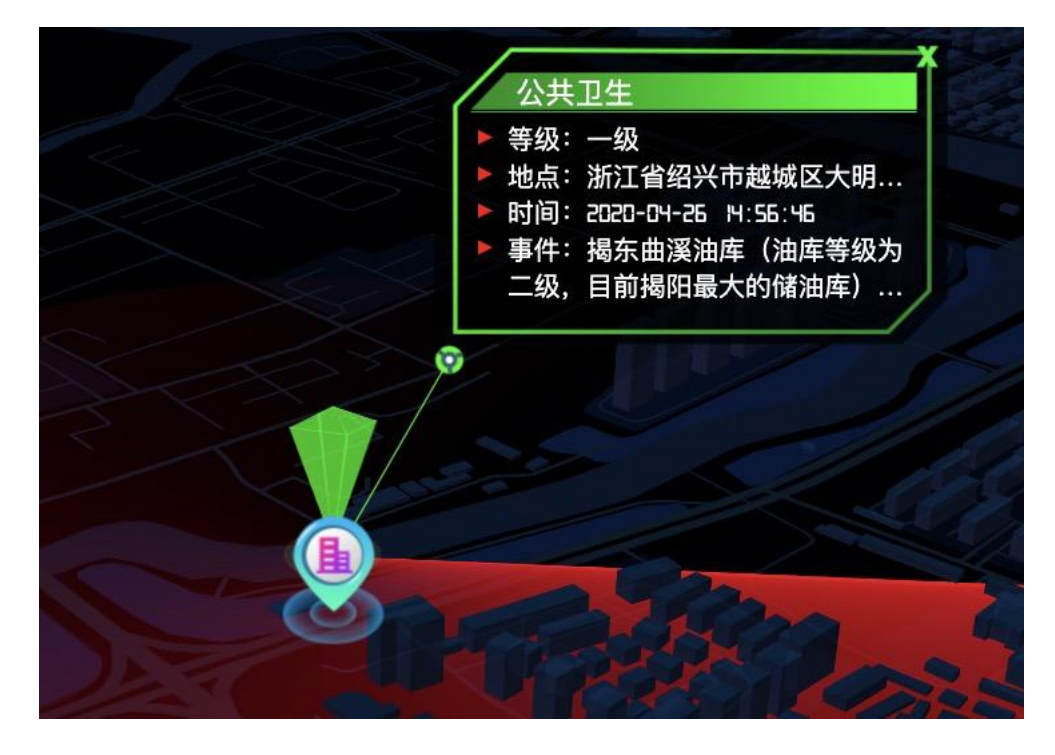

## 图 - 灾情点

点击视频窗口,可分屏查看视频,并可任意拖拽。当分屏拖拽到灾情视频四 屏视频框时,可切换视频。

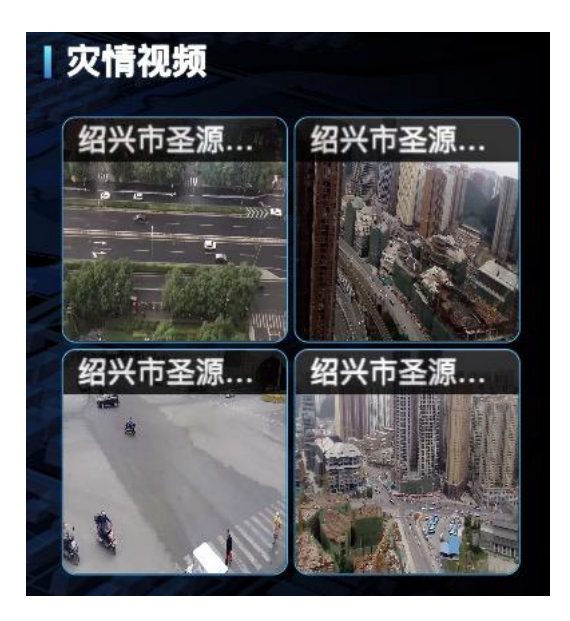

图 - 灾情视频

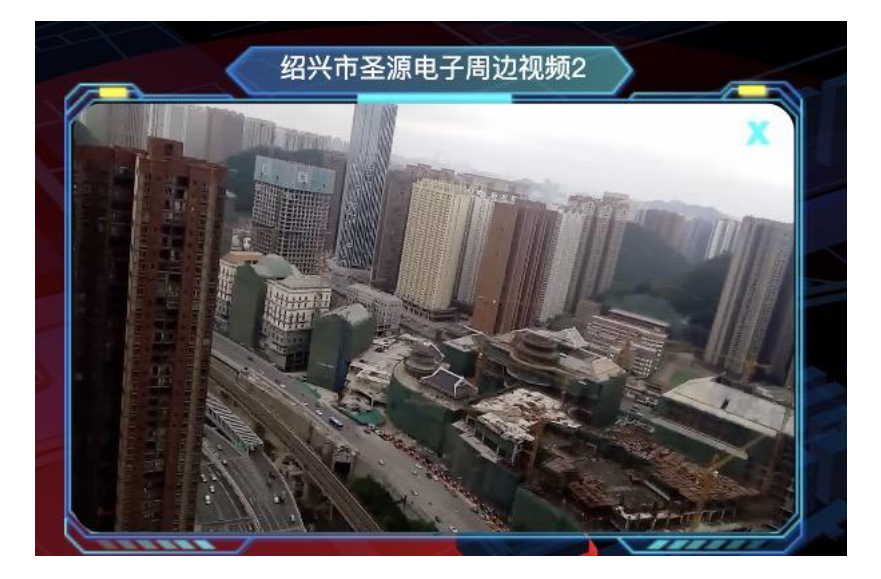

图 - 视频分屏

在周边资源模块,点击资源文字,可将某类资源上图,或者点击右侧

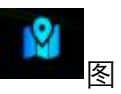

标,所有资源上图。

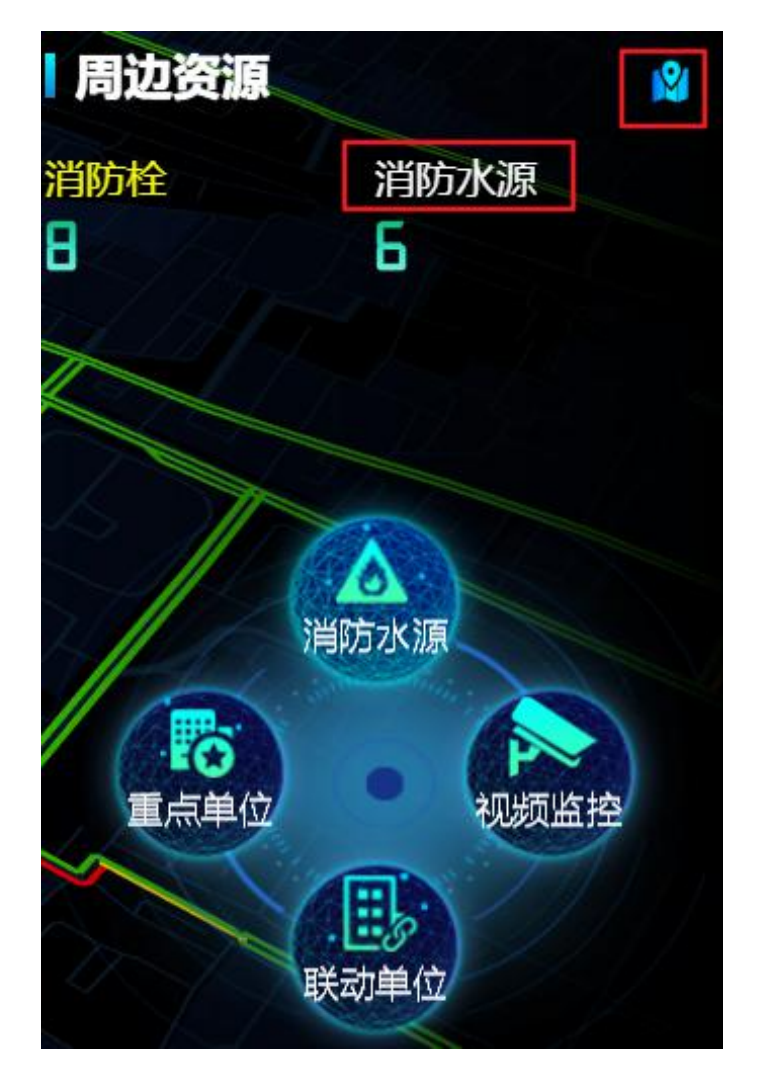

图 - 周边资源

在地图下方,可切换地图搜索圈的范围,并查询范围内的可用资源上图。

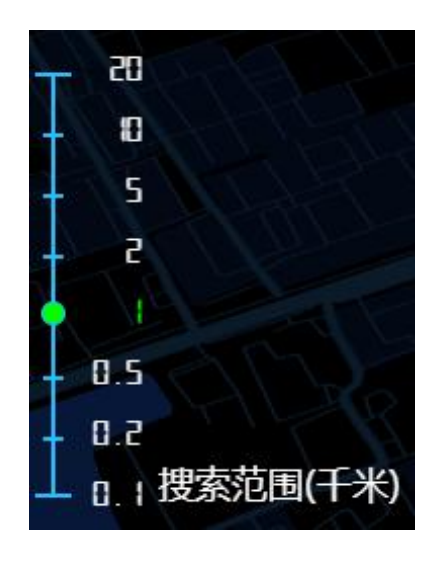

图 - 搜索范围

点击地图资源图标,可查看资源详情。

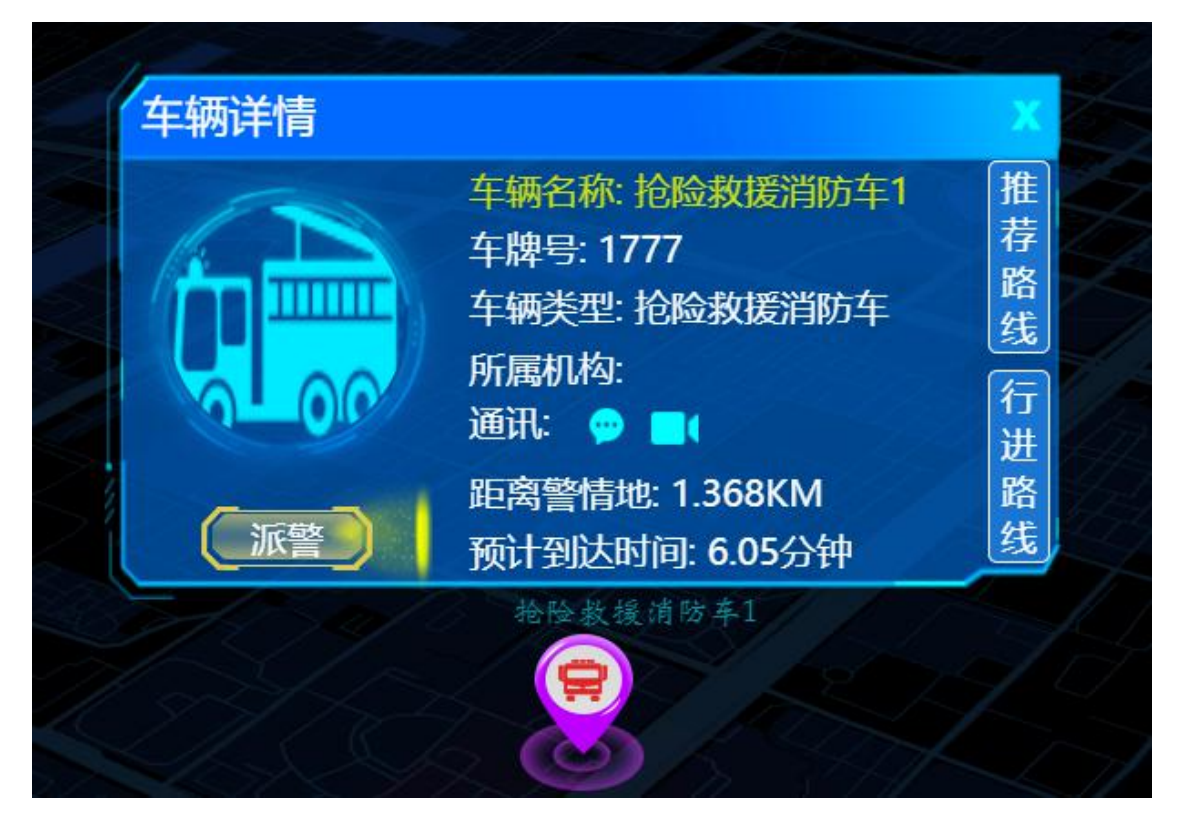

图 - 资源详情

点击这三个图标,可打开相对应的模块,分别为指挥中心,一键调度,人员 体征、电子白板、知识库、灾情分析。

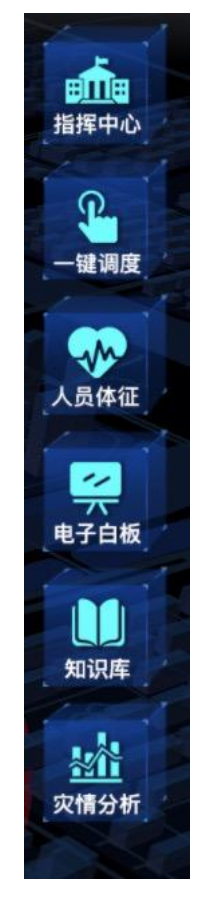

图 - 模块

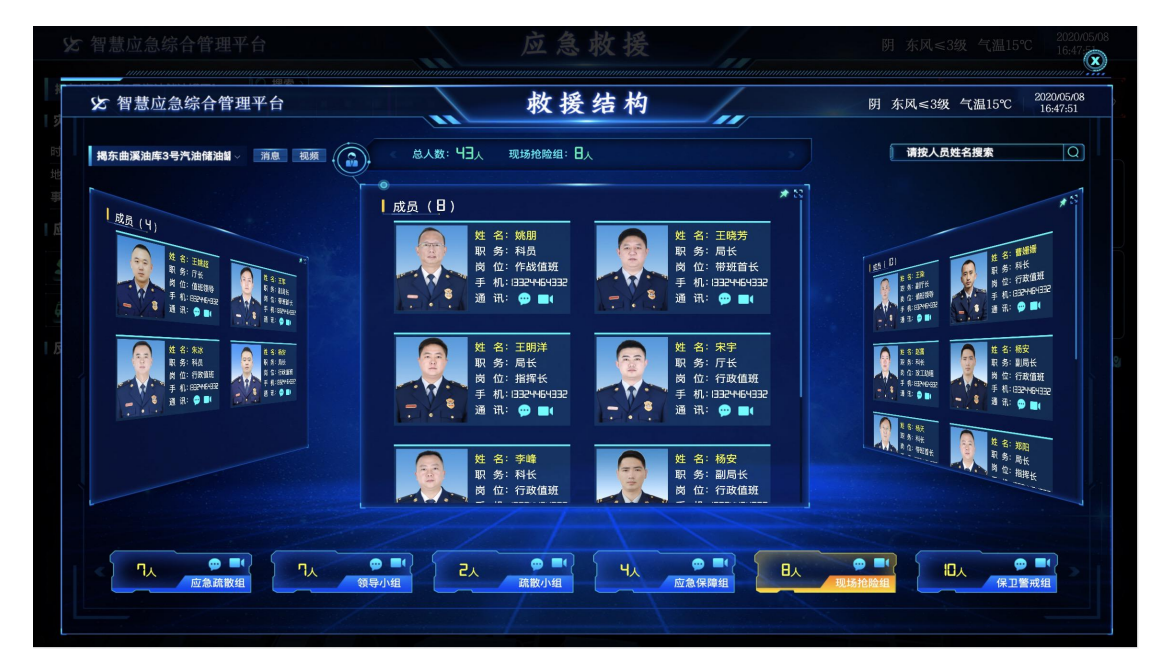

## 图 - 救援结构

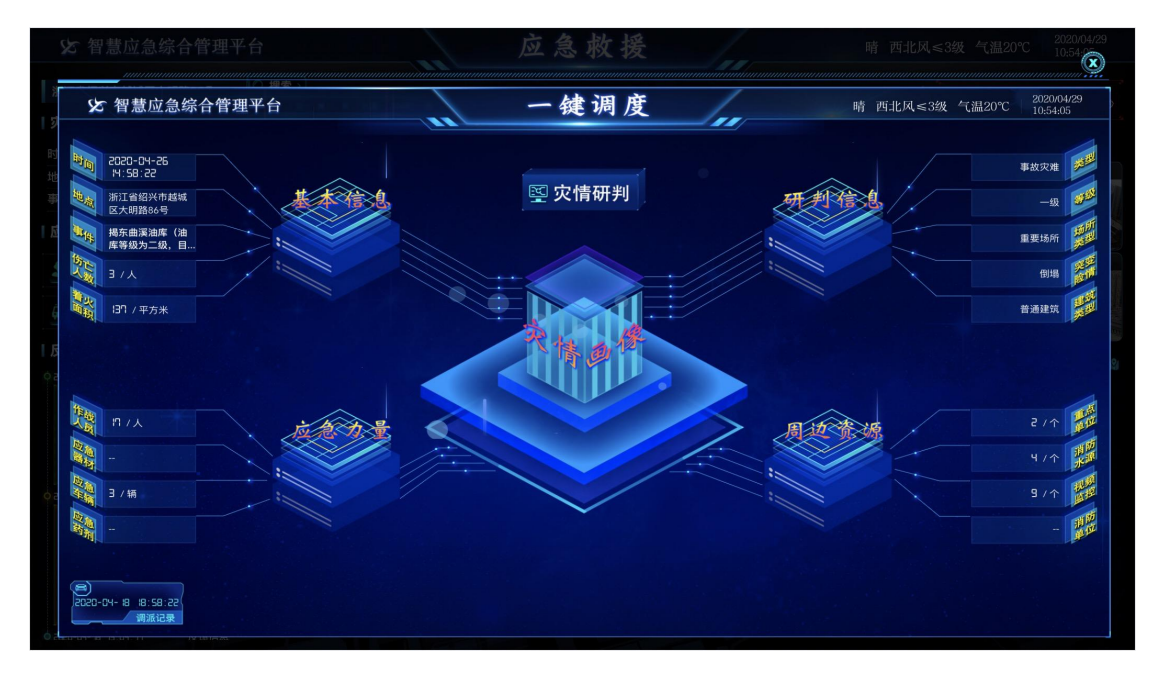

## 图 - 一键调度

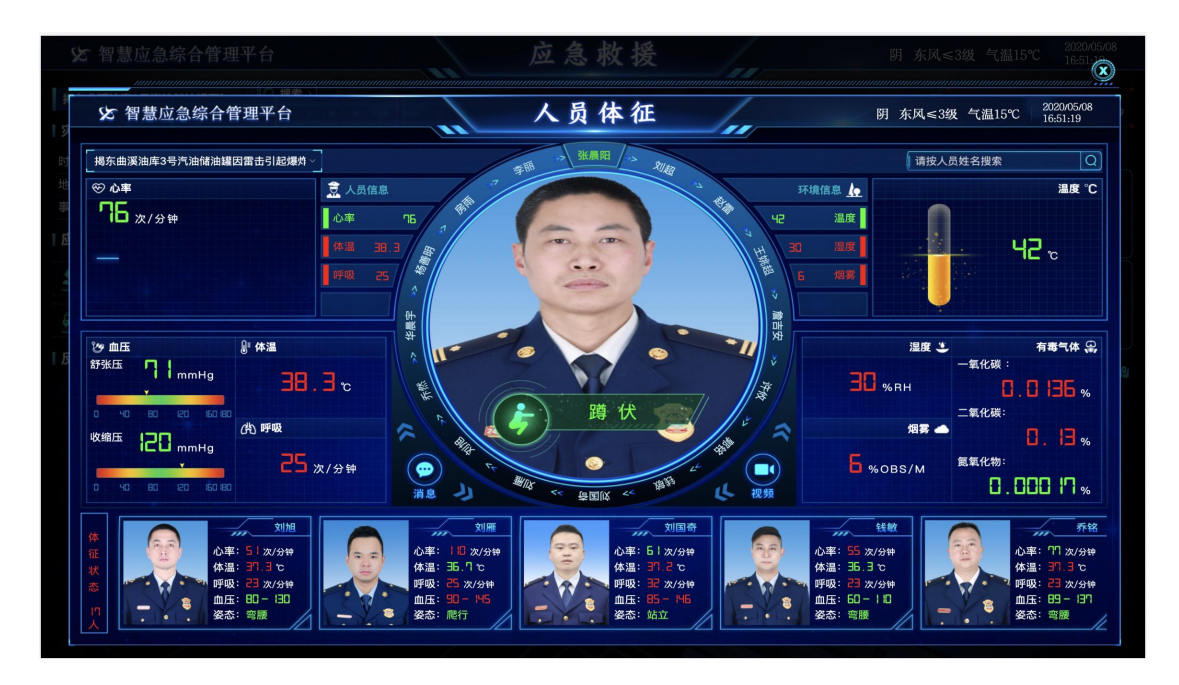

图 - 人员体征

#### 3.2.3.2 后台管理

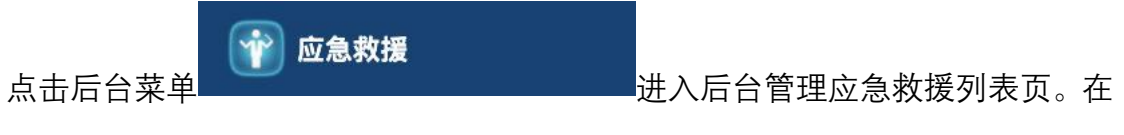

搜索条件中可根据条件进行模糊查询。

| 选择灾情类型 |      | Q 按名称查询                  | 选择灾情状态                               | ✓ ④ 开始日期            | — 结束日期 | 查询                      |
|--------|------|--------------------------|--------------------------------------|---------------------|--------|-------------------------|
| 序号     | 灾情类型 | 名称                       | 地点                                   | 时间                  | 状态     | 操作                      |
| 1      | 事故灾难 | 揭东曲溪油库3号汽油储油<br>罐因雷击引起爆炸 | 北京市海淀区软件园西一<br>路133号靠近北京华胜天成<br>科研大楼 | 2020-04-29 15:21:32 | 正在发生   | 处置过程 视频 修改<br><b>结束</b> |
| 2      | 事故灾难 | 揭东曲溪油库3号汽油储油<br>罐因雷击引起爆炸 | 山东省聊城市东昌府区柳<br>园街道陈口路                | 2020-04-28 17:28:36 | 正在发生   | 处置过程 视频 修改<br>结束        |
| 3      | 事故灾难 | 揭东曲溪油库3号汽油储油<br>罐因雷击引起爆炸 | 北京市昌平区回龙观街道<br>二拨子新村                 | 2020-04-28 13:45:57 | 正在发生   | 处置过程 视频 修改<br>结束        |
| 4      | 事故灾难 | 揭东曲溪油库3号汽油储油<br>罐因雷击引起爆炸 | 北京市海淀区软件园西一<br>路129号靠近北京华胜天成<br>科研大楼 | 2020-04-28 13:44:40 | 正在发生   | 处置过程 视频 修改<br>结束        |

图 - 灾情列表

点击列表中任意条灾情中的操作可进行对应的操作。点击'处置过程'进入处 置过程列表页面,点击'视频'进入视频配置页面,点击'修改'进入灾情修改页面, 点击'结束'。

| 序号 | 灾情类型 | 名称                       | 地点                                   | 时间                  | 状态   | 操作                      |
|----|------|--------------------------|--------------------------------------|---------------------|------|-------------------------|
| 1  | 事故灾难 | 揭东曲溪油库3号汽油储油<br>罐因雷击引起爆炸 | 北京市海淀区软件园西一<br>路133号靠近北京华胜天成<br>科研大楼 | 2020-04-29 15:21:32 | 正在发生 | 处置过程 视频 修改<br>结束        |
| 2  | 事故灾难 | 揭东曲溪油库3号汽油储油<br>罐因雷击引起爆炸 | 山东省聊城市东昌府区柳<br>园街道陈口路                | 2020-04-28 17:28:36 | 正在发生 | 处置过程 视频 修改<br><b>结束</b> |

图 - 操作

| 序号 | 所属灾情                     | 处置状态 | 内容                           | 时间                  | 操作       |
|----|--------------------------|------|------------------------------|---------------------|----------|
| 1  | 揭东曲溪油库3号汽油储油罐因雷<br>击引起爆炸 | 归队   | 灾情结束,归队                      | 2020-04-28 17:00:03 | 详情 修改 删除 |
| 2  | 揭东曲溪油库3号汽油储油罐因雷<br>击引起爆炸 | 熄灭   | 现场明火已经熄灭,准备清理现<br>场,排查隐患     | 2020-04-28 13:54:29 | 详情 修改 删除 |
| 3  | 揭东曲溪油库3号汽油储油罐因雷<br>击引起爆炸 | 控制   | 现场火势已得到有效控制,求出<br>伤员5名,无人员死亡 | 2020-04-28 13:54:19 | 详情 修改 删除 |
| 4  | 揭东曲溪油库3号汽油储油罐因雷<br>击引起爆炸 | 出水   | 支队水罐车到达现场                    | 2020-04-28 13:54:14 | 详情 修改 删除 |

图 - 处置流转列表

点击上方'创建'按钮,可为此灾情增加处置过程。

| Q 按内    | 密搜索 ① 开始日期 — 结束日期                                                                                                    |
|---------|----------------------------------------------------------------------------------------------------|
|         | 图 - 创建                                                                                                    |
| 所属灾情:   | 揭东曲溪油库3号汽油储油罐因雷击引起爆炸                                                                                                    |
| * 处置状态: | (法择处置状态) ~)                                                                                                    |
| * 时间:   | ◎ 选择日期时间                                                                                                    |
| * 内容:   | 请填写内容                                                                                                    |
|         |                                                                                                    |
|         |                                                                                                    |
|         |                                                                                                    |
|         |                                                                                                    |
|         | 图 - 创建处置流转                                                                                                    |
| 在社      | 见频配置页面,点击 🗹 用于确定视频窗口,点击地图视频点,即代表此                                                                                                    |
| 窗口放着    | 视频。点击 <mark>⊠将删除此窗口配置的视频数据。可通过切换地图中搜索范</mark>                                                                                                    |
| 围圈的     | <ul> <li>● 20</li> <li>● 5</li> <li>● 2</li> <li>● 5</li> <li>● 2</li> <li>● 5</li> <li>● 2</li> <li>● 0.5</li> <li>● 0.5</li> <li>● 0.5</li> <li>● 0.2</li> <li>● 0.2</li> <li>● 次本 直接菜范围(千米)</li> <li>来 查询视频数据。</li> </ul> |

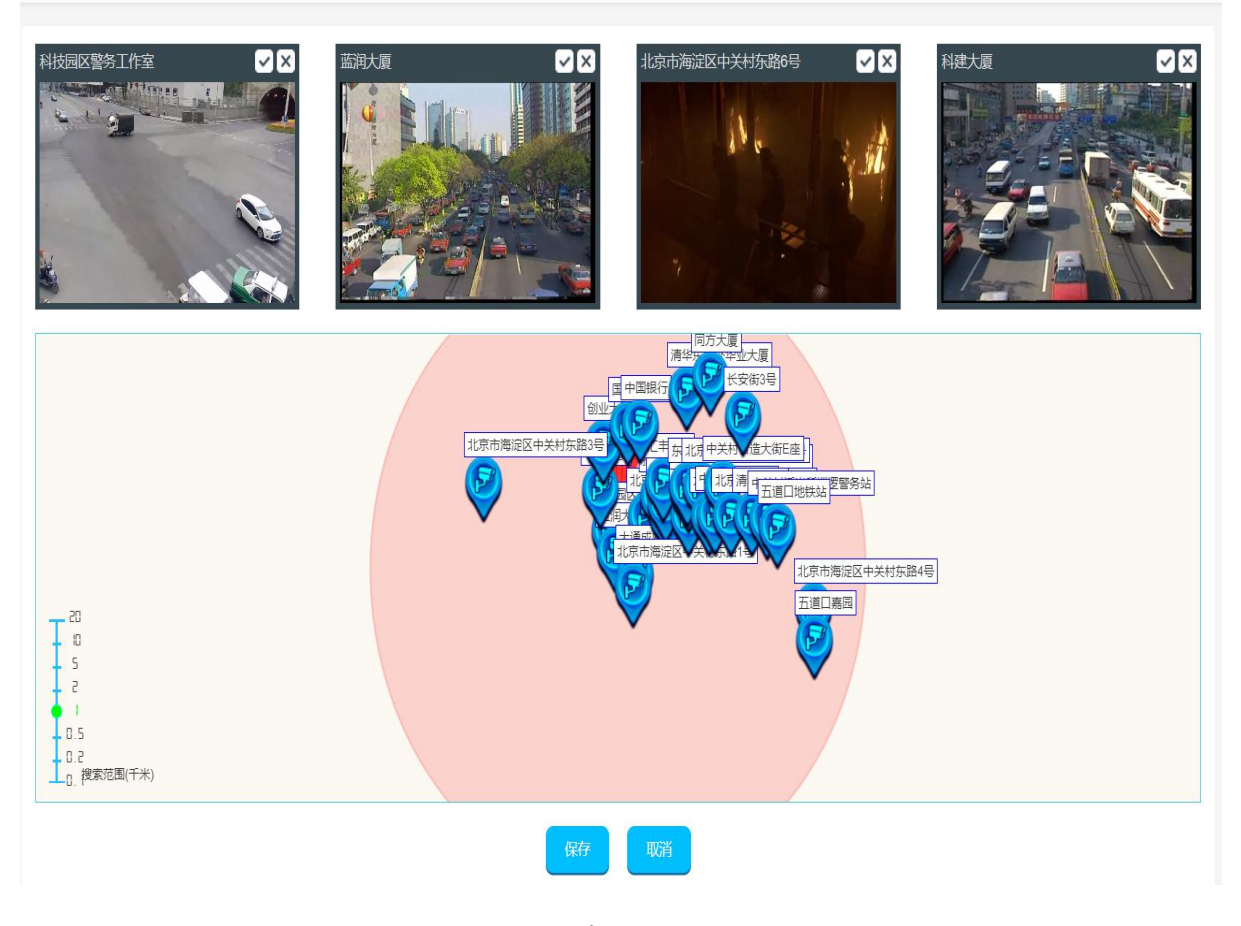

图 - 视频配置

| * 地点: | 北京市海淀区软件园西一路133号靠近北京华胜天成科研大楼 🛇 | * 灾情原因: | 用火不慎                            |
|-------|--------------------------------|---------|---------------------------------|
| * 时间: | © 2020-04-29 15:21:32          | * 灾情类型: | 事故灾难                            |
| * 等级: | ─級 ~                           | *事件     | 揭东曲溪油库(油库等级为二级,目前揭阳最大的储油库)3号汽油储 |
| 伤亡人数: | - 111 +                        | 失踪人数:   | - 1 +                           |
| 被困人数: | - 1 +                          |         |                                 |

图 - 灾情修改

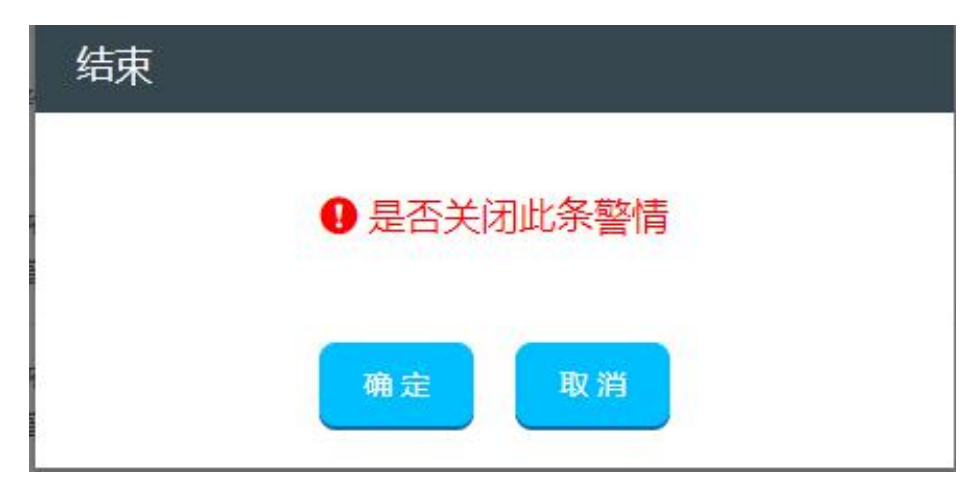

图 - 结束灾情

#### 3.2.4 视频巡查

3.2.4.1 前台操作

访问系统地址,跳转系统登录页面:

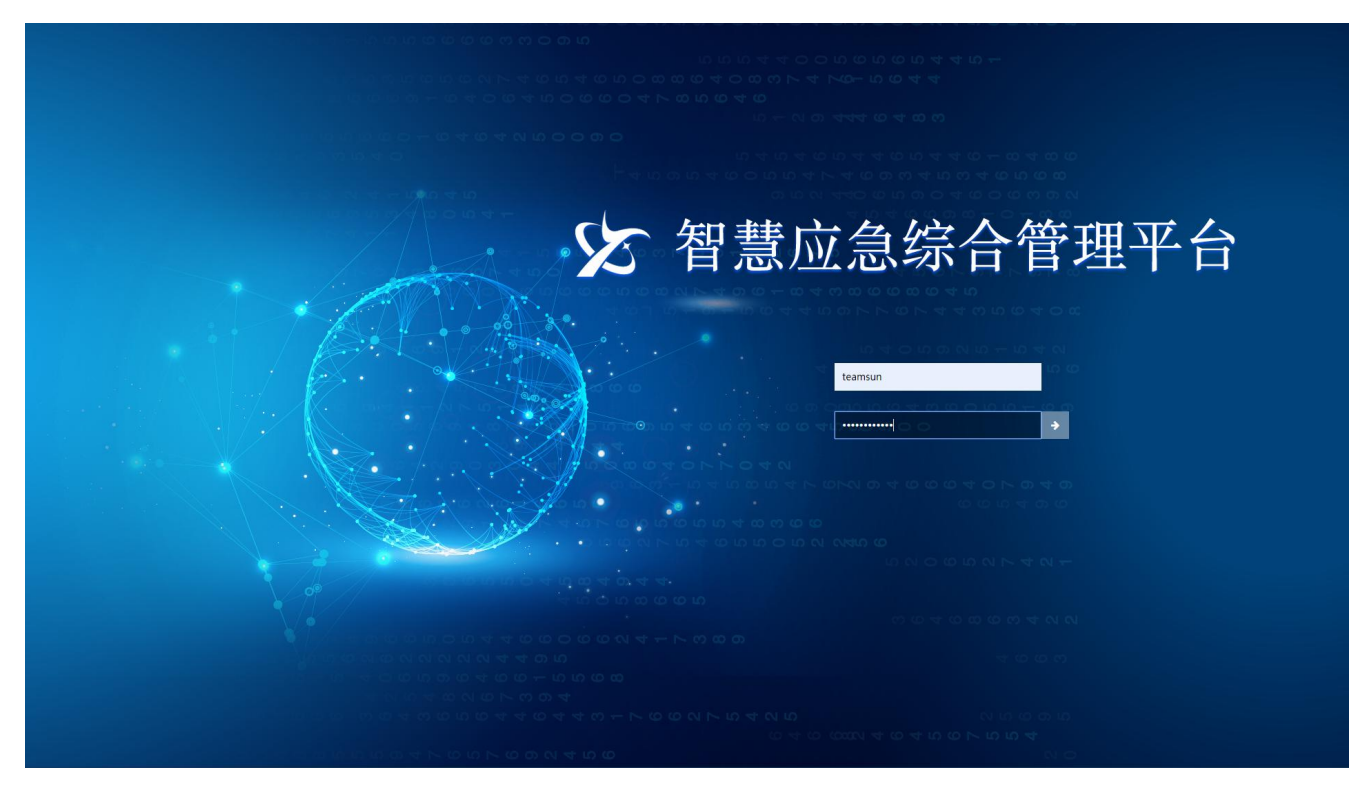

## 图 - 登录页面

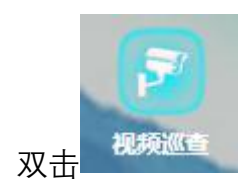

图标,可进入视频巡查前台页面。

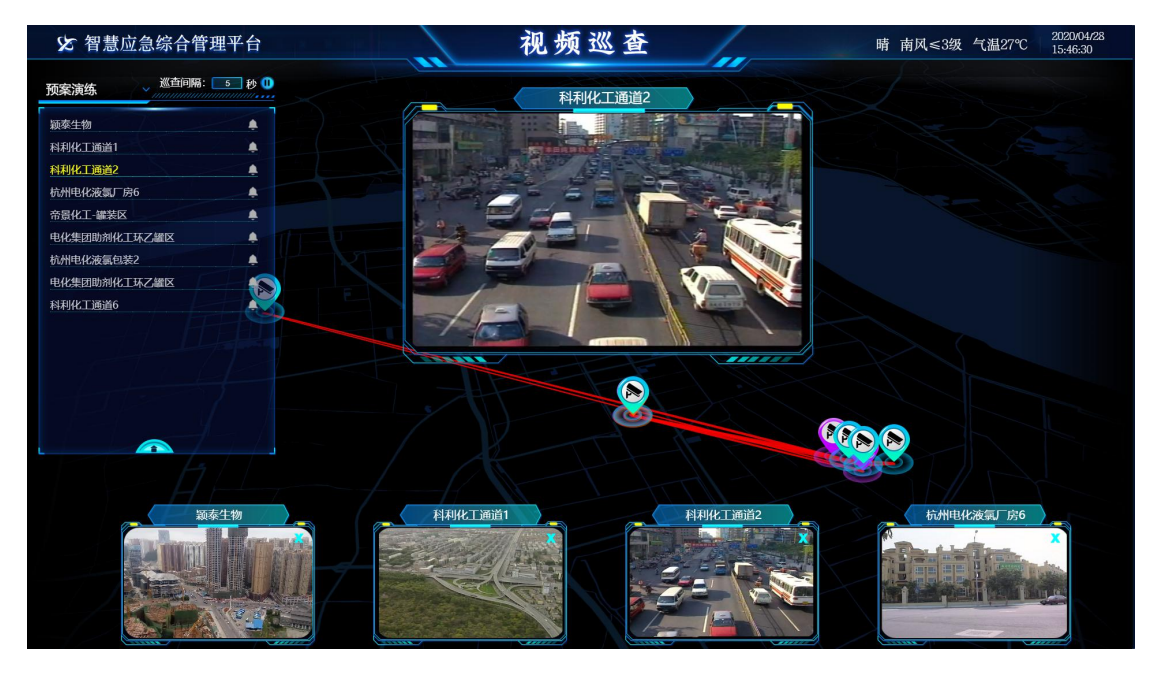

图 - 视频巡查

在左侧下拉列表中可选择预案,展示不同的预案数据。可在巡查间隔中数据 间隔时间。通过点击 按钮,暂停巡查,点击 按钮,开启巡查。

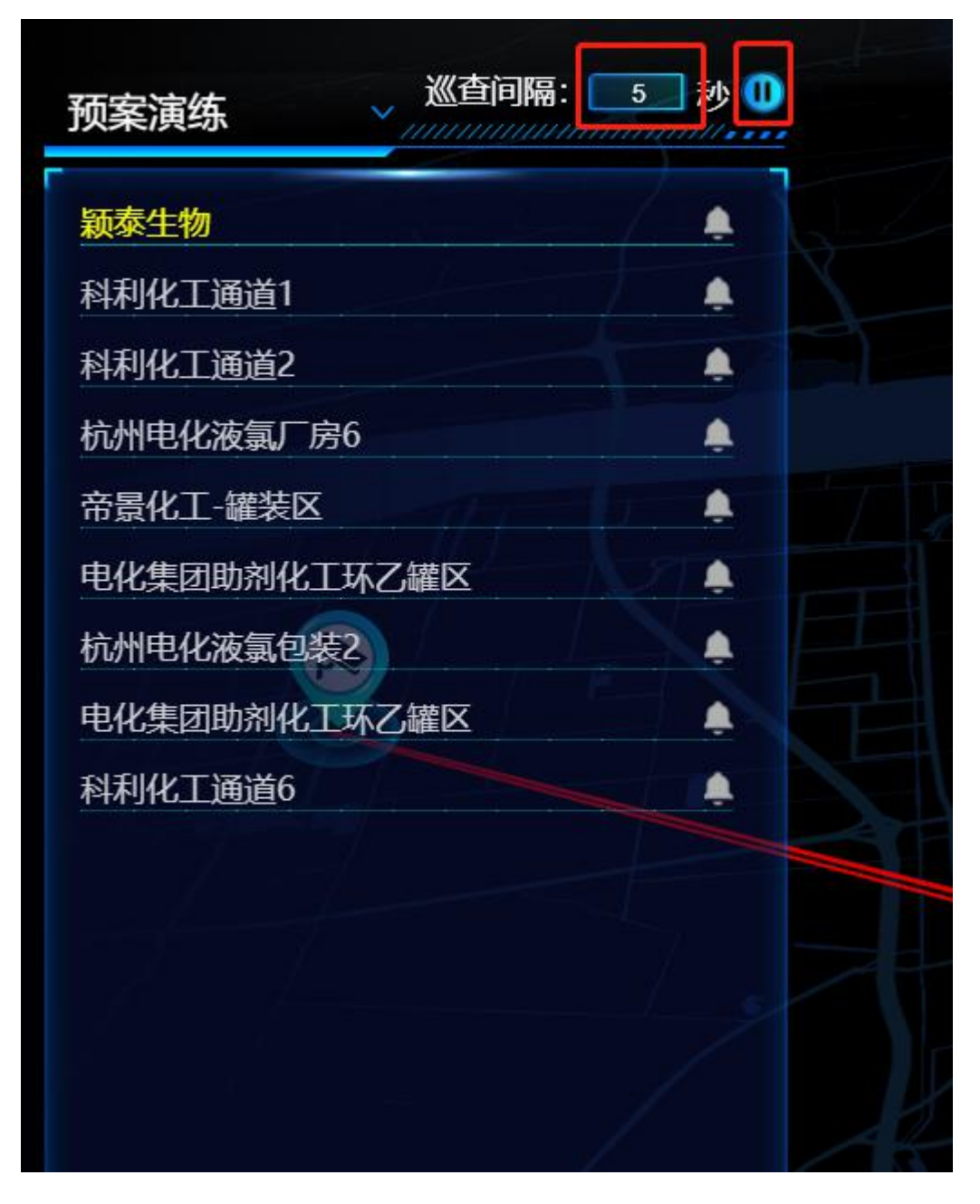

图 - 预案列表

在视频列表中,点击文字部分,可在主屏播放当前视频。点击 按钮,查 看历史报警数据。在报警数据中,可点击图片,查看具体视频数据。

| 北航科技园柏彦大厦 |    |
|-----------|----|
| 五道口嘉园     |    |
| 五道口地铁站    |    |
| 清华园5号     |    |
| 清华园1号     |    |
| 同方大厦      |    |
| 清华东门外华业大厦 | ۵  |
| 中国银行      | // |
| 创业大厦      |    |
| 科建大厦      |    |
| 蓝润大厦      |    |
| 中信银行      |    |
| 中关村智造大街   |    |
| 中关村智造大街E座 |    |
|           |    |

图 - 视频列表

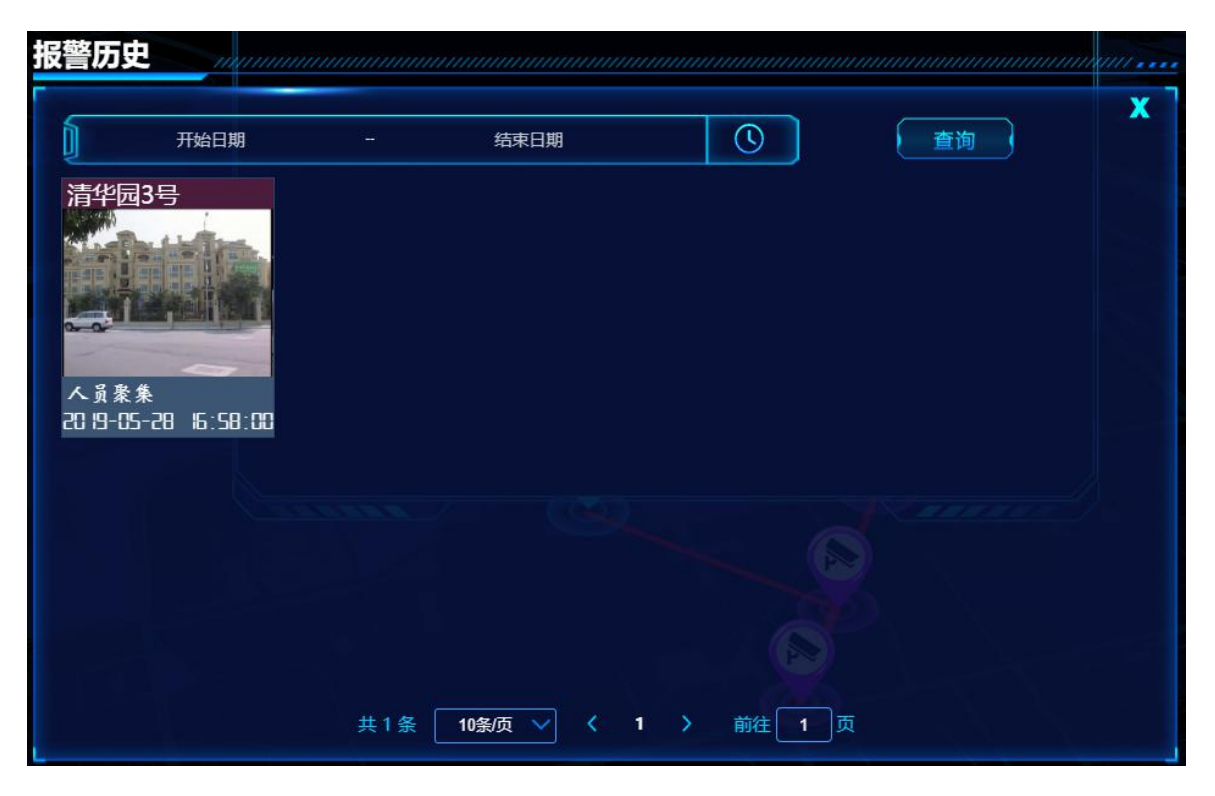

图 - 报警列表

点击地图上视频点,可打开分屏,切分屏可以页面边框为边界任意拖拽。

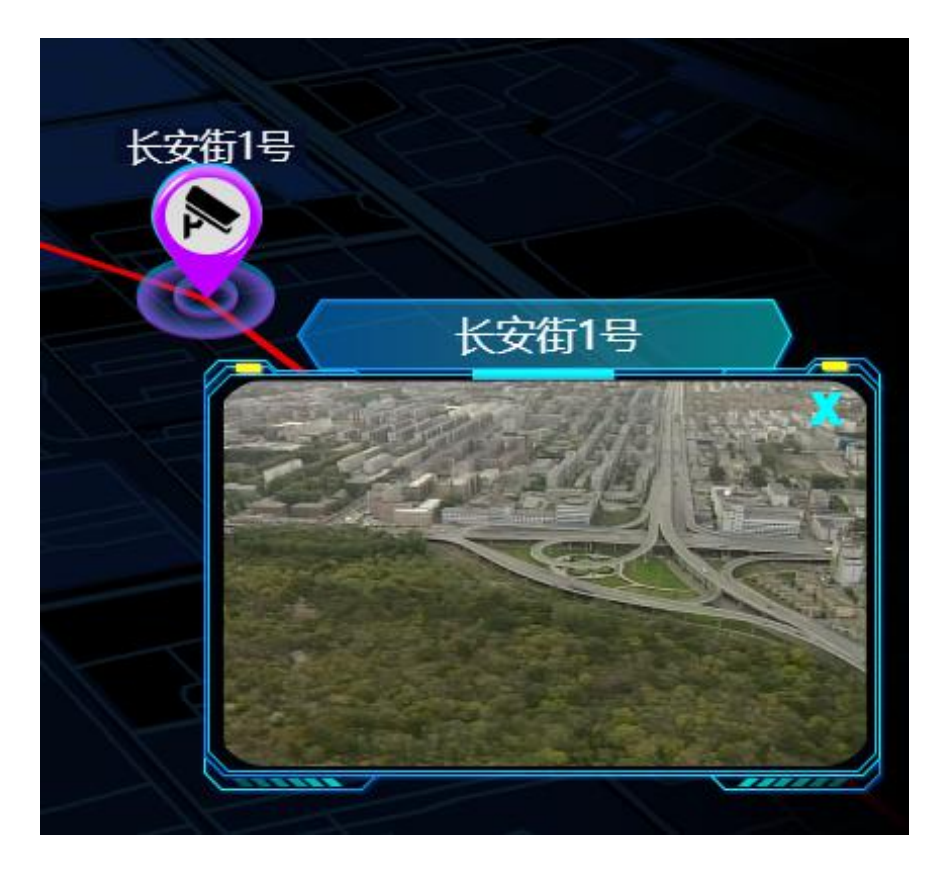

图 - 新增分屏

## 3.2.4.2 后台管理

点击桌面后台菜单

🛃 视频巡查

即可进入后台管理页

面,预案管理。在搜索条件中可根据条件进行模糊查询。

| ▶ 预案管理 | ▶ 预案管理  |            |        |             |              |
|--------|---------|------------|--------|-------------|--------------|
|        | Q 请输入名称 |            |        |             | <b>查询</b> 创建 |
|        | 序号      | 编号         | 名称     | 描述          | 操作           |
|        | 1       | 123456     | Tina测试 |             | 详情 修改 删除     |
| 2      |         | code276725 | name   | description | 详情 修改 删除     |
|        | 3       |            | name   | description | 详情 修改 删除     |
|        | 4       | code176725 | name   | description | 详情 修改 删除     |
|        | 5       | code437614 | name   | description | 详情 修改 删除     |
|        | 6 code  |            | name   | description | 详情 修改 删除     |
|        | 共74条    | 10条/页 ~ <  | 1 2 3  | 4 5 6 … 8 > | 前往 1 页       |

图 - 预案管理

点击'创建'按钮,进入预案创建页面。

▶ 预案管理

| Q 请输入名称 | 查询 | 创建 |
|---------|----|----|
|         |    |    |

图 - 创建

先点击'添加路线'按钮,可在地图上画线,点击'编辑路线',可在地图上边界 线,点击'清除路线',可将地图上路线清除。

#### 智慧应急综合管理平台 V1.0

第 35 页 共 79 页

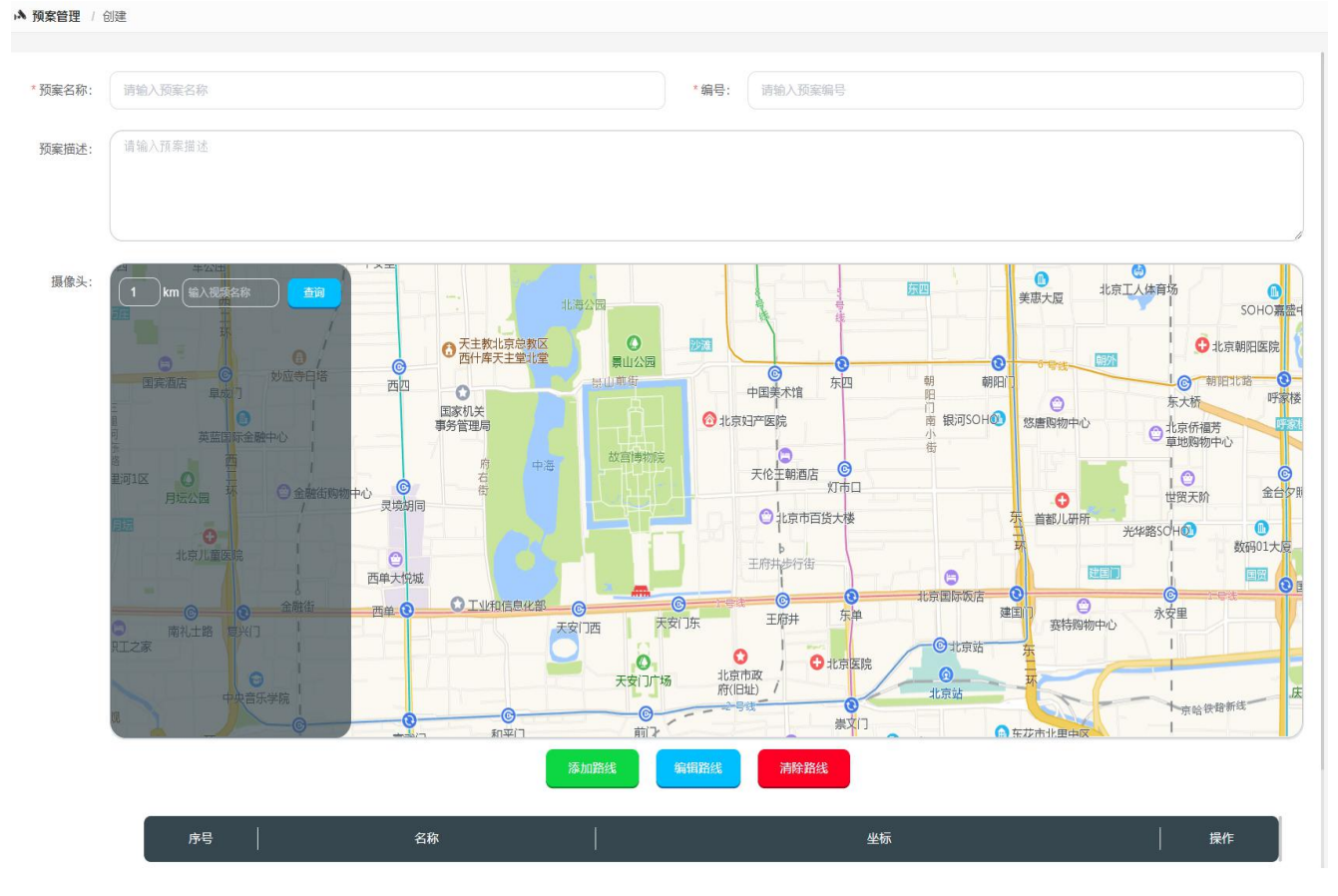

图 - 创建预案

在列表中可操作预案数据:详情、修改、删除。

| 序号 |                                                |      | 名称      |        | 描述         |   |    | 操作 |    |
|----|------------------------------------------------|------|---------|--------|------------|---|----|----|----|
| 1  | 001001001                                      |      | 清华科技园   |        | 大屏演示数据     |   | 详情 | 修改 | 删除 |
| 2  | ddddddddddddddddddddddddddddddd<br>dddddbbbbbb | dddd | 北京二环长安街 | ন্দন্দ | שמישאישאיש | 不 | 详情 | 修改 | 删除 |
| 3  | 热天                                             |      | 人民医院周边  |        | 发给         |   | 详情 | 修改 | 删除 |

图 - 操作

3.2.5 一键调度

3.2.5.1 前台操作

访问系统地址,跳转系统登录页面:
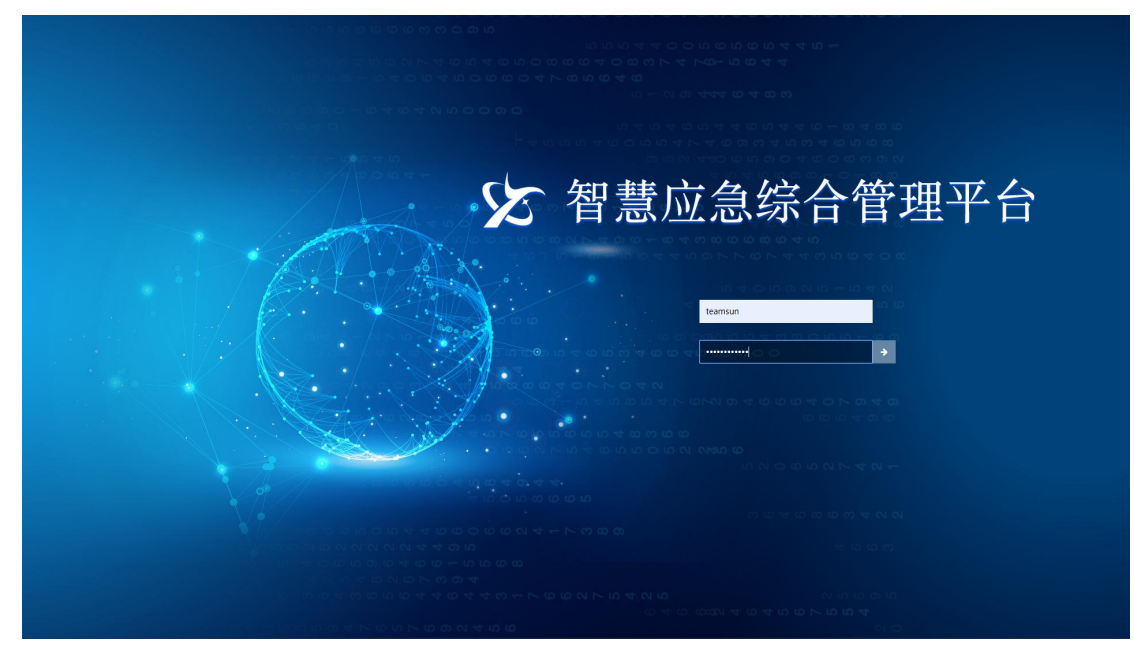

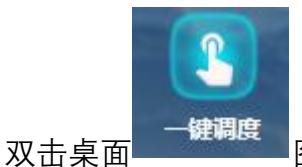

图标,可进入一键调度页面。

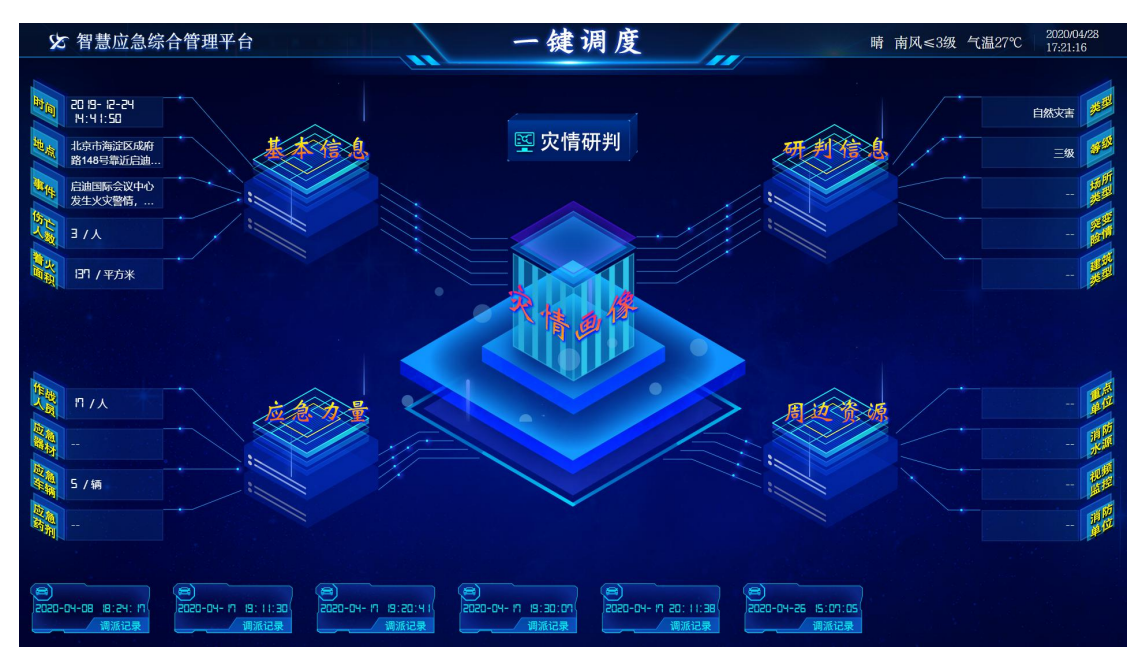

图 - 一键调度

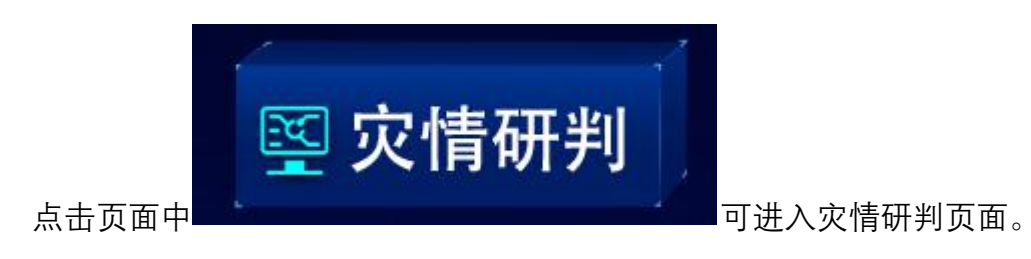

| 基本信息           |                    |                |             | 分析结果       |                                        |                     |                     |             | ×    |
|----------------|--------------------|----------------|-------------|------------|----------------------------------------|---------------------|---------------------|-------------|------|
| 时间: 201        | 19-07-0   10:05:35 |                |             | 调派方案:      | 无人车                                    | 1辆                  | 消防车                 | 1辆          |      |
| 地点:<br>北京      | 京中关村科技大厦C座         |                |             |            | 有人车                                    | 1辆                  |                     |             |      |
| 事件: 清华         | 华科技园C座发生火灾警        | 警情,火势严重!       |             |            |                                        |                     |                     |             |      |
| 研判信息           |                    |                |             | 调派信息       |                                        |                     |                     |             |      |
| 建筑信息 普通        | 建筑 ~               | -级 ~           |             |            |                                        | ▼ 🗆 贵/              | 州省消防总队              |             |      |
| 场所信息 ⊙ 人员      | 员密集场所    (         | ○ 易燃易爆危险品场所    | ○ 重要场所      |            |                                        |                     | 安顺市消防支队             |             |      |
| ○ 特死           | 殊场所      (         | ○ 党政机关         | ○ 文物古建筑     |            |                                        |                     |                     |             |      |
| ○ 消降           | 防安全重点单位  (         | ○ 社会高度关注区域     |             |            |                                        |                     | □ 111息通信件<br>□ ☆办公室 |             |      |
| 伤亡人数 ⊙ 0       |                    | 」1≤伤亡人数≤3      | ○ 3≤伤亡人数≤10 |            |                                        |                     | □ ☆作战指挥中心           |             |      |
| o 10:          | ≤伤亡人数≤30  (        | 〕30≤伤亡人数       |             |            |                                        |                     | □ ✿警训科              |             |      |
| 着火面积 ⊙ 0≤      | 着火面积≤100           | ○ 100≤着火面积≤300 |             | <b>内</b> 日 | 1-1-1-1-1-1-1-1-1-1-1-1-1-1-1-1-1-1-1- | <del>7.</del> Urb F | ∃ <del>/</del>      | 6C Petro #a | 12// |
| ○ 300          | 0≤着火面积≤500         | ○ 500≤着火面积≤100 | 00          | 19r5       | 干粉白杯                                   | 干市学                 | 5 干糊失空              | 所用もいろ       | 1年1F |
| 0 100          | 00≤着火面积≤1500       | ○ 1500≤着火面积≤30 | 000         |            |                                        |                     |                     |             |      |
| 0 300          | 00≤着火面积            |                |             |            |                                        |                     |                     |             |      |
| <u>灾情类型</u> 火灾 | 掛教 ~               | <b>灾情等级</b> 三级 | <u> </u>    |            |                                        |                     | 暂无数据                |             |      |
| 预案 请选          | 择预案                |                |             |            |                                        |                     |                     |             |      |
| 专家意见           | -<br>入专家意见         |                | 大数据分析       |            |                                        |                     |                     | 调派历史        | 调派车辆 |

图 - 灾情研判

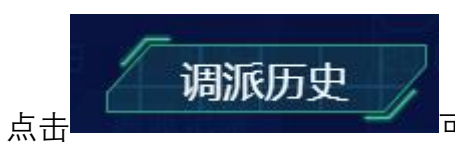

可查看调派历史数据。

| 调        | 派历史         |                | mmmm  | majamanan |                    |    | - |
|----------|-------------|----------------|-------|-----------|--------------------|----|---|
|          |             |                |       |           |                    | ×  |   |
|          | 序号          | 车辆名称           | 车牌号   | 车辆类型      | 所属机构               | 操作 |   |
|          | 1           | 巡逻车11          | 1111  | 消防车       |                    | 详情 |   |
|          | 2           | 机场救援消防车1       | 10003 | 机场救援消防车   | 战勤保障大队             | 详情 |   |
|          | 3           | 消防坦克1          | 10005 | 消防坦克      | 长岭南路中队             | 详情 |   |
| 6T       | <b>4</b> ≤3 | 泡沫-干粉联用消防<br>车 | 10009 | 通讯指挥消防车   | 六盘水市公安消防<br>支队特勤中队 | 详情 |   |
| 65       | 5           | 二氧化碳消防车2       | 10010 | 二氧化碳消防车   | 司令部                | 详情 |   |
|          | 6           | 高倍泡沫消防车1       | 10012 | 高倍泡沫消防车   | 法制科                | 详情 |   |
| 00<br>50 | 7           | 泡沫消防车2         | 10013 | 泡沫消防车     | 碧江区消防特勤中<br>队      | 详情 |   |
|          | 8           | 泵浦消防车2         | 10014 | 泵浦消防车     | 安顺市消防支队            | 详情 |   |
|          | 9           | 救护消防车1         | 10018 | 救护消防车     | 办公室                | 详情 |   |
|          |             |                |       |           |                    |    |   |

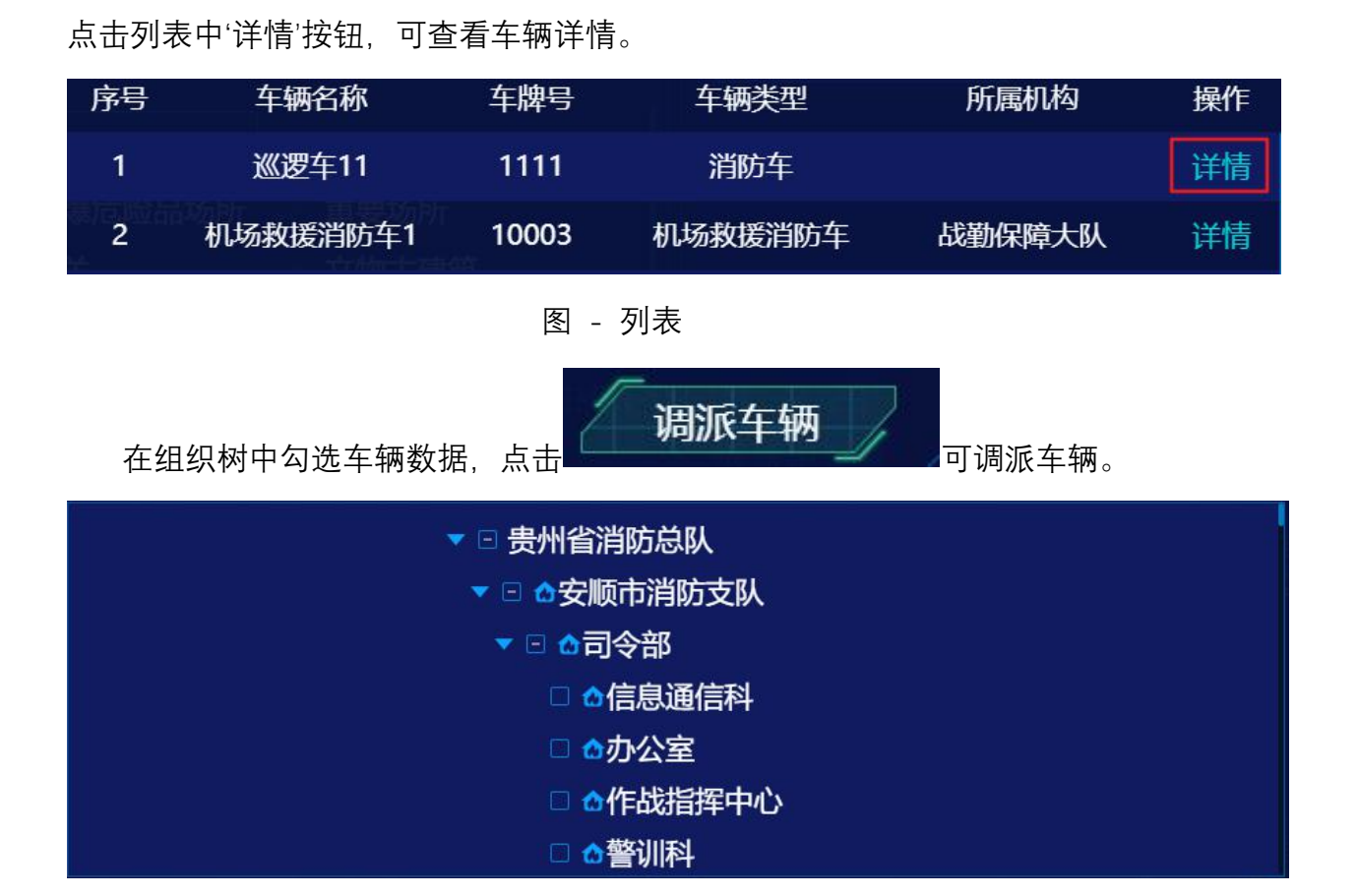

图 - 调派历史

图 - 车辆选择

在灾情画像页面,下方有调派记录,点击具体某个可以查看调派记录。

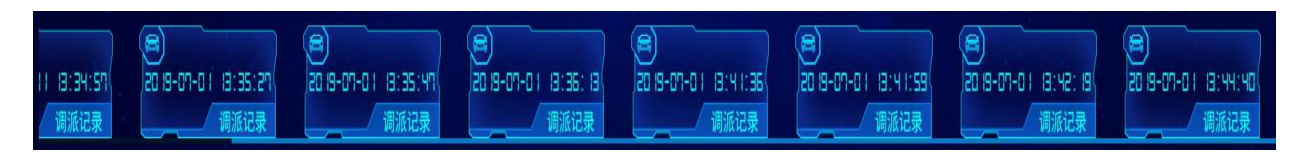

图 - 调派记录

3.2.5.2 后台管理

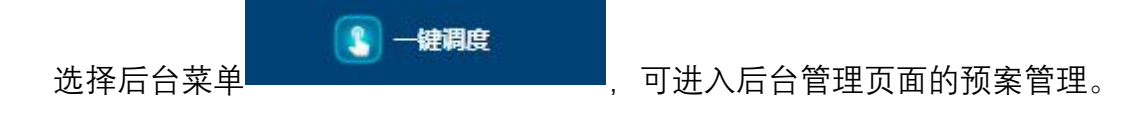

| 11 预案管理  | 11 预案管理 |      |                              |          |
|----------|---------|------|------------------------------|----------|
| ▶ 调派方案管理 | 2       |      |                              |          |
| 👔 调度记录   | Q 按名称查询 |      | 首词创建                         |          |
|          |         | 名称   | 创建时间                         | 操作       |
|          | 1       | 8    | 2019-07-04 17:20:49          | 详情修改删除   |
|          | 2       | 7    | 2019-07-04 17:20:46          | 详情修改删除   |
|          | 3       | 6    | 2019-07-04 17:20:42          | 详情 修改 删除 |
|          | 4       | 5    | 2019-07-04 17:20:39          | 详情修改删除   |
|          | 5       | 4    | 2019-07-04 17:20:36          | 详情 修改 删除 |
|          | 6       | 3    | 2019-07-04 17:20:34          | 详情修改删除   |
|          | 7       | 2    | 2019-07-04 17:20:31          | 详情 修改 删除 |
|          | 8       | 1    | 2019-07-04 17:20:28          | 详情修改删除   |
|          | 9       | 预案管理 | 2019-06-27 14:15:02          | 详情 修改 删除 |
|          |         |      | 共22条 10条页 > 〈 1 2 3 > 前往 1 页 |          |

图 - 预案管理

点击上方'创建'按钮,进入预案管理创建页面:

| 1 预案管          | 理     |          |    |    |
|----------------|-------|----------|----|----|
| Q按             | 3称查询  |          | 查询 | 创建 |
|                |       | 图 - 创建按钮 |    |    |
| <b>前</b> 案管理 / | 创建    |          |    |    |
| *名称:           | 请输入名称 |          |    |    |
|                | 点击上传  |          |    |    |
|                |       |          |    |    |
|                |       |          |    |    |
|                |       |          |    |    |
|                |       |          |    |    |
|                |       |          |    |    |
|                |       |          |    |    |
|                |       | 保存 取消    |    |    |

图 - 预案创建

点击列表中任意条数据后的操作:详情、修改、删除等可进行相对应的操作。

| 序号 | 名称 | 创建时间                | 操作       |
|----|----|---------------------|----------|
| 1  | 8  | 2019-07-04 17:20:49 | 详情 修改 删除 |
| 2  | 7  | 2019-07-04 17:20:46 | 详情 修改 删除 |
| 3  | 6  | 2019-07-04 17:20:42 | 详情 修改 删除 |

图 - 操作

点击左侧树中'调派方案管理',进入调派方案模块。

| 序号 | 灾情类型 | 灾情等级 | 建筑类型 | 建筑耐火等  <br>  级 | 场所类型 | 伤亡人数          | 着火面积              | 突变险情 |    | 操作 |    |
|----|------|------|------|----------------|------|---------------|-------------------|------|----|----|----|
| 1  | 事故灾难 | 一级   |      |                |      |               |                   |      | 详情 | 修改 | 删除 |
| 2  | 自然灾害 | —级   |      |                |      |               |                   |      | 详情 | 修改 | 删除 |
| 3  | 事故灾难 | —级   | 普通建筑 | 二级             | 重要场所 | 1<=伤亡人<br>数<3 | 100<=着火<br>面积<300 | 无    | 详情 | 修改 | 删除 |
| 4  | 自然灾害 | 二级   | 普通建筑 | —级             | 特殊场所 | 1<=伤亡人<br>数<3 | 100<=着火<br>面积<300 | 无    | 详情 | 修改 | 删除 |
| 5  | 自然灾害 | 三级   |      |                |      |               |                   |      | 详情 | 修改 | 删除 |

#### 图 - 调派方案列表页

点击上方'创建'按钮,进入预案管理创建页面:

#### ▶ 调派方案管理

| 请选择灾情类型 | 请选择灾情等级 | 请选择建筑类型 | 请选择建筑耐火等级 |    |
|---------|---------|---------|-----------|----|
| 请选择场所类型 | 请选择伤亡人数 | 请选择着火面积 | 请选择突变险情   |    |
|         |         |         | 查询        | 创建 |

图 - 创建按钮

| と 调派方案管理 | / 创建 |
|----------|------|
|          |      |

| 建筑信息:   | 请选择建筑类型     | ~             | 请选择耐火等级 >>> |
|---------|-------------|---------------|-------------|
| 场所类型:   | 请选择场所类型     |               | ~)          |
| 伤亡人数:   | 请选择伤亡人数     |               | ~)          |
| 着火面积:   | 请选择着火面积     |               | ~)          |
| 突变险情:   | 请选择突变验情     |               | ~)<br>      |
| * 灾情类型: | 请选择灾情类型     |               |             |
| * 灾情等级: | 请选择实情等级     |               | ~ )<br>`    |
| * 预案:   | 请选择预案       |               | v           |
| * 车辆类型: | 请选择         |               |             |
| 调派方案:   | ★/摄影用 ★/摄影日 | 15 KB /KE     |             |
|         | 干预火空 干预处理   | <b>1</b> 571F |             |
|         | 暂无数据        |               |             |
|         |             | 保存取消          |             |

#### 图 - 调派方案创建

点击列表中任意条数据后的操作:详情、修改、删除等可进行相对应的操作。

| 序号 | 灾情类型 | 灾情等级 | 建筑类型 | 建筑耐火等  <br>  级 | 场所类型 | │ 伤亡人数        | 着火面积              | 突变险情 |    | 操作 |    |
|----|------|------|------|----------------|------|---------------|-------------------|------|----|----|----|
| 1  | 事故灾难 | —级   |      |                |      |               |                   |      | 详情 | 修改 | 删除 |
| 2  | 自然灾害 | —级   |      |                |      |               |                   |      | 详情 | 修改 | 删除 |
| 3  | 事故灾难 | 一级   | 普通建筑 | 二级             | 重要场所 | 1<=伤亡人<br>数<3 | 100<=着火<br>面积<300 | 无    | 详情 | 修改 | 删除 |

图 - 操作

点击左侧树中'调派记录',进入调派记录模块。

| Q 按灾情名称查 | 询                        |                     | 查询                  |    |
|----------|--------------------------|---------------------|---------------------|----|
| 序号       | 灾情名称                     | 灾情时间                | 调度时间                | 操作 |
| 1        | 揭东曲溪油库3号汽油储油罐因雷击引起<br>爆炸 | 2020-04-29 15:21:11 | 2020-04-29 15:21:11 | 详情 |
| 2        | 揭东曲溪油库3号汽油储油罐因雷击引起<br>爆炸 | 2020-04-28 17:28:11 | 2020-04-28 17:28:11 | 详情 |
| 3        | 揭东曲溪油库3号汽油储油罐因雷击引起<br>爆炸 | 2020-04-28 13:45:35 | 2020-04-28 13:45:35 | 详情 |
| 4        | 揭东曲溪油库3号汽油储油罐因雷击引起<br>爆炸 | 2020-04-28 13:44:18 | 2020-04-28 13:44:18 | 详情 |
| 5        | 揭东曲溪油库3号汽油储油罐因雷击引起       | 2020-04-28 11:14:42 | 2020-04-28 11:14:42 | 详情 |

图 - 调派记录列表页

点击列表中任意条数据后的操作:详情可查看详情信息。

| 序号 | 欠情名称                     | 灾情时间                | 调度时间                | 操作 |
|----|--------------------------|---------------------|---------------------|----|
| 1  | 揭东曲溪油库3号汽油储油罐因雷击引起<br>爆炸 | 2020-04-29 15:21:11 | 2020-04-29 15:21:11 | 详情 |
| 2  | 揭东曲溪油库3号汽油储油罐因雷击引起<br>爆炸 | 2020-04-28 17:28:11 | 2020-04-28 17:28:11 | 详情 |
| 3  | 揭东曲溪油库3号汽油储油罐因雷击引起<br>爆炸 | 2020-04-28 13:45:35 | 2020-04-28 13:45:35 | 详情 |
| 4  | 揭东曲溪油库3号汽油储油罐因雷击引起<br>爆炸 | 2020-04-28 13:44:18 | 2020-04-28 13:44:18 | 详情 |

图 - 操作

3.2.6 人员体征

3.2.6.1 前台操作

访问系统地址,跳转系统登陆页面:

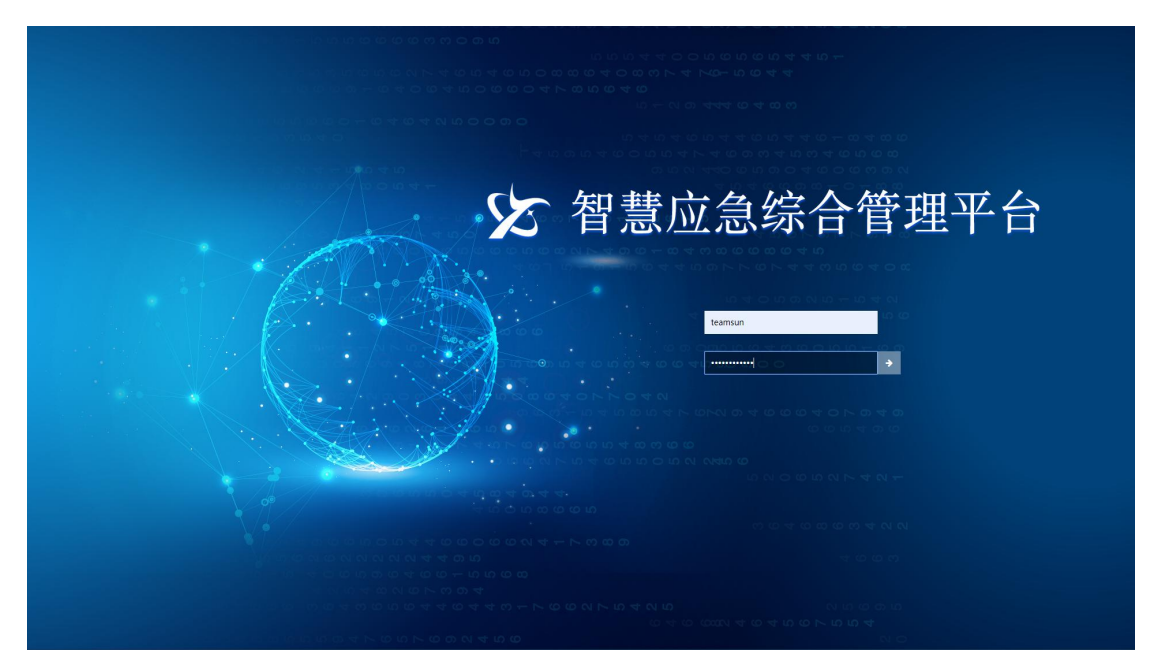

图 - 登陆页面

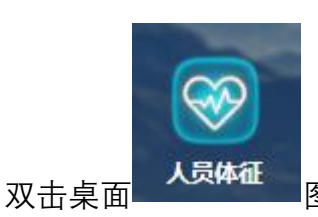

图标,可进入人员体征页面。

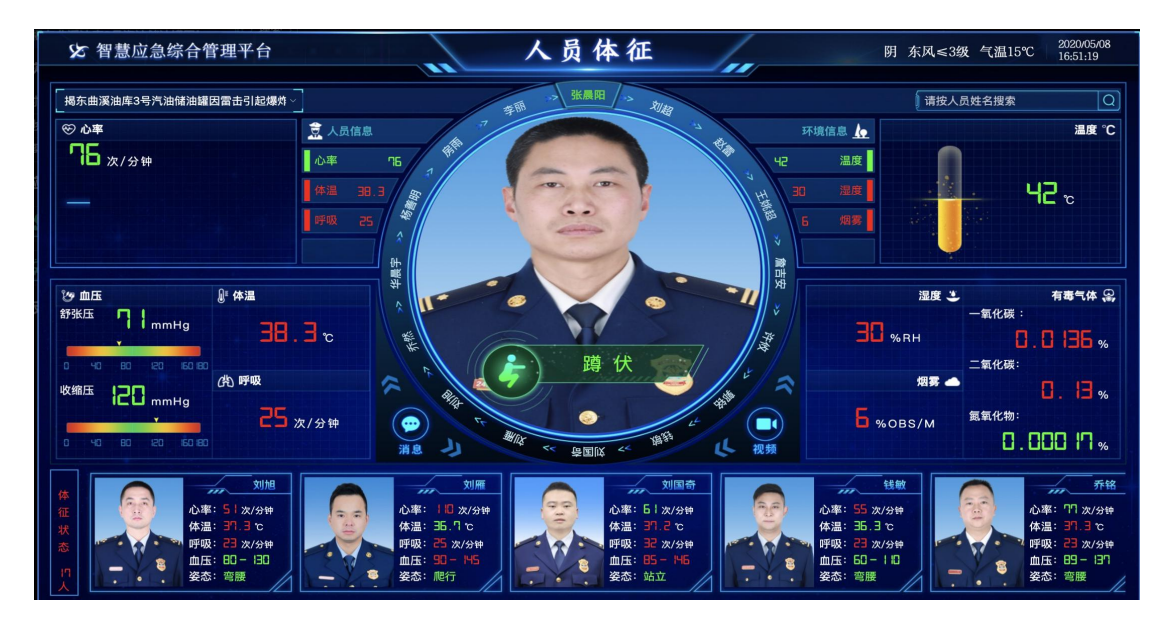

图 - 人员体征

在左侧下拉列表,可切换警情数据。

揭东曲溪油库3号汽油储油罐因雷击引起爆炸 揭东曲溪油库3号汽油储油罐因雷击引起... 揭东曲溪油库3号汽油储油罐因雷击引起... 心率 揭东曲溪油库3号汽油储油罐因雷击引起... 揭东曲溪油库3号汽油储油罐因雷击引起... 体温 揭东曲溪油库3号汽油储油罐因雷击引起... 呼吸 揭东曲溪油库3号汽油储油罐因雷击引起... 揭东曲溪油库3号汽油储油罐因雷击引起... 揭东曲溪油库3号汽油储油罐因雷击引起...

图 - 警情列表

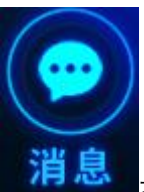

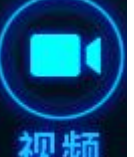

人员信息通信,点击

▋, 与当前人员视频通话。

在体征状态模块中,人员是可通过鼠标滚动查看其他数据。

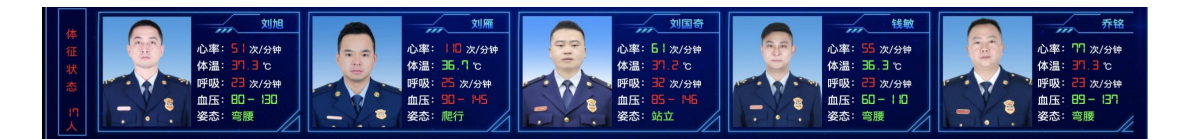

图 - 体征状态

在搜索框,可通过模糊匹配人员,选择某人员之后,点击 展示此人员数据。

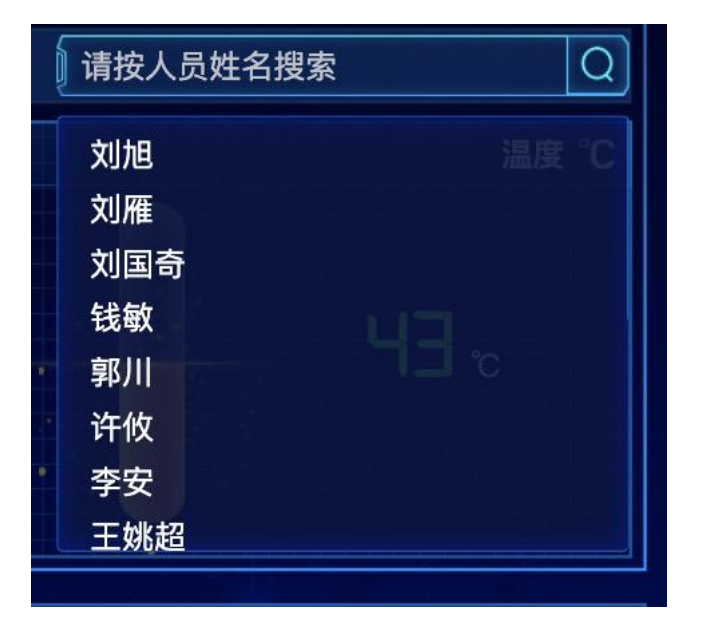

# 图 - 人员搜索

3.2.7 组织结构

3.2.7.1 前台操作

访问系统地址,跳转系统登陆页面:

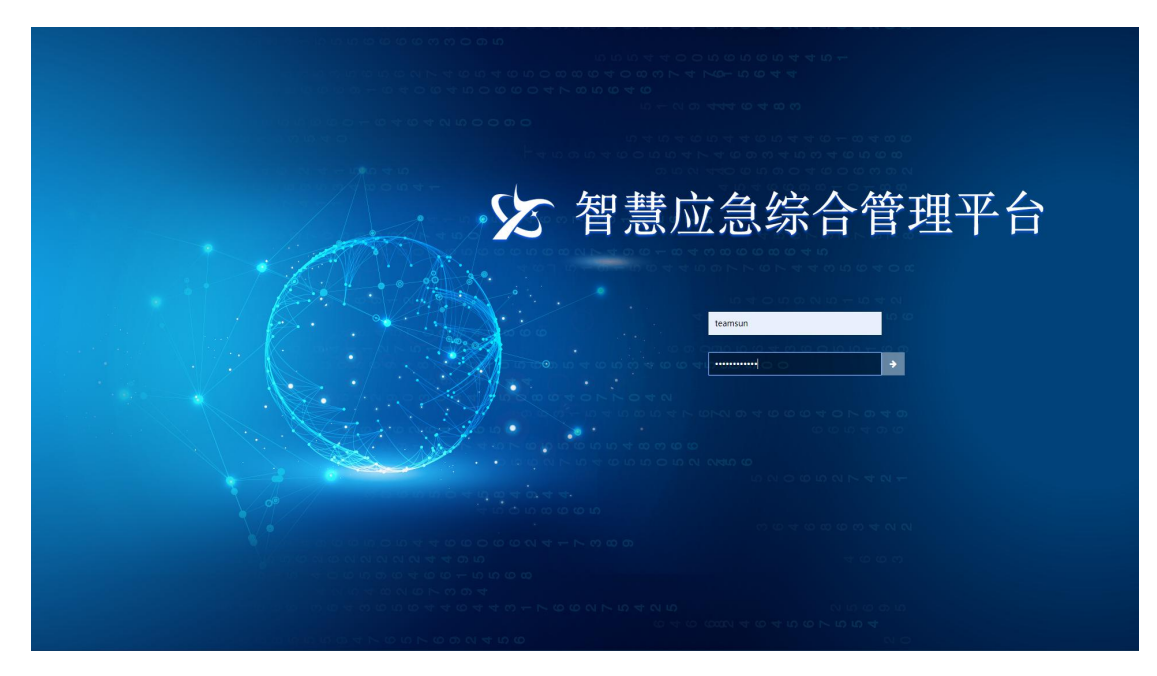

图 - 登陆页面

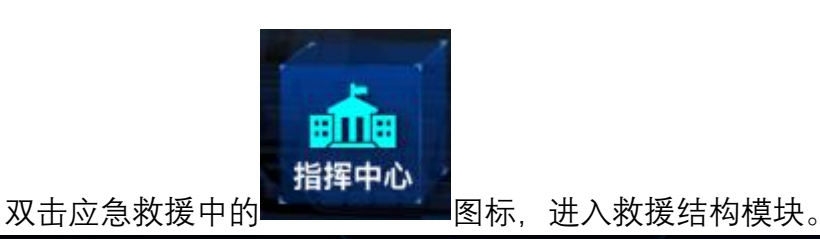

× ✗ 智慧应急综合管理平台 救援结构 2020/05/08 16:47:51 阴 东风≤3级 气温15℃ 总人数: 43人 现场抢险组: 8人 揭东曲溪油库3号汽油储油罐 / 消息 视频 请按人员姓名搜索 成员(日) 成员 (4) 姚朋 科员 作战 王明洋 局长 指挥长 名务位机 宋宇厅长行政 姓 名: 駅 务: 岗 位: 姓 名:李峰 职 务:科长 岗 位:行政值班 ·杨安 副局长 行政值班 . 💬 💻 □● ■● 蔬散小组 □
□
应急保障组 💬 📑 ₿人 旧人

# 图 - 组织机构

点击人员中姓名栏, 可查看人员的详细信息, 点击通信中 🔛 可 与人员 通信视频。

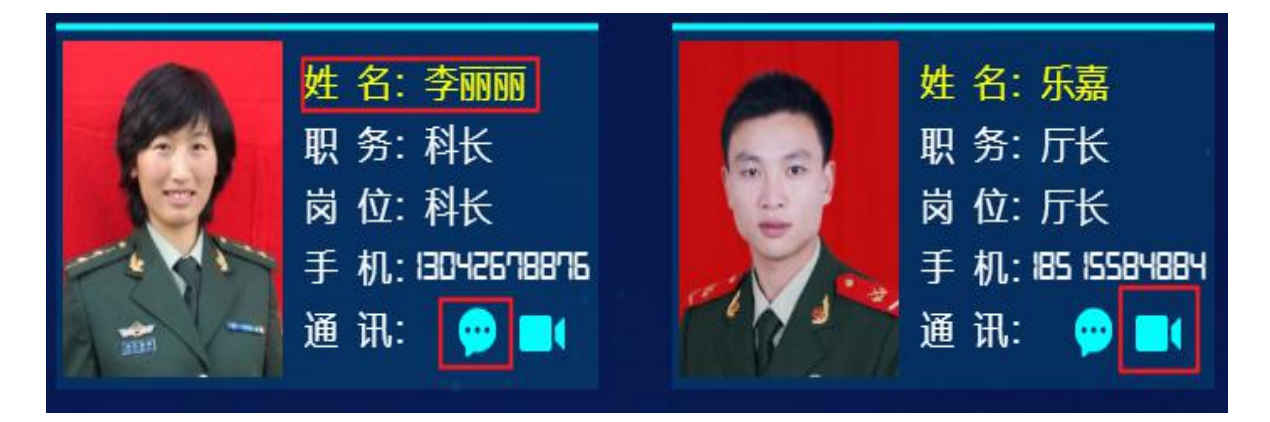

图 - 人员数据

在每个页面可通过左右移动查看数据,点击 可将页面固定不轮播,点击 彩放大查看组员数据。

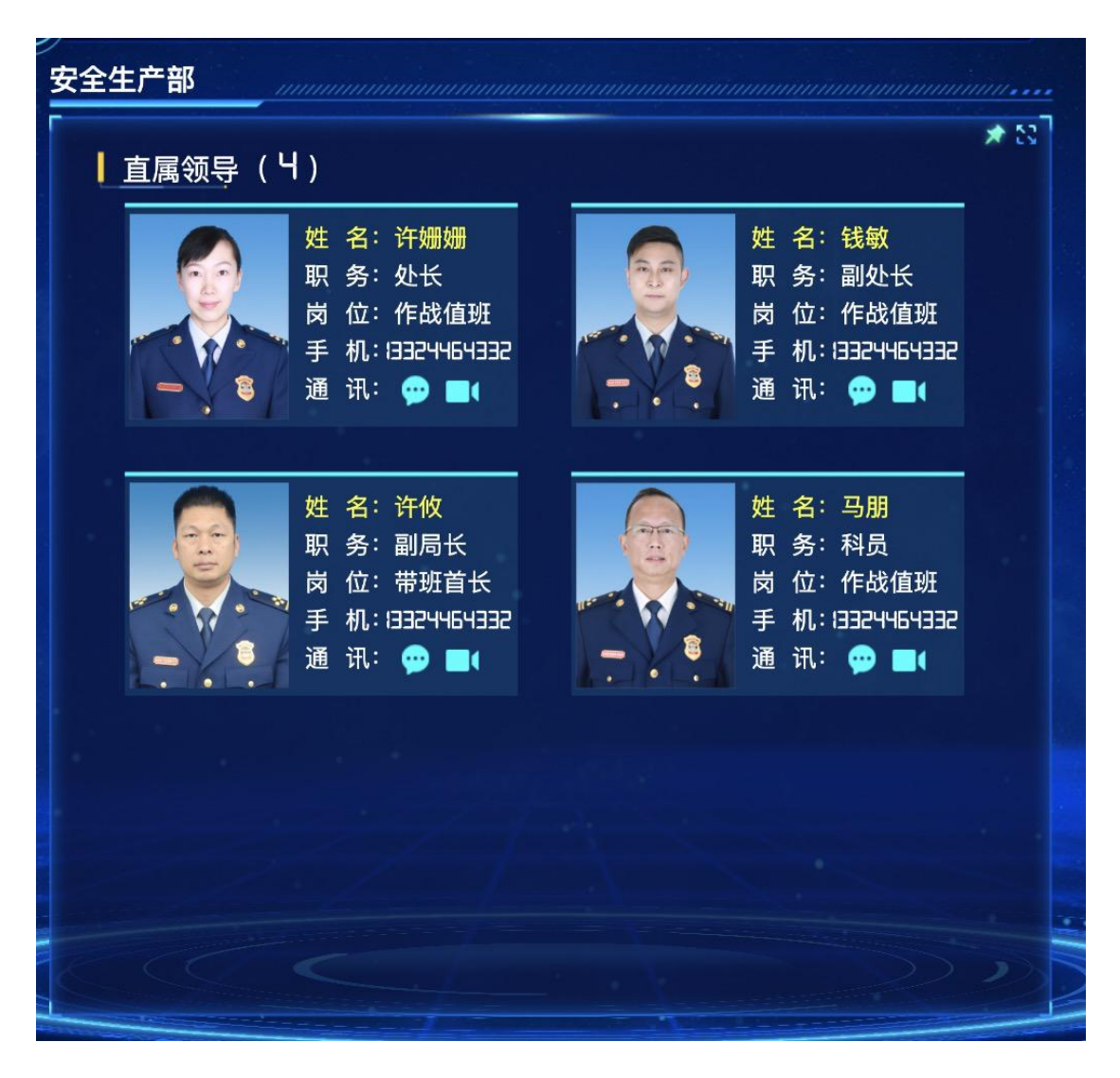

图 - 部门

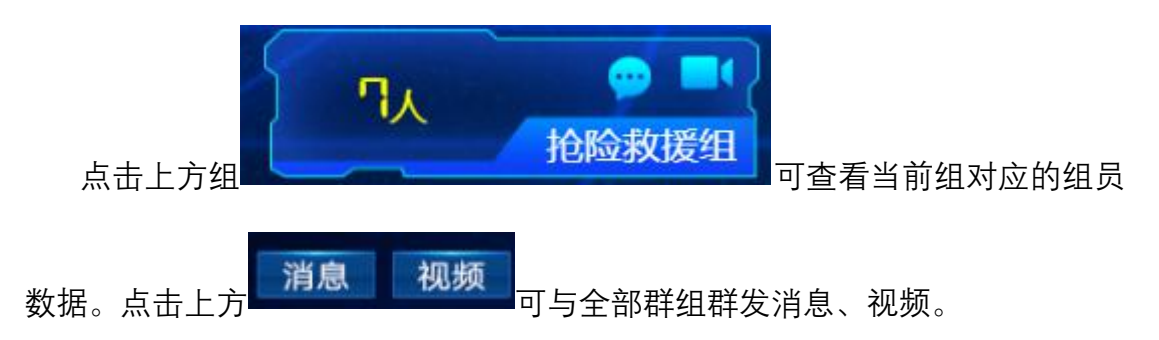

| 枚援结构<br>a: 43、 现场抢险组: 8人<br>B)                                                           | 姓名:王晓芳<br>附合: 所括<br>所 4: 所括<br>所 4: 所括<br>所 1: 132**46*192<br>通 示: ● ■(                                                                                                    | 例 东风 ≤ 3级 气温15℃ 202005.0%<br>16-47:51 请按人员姓名提案 (5) 日本(1) (1) (1) (1) (1) (1) (1) (1) (1) (1)                                                                                                    |
|------------------------------------------------------------------------------------------|----------------------------------------------------------------------------------------------------|----------------------------------------------------------------------------------------------------|
| 数: Ч∃人 现场抢险组: B人<br>B)<br>处 名: 規則<br>股 名: 規則<br>此 名: 作战值班<br>手 机: 332*45432<br>通 讯: ● ■( | 姓名:王總芳<br>联系:馬紙<br>手机(位:带道首长<br>手机(22464032)<br>通讯: ● ■(                                                                                                    | 请按人员姓名损余 (3) 日本 (3) 日本 (4) 日本 (5) 日本 (5) 日本 (6) 日本 (6) 日本 (6) 日本 (6) 日本 (6) 日本 (6) 日本                                                                                                    |
| B)<br>煤 名: 姚朋<br>炭 名: 桃朋<br>炭 点: 作战值班<br>手 机: 832*46432<br>通 讯: @ ■(                     | 姓名:王陽芳<br>岗位:带班首长<br>手机:132**64332<br>通讯: ● ■(                                                                                                    | Image: Section 1         0         0         0         0         0         0         0         0         0         0         0         0         0         0         0         0         0         0         0         0         0         0         0         0         0         0         0         0         0         0         0         0         0         0         0         0         0         0         0         0         0         0         0         0         0         0         0         0         0         0         0         0         0         0         0         0         0         0         0         0         0         0         0         0         0         0         0         0         0         0         0         0         0         0         0         0         0         0         0         0         0         0         0         0         0         0         0         0         0         0         0         0         0         0         0         0         0         0         0         0         0         0         0         0         0                                                                                                    |
| 数 名: 王明洋<br>取 务: 局长<br>岗 位: 湘辉长<br>手 机: 132*M6*032<br>通 讯: ● ■(                          | 姓名:宋宇<br>駅务:厅长<br>岗位:行政值班<br>手机:G32+6-1932<br>通讯: @ ■(                                                                                                    |                                                                                                    |
| 姓名:李峰 职务:科长 岗位:行政值班                                                                      | 姓 名:杨安<br>职 务:副局长<br>岗 位:行政值班                                                                                                    | 外化株<br>外化株<br>和小板板<br>和小板板<br>和小板板<br>和小板<br>和<br>和<br>一<br>月 20<br>一<br>日<br>月<br>日<br>月<br>日<br>月<br>日<br>日<br>日<br>日<br>日<br>日<br>日<br>日<br>日<br>日<br>日<br>日<br>日                                                                                                    |
| гл <b>Ф =</b> Цл                                                                         |                                                                                                    |                                                                                                    |
|                                                                                          | <ul> <li>取 位: 局长</li> <li>取 位: 招拝长</li> <li>手 机: 023×16/932</li> <li>通 讯: ● ■</li> <li>姓 名: 李靖</li> <li>取 务: 科长</li> <li>岗 位: 行政值班</li> <li>○ ■</li> <li>○ ■</li> <li>○</li></ul> | <ul> <li>取 参: 局长</li> <li>前 位: 指接帐</li> <li>手 机: 132×46/0322</li> <li>通 讯: ●</li> <li>●</li> <li>(22×46/0322)</li> <li>通 讯: ●</li> <li>●</li> <li>(22×46/0322)</li> <li>通 讯: ●</li> <li>●</li> <li>(22×46/0422)</li> <li>通 讯: ●</li> <li>●</li> <li>(22×46/0422)</li> <li>(22×46/0422)</li> <l< td=""></l<></ul> |

图 - 救援结构

| 鼠标悬浮                                              | 在右下方组             | 1列表上方出               | 现 <mark>目 [</mark> | F 💿 | 按钮, 点击  | Ī               |
|---------------------------------------------------|-------------------|----------------------|--------------------|-----|---------|-----------------|
| <b>王</b> 可添加救                                     | 援组。点 <del>ī</del> | <sub>击</sub> []] 可编辑 | 髯当前组.              |     |         |                 |
| ☞ 智慧应急综合管理                                        | [平台               | · · ·                | 女援结构               |     | 阴 东风≤3级 | 气温15℃ 202<br>17 |
| *组名称:                                             | 请输入组名称            |                      | inai: Ny           |     |         |                 |
| * 关联警情:                                           | 揭东曲溪油库3号汽油储油      | 罐因雷击引起爆炸             |                    |     |         |                 |
| 「 <sup>13</sup> 日(5)<br>音注:<br>日本: #29<br>日本: #29 |                   |                      |                    |     |         |                 |
| *添加成员组:                                           | 添加成员组             |                      |                    |     |         |                 |

| <b>₽</b> ■₹, |  | (9777) IRXX |
|--------------|--|-------------|

图 - 添加组

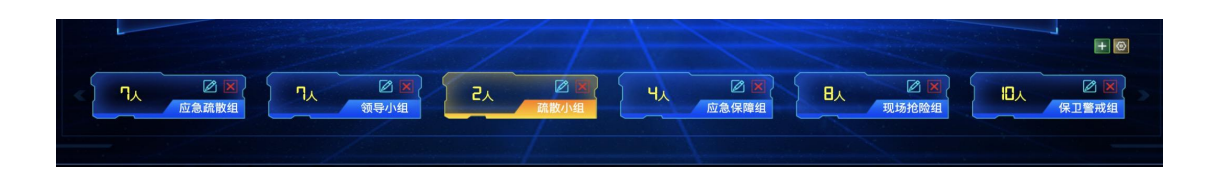

# 图 - 编辑组

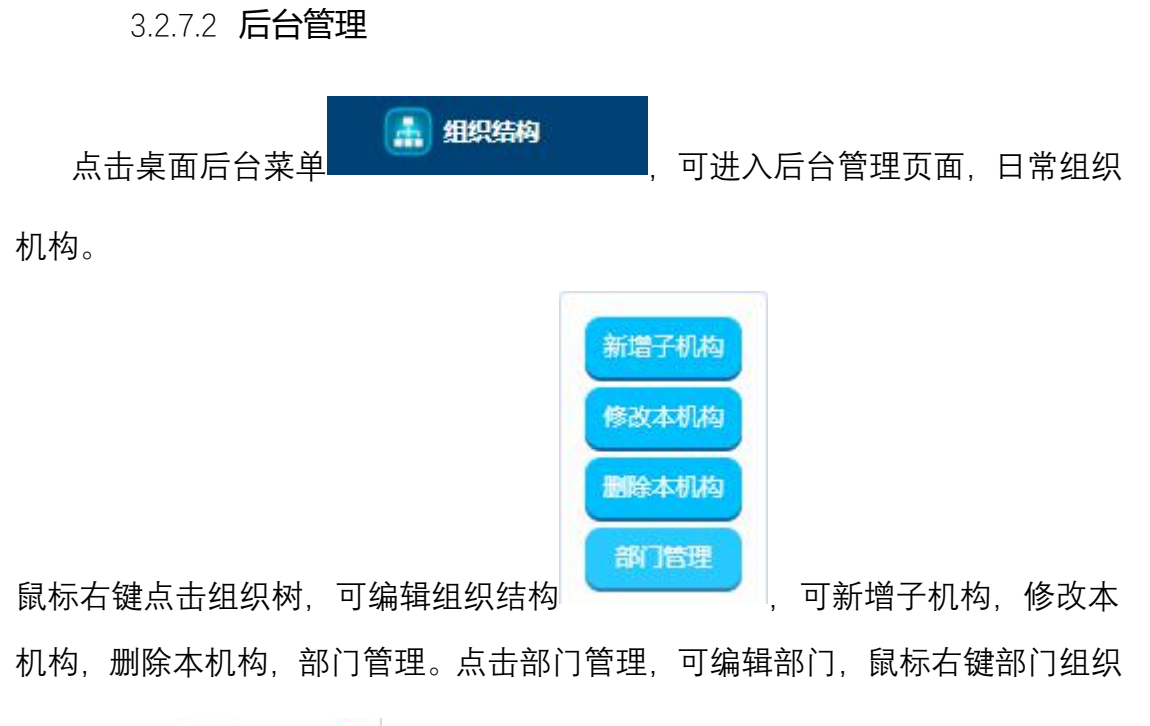

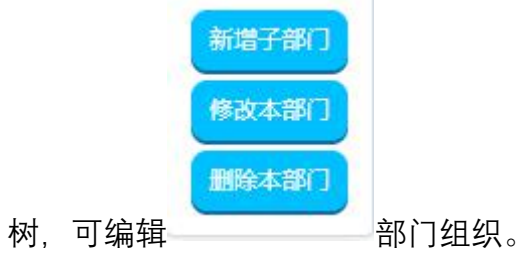

| 4   | 日常组织结构 | < 日常组织结构    |                                           |            |  |
|-----|--------|-------------|-------------------------------------------|------------|--|
| 121 | 应急救援结构 | 组织结构树       |                                           |            |  |
| ł.  | 人员管理   |             | *机构编码:                                    | 请输入机构编码    |  |
|     |        | ▼ 贵州省消防总队   |                                           | and the ad |  |
|     |        | ▶ 贵阳市消防支队   | * 机构名称:                                   | 请推入机构名称    |  |
|     |        | ▶ 遵义市消防支队   | * 机构类型:                                   | 请选择        |  |
|     |        | ▶ 安顺市消防支队   |                                           |            |  |
|     |        | ▶ 黔南州公安消防支队 | * 所属机构:                                   | -靖选择       |  |
|     |        | ▶ 黔东南州消防支队  | 包注:                                       |            |  |
|     |        | ▶ 铜仁市消防支队   | 两/上。                                      |            |  |
|     |        | ▶ 毕节市消防支队   |                                           | 4          |  |
|     |        | 六盘水市消防支队    | 添加成员:                                     |            |  |
|     |        | ▶ 黔西南州消防支队  |                                           |            |  |
|     |        | ▶ 贵安新区消防支队  |                                           |            |  |
|     |        |             |                                           | Ť          |  |
|     |        |             |                                           |            |  |
|     |        |             |                                           |            |  |
|     |        |             | 汤加车辆                                      |            |  |
|     |        |             | 100/04-000-000-000-000-000-000-000-000-00 |            |  |
|     |        |             |                                           |            |  |
|     |        |             |                                           | +          |  |
|     |        |             |                                           |            |  |
|     |        |             |                                           | 保存         |  |
|     |        |             |                                           |            |  |

图 - 日常组织结构

< 日常组织结构

| 组织结构树                 | 部门树            | 部门编码: 52001010 |
|-----------------------|----------------|----------------|
| ▼ 贵州省消防总队             | ▼ 贵阳市消防支队      |                |
| ▶ 贵阳市消防支队             | ▶ 司令部<br>新增子部门 | 部门名称:司令部       |
| ▶ 遵义市消防支队             | ▶ 政治处 修改本部门    | 所属部门: 贵阳市消防支队  |
| ▶ 安顺市消防支队             | ▶ 后勤处 删除本部门    | wit.           |
| ▶ 黔南州公安消防支队           | ▶ 防火监督处        | 前江.            |
| ▶ 野牙用州消防文队<br>铜仁市当防支队 | 业务信相           | 部门成员:          |
| ▶ 毕节市消防支队             | LD NI KKAO     |                |
| ▶ 六盘水市消防支队            |                |                |
| ▶ 黔西南州消防支队            |                |                |
| ▶ 贵安新区消防支队            |                |                |
|                       |                |                |
|                       |                |                |
|                       |                |                |
|                       |                |                |
|                       |                |                |

点击左侧树中'应急救援结构',进入应急救援结构模块。

| Q 请输入名称、姓名 |                    | 警情列表                     | 查询 创建               |                          |
|------------|--------------------|--------------------------|---------------------|--------------------------|
|            | 名称                 | 所属警情                     | 创建时间                | 操作                       |
| 1          | 疏散小组               | 揭东曲溪油库3号汽油储油罐因雷击引<br>起爆炸 | 2020-05-08 10:11:27 | 详情 修改 删除                 |
| 2          | 现场监测组              | 揭东曲溪油库3号汽油储油罐因雷击引<br>起爆炸 | 2020-04-29 15:21:12 | 详情 修改 <b>删</b> 除         |
| 3          | 保卫警戒组              | 揭东曲溪油库3号汽油储油罐因雷击引<br>起爆炸 | 2020-04-29 15:21:12 | 详情 修改 <b>删除</b>          |
| 4          | 应急保障组              | 揭东曲溪油库3号汽油储油罐因雷击引<br>起爆炸 | 2020-04-29 15:21:12 | 详情 修改 <b>删</b> 除         |
| 5          | 现场抢险组              | 揭东曲溪油库3号汽油储油罐因雷击引<br>起爆炸 | 2020-04-29 15:21:12 | 详情 修改 <b>删除</b>          |
| 6          | 领导小组               | 揭东曲溪油库3号汽油储油罐因雷击引<br>起爆炸 | 2020-04-29 15:21:11 | 详情 修改 <b>删除</b>          |
| 7          | <u>→ /s</u> 7++1/1 | 揭东曲溪油库3号汽油储油罐因雷击引        | 0000 04 00 45 04 44 | 534,138 645 min 866 B.A. |

# 图 - 应急救援结构列表页

点击上方'创建'按钮,进入应急救援创建页面:

Q 请输入名称、姓名 警情列表 ~ 查询 创建

图 - 创建按钮

▮ 应急救援结构 / 创建

| *组名称:    | 请输入组名称     |
|----------|------------|
|          |            |
| * 关联警情:  | 请选择        |
|          |            |
| 备注:      |            |
|          |            |
|          |            |
|          |            |
| * 添加成员组: | 添加成员组      |
|          | 成员         |
|          |            |
|          |            |
|          |            |
|          | +          |
|          |            |
|          |            |
|          | 保存取消       |
|          | 图 - 应急救援创建 |

点击列表中任意条数据后的操作:详情、修改、删除等可进行相对应的操作。

#### 第 52 页 共 79 页

| 序号 | 名称    | 所属警情                     | 创建时间                | 操作       |
|----|-------|--------------------------|---------------------|----------|
| 1  | 疏散小组  | 揭东曲溪油库3号汽油储油罐因雷击引<br>起爆炸 | 2020-05-08 10:11:27 | 详情 修改 删除 |
| 2  | 现场监测组 | 揭东曲溪油库3号汽油储油罐因雷击引<br>起爆炸 | 2020-04-29 15:21:12 | 详情 修改 删除 |
| 3  | 保卫警戒组 | 揭东曲溪油库3号汽油储油罐因雷击引<br>起爆炸 | 2020-04-29 15:21:12 | 详情 修改 删除 |
| 4  | 应急保障组 | 揭东曲溪油库3号汽油储油罐因雷击引<br>起爆炸 | 2020-04-29 15:21:12 | 详情 修改 删除 |

图 - 操作

# 点击左侧树中'人员管理',进入人员管理模块。

| 2. | 人员管理     |           |            |           |        |             |    |       |
|----|----------|-----------|------------|-----------|--------|-------------|----|-------|
|    |          |           |            |           |        |             |    |       |
|    | Q 按姓名、编号 | 搜索        |            |           | 查询创建   |             |    |       |
|    |          |           |            |           |        |             |    |       |
|    | 序号       | 编号        | 姓名         | 职务        | 岗位     | 手机          |    | 操作    |
|    | 1        | 23223423  | 来华楚        | 厅长        | 暂无     | 13656634308 | 详情 | 修改 删除 |
|    | 2        | 3123223   | 樊同伟        | 厅长        | 暂无     | 13758191352 | 详情 | 修改 删除 |
|    | 3        | 123412341 | 聂和良        | 厅长        | 暂无     | 15924190363 | 详情 | 修改 删除 |
|    | 4        | 1234123   | 戴荣华        | 厅长        | 暂无     | 18854361305 | 详情 | 修改 删除 |
|    | 5        | 123213    | 施朝锋        | 厅长        | 暂无     | 13336712953 | 详情 | 修改 删除 |
|    | 6        | 234234    | 应红红        | 厅长        | 暂无     | 13957155788 | 详情 | 修改 删除 |
|    | 7        | 2323      | 杨勇         | 厅长        | 暂无     | 18660139126 | 详情 | 修改 删除 |
|    | 8        | 232345324 | 王建民        | 厅长        | 暂无     | 13588447281 | 详情 | 修改 删除 |
|    | 9        | 12323     | 潘海江        | 厅长        | 暂无     | 13793237120 | 详情 | 修改 删除 |
|    |          | 共 9       | 1条 10条/页 🗸 | < 1 2 3 4 | 5 6 10 | > 前往 1 页    |    |       |

#### 图 - 人员管理列表页

点击上方'创建'按钮,进入预案管理创建页面:

♣ 人员管理

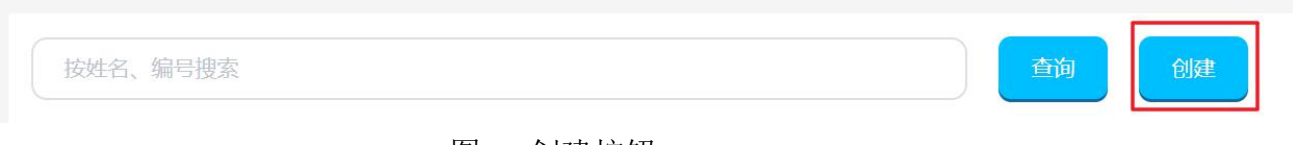

# 图 - 创建按钮

| 121 | 人员管理 | / 创建 |
|-----|------|------|
|-----|------|------|

| * 编号: | 清输入编号                    | * 姓名: | 请输入姓名   |
|-------|--------------------------|-------|---------|
| * 性别: | -请选择 ~                   | * 职务: | 清选择 ~ ~ |
| * 岗位: | 请输入岗位                    | 手机:   | 清输入手机号  |
| 邮箱:   | 请输入邮箱                    | 所属机构: | 请选择     |
| 微信:   | 请输入微信号                   | QQ:   | 清输入QQ号  |
| 微博:   | 请输入微博号                   |       |         |
| 常服:   | <b>+</b> 灭火战斗服: <b>+</b> |       | 抢险救援服:  |
|       |                          |       |         |
|       | 保存                       | 取消    |         |

图 - 人员管理创建

点击列表中任意条数据后的操作:详情、修改、删除等可进行相对应的操作。

| 序号 | 编号           | 姓名 | 日 明务 | 岗位  | 手机 | I | 操作       |
|----|--------------|----|------|-----|----|---|----------|
| 1  | 165465222222 | 刘洋 | 副厅长  | 副厅长 |    |   | 详情 修改 删除 |
| 2  | 123456789    | Т— | 副局长  | 副局长 |    |   | 详情修改删除   |

图 - 操作

3.2.8 监测预警

3.2.8.1 前台操作

访问系统地址, 跳转系统登录页面:

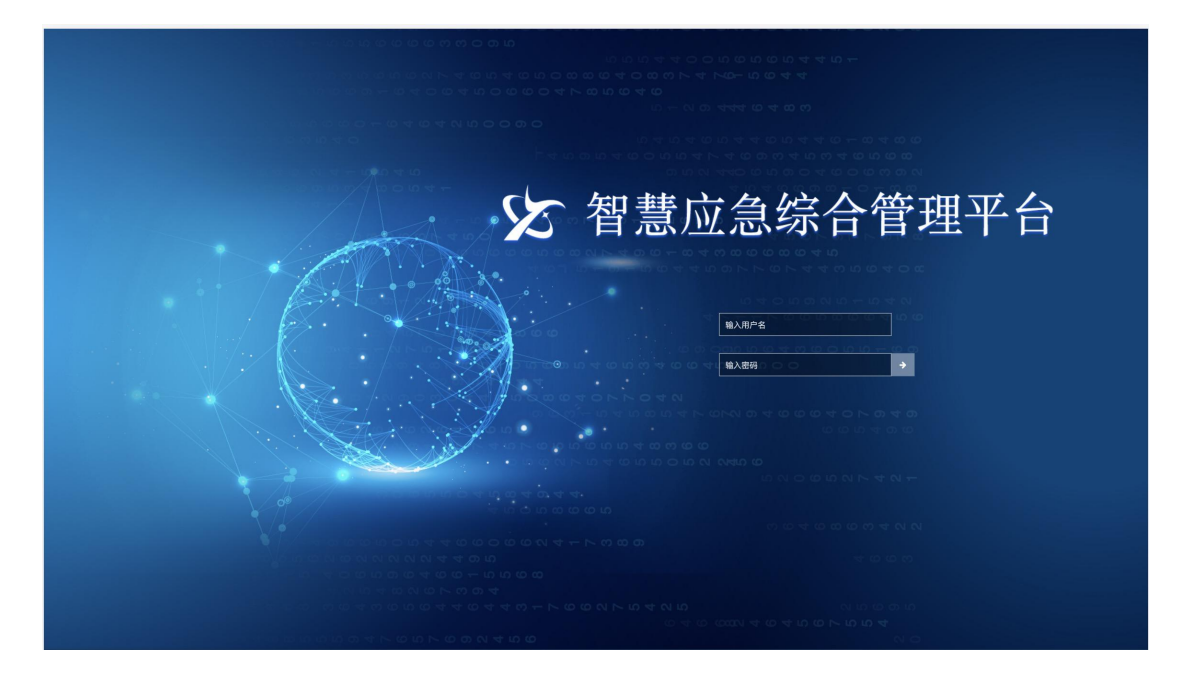

图 - 登录页面

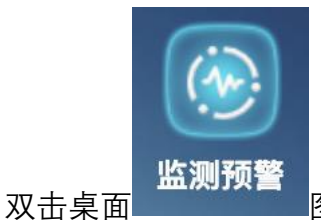

图标,可进入监测预警前台操作页面。

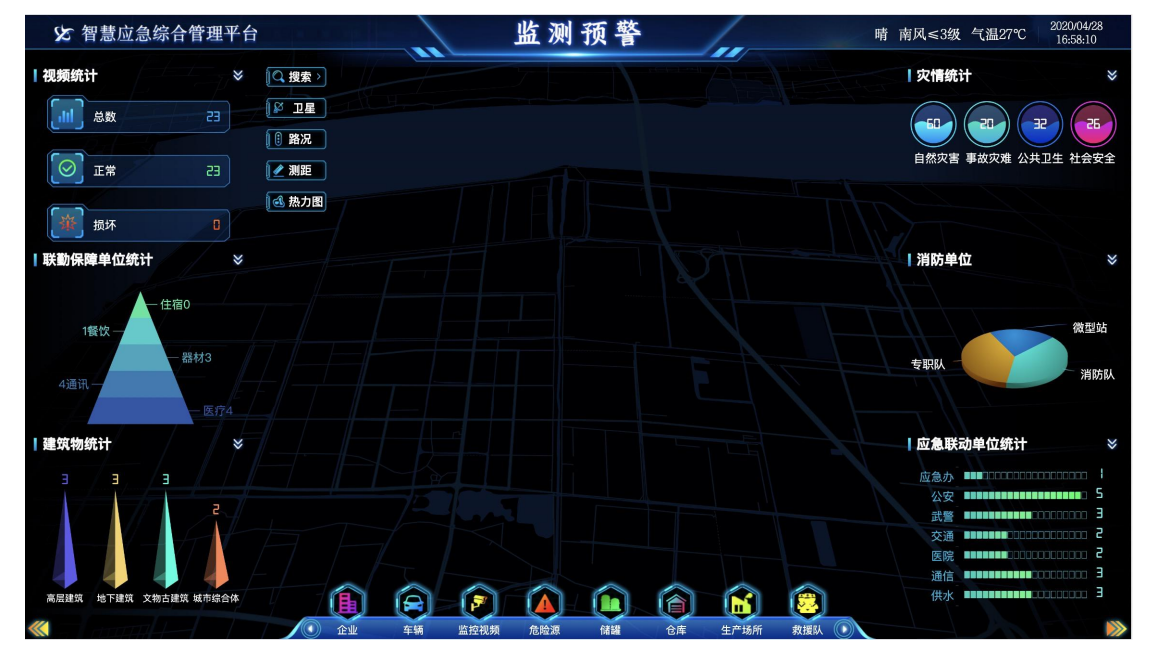

图 - 监测预警

点击下方资源托盘,对应的资源将在地图上上图,再次点击将下图。点击托

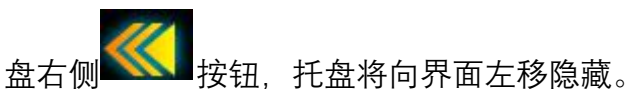

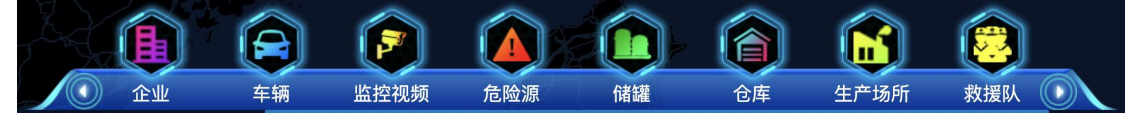

图 1-3 托盘

点击界面左右两侧抽屉将打开对应的配置页面,也可隐藏。

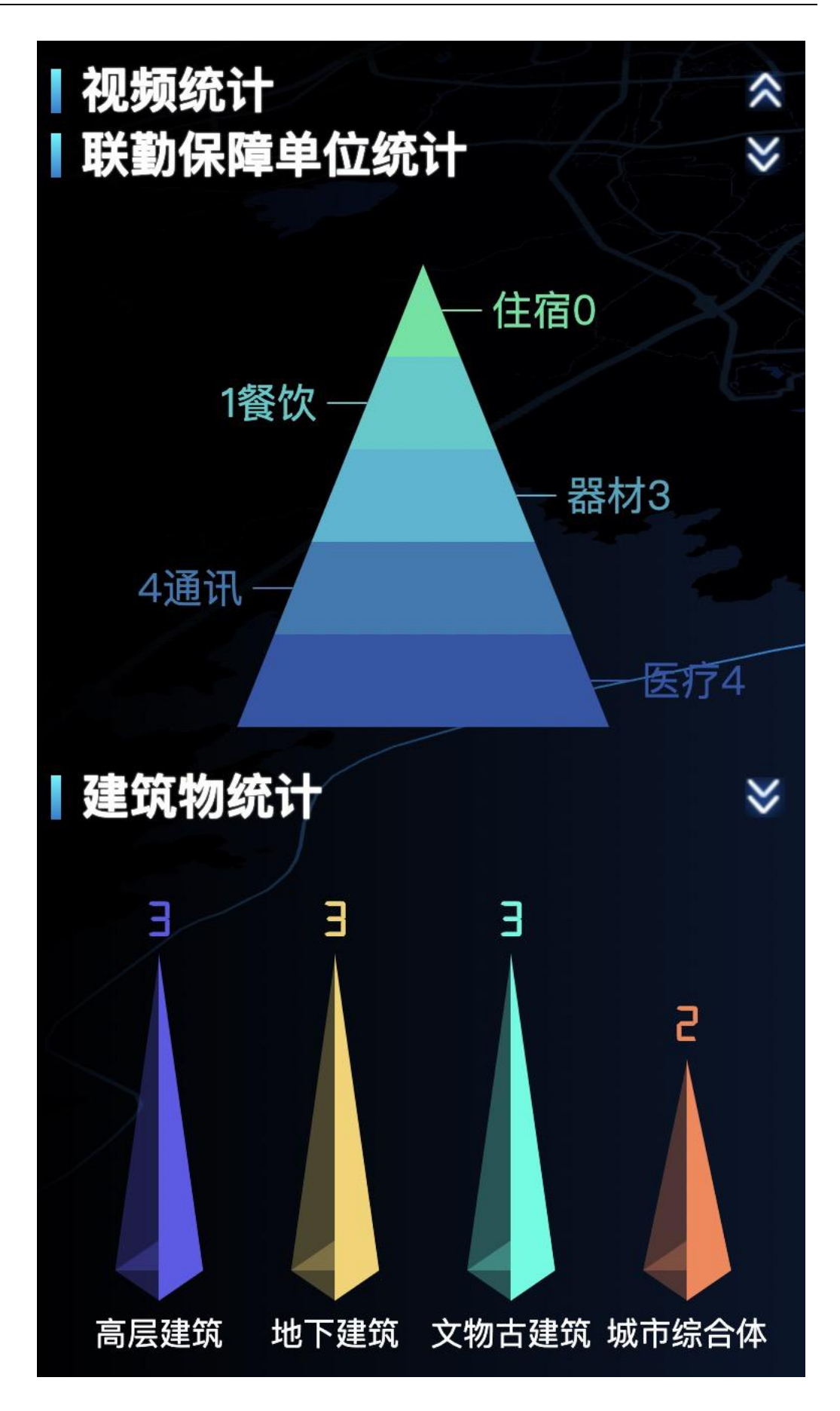

3.2.8.2 后台管理

点击桌面后台菜单

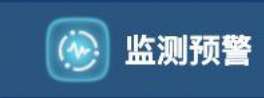

将

进入后台管理页面,托盘结构定制。

| 智慧应急综合管理平                              | 平台 - 监测预警                 |           |             |                      |      |           |
|----------------------------------------|---------------------------|-----------|-------------|----------------------|------|-----------|
| 并盘结构定制                                 | 💢 托盘结构定制                  |           |             |                      |      |           |
| ② 图表管理                                 |                           | (#X)      | enter       |                      |      |           |
| ★ 抗菌定初<br>→ 2025001日                   | C INFORMATION INVIOLATION |           | CONT        |                      |      |           |
| •••••••••••••••••••••••••••••••••••••• | 序号                        | 名称        | 省市          | 中心点                  | 地图级别 | 操作        |
| 1000天空管理                               | 1                         | JX演示托盘结构  | 江西省         | 115.8902,28.678647   | 14   | 修改预览。启用制除 |
|                                        | 2                         | 线坡项目      | 浙江省         | 120.509748,30.344227 | 14   | 爆改 預览 已启用 |
|                                        | 3                         | sx绍兴市盛渡电子 | 浙江省         | 120.589619,29.959957 | 16   | 修改預览。启用删除 |
|                                        |                           |           |             |                      |      |           |
|                                        |                           |           |             |                      |      |           |
|                                        |                           |           |             |                      |      |           |
|                                        |                           |           |             |                      |      |           |
|                                        |                           |           |             |                      |      |           |
|                                        |                           |           |             |                      |      |           |
|                                        |                           |           |             |                      |      |           |
|                                        |                           |           |             |                      |      |           |
|                                        |                           |           |             |                      |      |           |
|                                        |                           |           |             |                      |      |           |
|                                        |                           |           |             |                      |      |           |
|                                        |                           |           |             |                      |      |           |
|                                        |                           |           |             |                      |      |           |
|                                        |                           |           | 共 3 条 10条/页 | ~ 〈 1 〉 前往 1 页       |      |           |
|                                        |                           |           |             |                      |      |           |

#### 图 - 托盘结构定制

#### 点击上方'创建'按钮,进入托盘结构创建页面:

|       | 2 按托盘                                                                                                    | 结                                       | 构名礼 | 你搜索  |       |       |      | 查询     | Ê                                                                                                    | 〕建 |      |
|-------|----------------------------------------------------------------------------------------------------|-----------------------------------------|-----|------|-------|-------|------|--------|----------------------------------------------------------------------------------------------------|----|------|
|       |                                                                                                    |                                         |     |      | 图 - 1 | 创建按钮  |      |        |                                                                                                    |    | _    |
| * 名称: |                                                                                                    |                                         |     |      |       | * 省份: |      |        |                                                                                                    |    |      |
| 中心点:  |                                                                                                    |                                         |     |      |       | 地图级别: |      |        |                                                                                                    |    |      |
| 联托盘:  | 托盘列表                                                                                                    |                                         |     | 托盘结构 |       | 关联图表: | 左抽屉  |        | 图表列表                                                                                                    |    | 右抽屉  |
|       | sx消防设施<br>sx压力管道<br>sx压力管道<br>xx锅炉<br>JX石力管道<br>JX物炉<br>JX专家<br>JX肉防设施<br>JX专家<br>JX肉防设施<br>JX全库<br>JX信题<br>JX仓磨<br>JX仓磨<br>JX仓息源<br>Sx仓履<br>JX仓息源<br>Sx仓息源<br>Sx仓息源<br>SxQ和S | * + + + + + + + + + + + + + + + + + + + | •   | 智无数据 |       |       | 暂无数据 | ×<br>3 | <ul> <li>建筑物统计</li> <li>消防单位</li> <li>联 制成單位位统计</li> <li>应急联动单位统计</li> <li>视频统计</li> <li>灾情统计</li> </ul> |    | 暂无数据 |

图 - 托盘结构定制创建

点击列表中任意条数据后的操作:修改、预览、启用、删除等可进行相对应的操作。点击启用之后,前台将展示此托盘信息,之后操作将变成'已启动'状态。

|   | 名称   | 中心点                   | 地图级别 | 操作         |
|---|------|-----------------------|------|------------|
| 1 | 北京消防 | 116.406379, 39.920608 | 16   | 修改 预览 已启用  |
| 2 | 吉安测试 | 116.401572, 39.915193 | 11   | 修改预览。启用。删除 |

## 图 - 操作

点击左侧树中'图标管理',进入图表管理模块。

| 🔀 托盘结构定制  | 🛞 图表管理    |              |                       |       |
|-----------|-----------|--------------|-----------------------|-------|
| ② 图表管理    |           |              |                       |       |
| ☆ 托盘定制    | Q 按图表名称搜索 | <b>查询</b> 创建 |                       |       |
| •• 资源管理 💛 | 序号        | 图表名称         | URL地址                 | 操作    |
| 🔛 资源类型管理  | 1         | 图表1          | http://baidu.com      | 修改 删除 |
|           | 2         | 验情统计         | emergencyStatistics   | 修改 删除 |
|           | 3         | 视频统计         | cameraStatistics      | 修改 删除 |
|           | 4         | 应急联动单位统计     | institutionStatistics | 修改 删除 |
|           | 5         | 联验保障单位统计     | guaranteeStatistics   | 修改 删除 |
|           | 6         | 消防单位         | fireWorkStatistics    | 修改 删除 |
|           | 7         | 建筑物的统计       | buildingStatistics    | 修改 删除 |
|           |           |              |                       |       |

#### 图 - 图表管理列表页

点击上方'创建'按钮,进入图表管理创建页面:

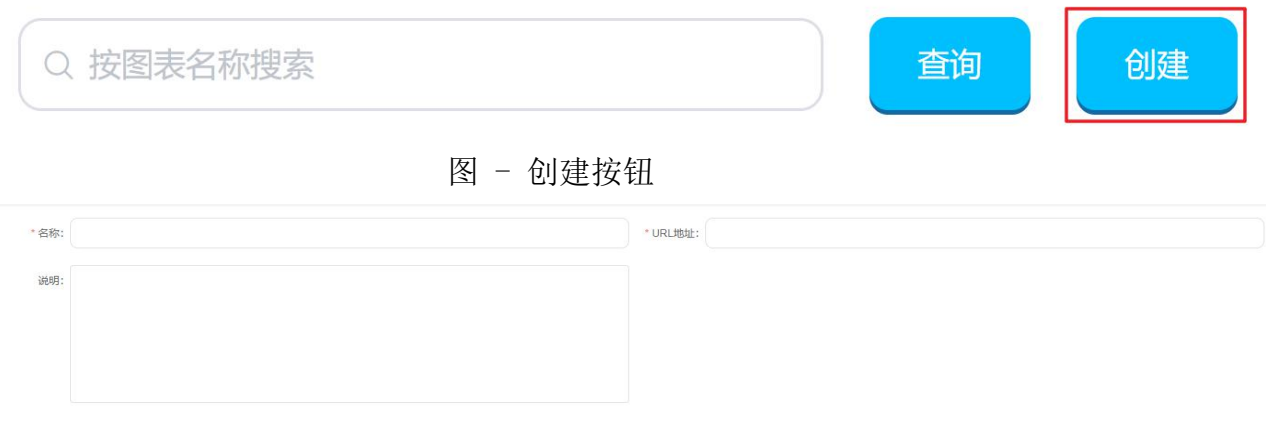

图 - 图表创建

点击列表中任意条数据后的操作:修改、删除等可进行相对应的操作。

| 序号 | 图表名称 | URL地址               | 操作    |
|----|------|---------------------|-------|
| 1  | 图表1  | http://baidu.com    | 修改 删除 |
| 2  | 警情统计 | emergencyStatistics | 修改 删除 |
|    |      |                     |       |

图 - 操作

点击左侧树中'托盘定制',进入托盘定制模块。

| ×      | 托盘结构定制       | * 托朗 | 記定制  |     |                    |      |                                                                                                    |    |    |    |
|--------|--------------|------|------|-----|--------------------|------|----------------------------------------------------------------------------------------------------|----|----|----|
| @<br>* | 图表管理<br>托盘定制 |      | 按托盘名 | 称搜索 | <b>e</b> iii (iii) |      |                                                                                                    |    |    |    |
| ન્ય    | 资源管理 👋       |      |      | 序号  | 托盘名称               | 资源大关 | 资源小类                                                                                                    |    | 操作 |    |
|        | 资源类型管理       | >    |      | 1   | 吉安测试               |      |                                                                                                    | 修改 | 增加 | 删除 |
|        |              | >    |      | 2   | 吉安测试               |      |                                                                                                    | 修改 | 增加 | 删除 |
|        |              | >    |      | 3   | 油气管线               | 线路   | 地震带,油气管线                                                                                                    | 修改 | 增加 | 删除 |
|        |              | >    |      | 4   | 区域                 | 区域   | 危险区域,火灾高发区域,防控圈                                                                                                    | 修改 | 增加 | 删除 |
|        |              | >    |      | 5   | 托盘1                | 警情   | 公务执勤,其他出动,反恐排爆,拾险救援、火灾扑救,社会救助                                                                                                    | 修改 | 增加 | 删除 |
|        |              | >    |      | 6   | 车辆                 | 车辆   | 二氧化碳的构成生式機同的生化水间的生代表间的生素機能同的生。<br>器材间的生量可能的生产和间的生化给发使间的生非强调的生态。<br>我的间的生机还是我是导调的生机还是我能制的生水罐制的生活。<br>这个有较更明显的生机还是我能制的生用的过程是很明明的<br>生活和我能制的生成,高伟的批调的生 | 修改 | 增加 | 副除 |
|        |              | >    |      | 7   | 经代表                | 堅情   | 公务执勤,其他出动,反恐排爆,抢险救援,火灾扑救,社会救助                                                                                                    | 修改 | 增加 | 删除 |

# 图 - 托盘定制列表页

点击上方'创建'按钮,进入托盘定制创建页面:

| Q 按托盘名称搜   | 索        | 查询 创建      |  |
|------------|----------|------------|--|
|            | 图 - 创建按钮 |            |  |
| *托盘名称:     |          |            |  |
| 图标: 1 上传图标 |          | 高亮图标: 土传图标 |  |
| 说明:        |          |            |  |
| 关联资源       |          |            |  |
| 资源大类:      |          | ~          |  |
| 资源小类: 全选   |          |            |  |

#### 图 - 托盘定制创建

点击列表中任意条数据后的操作:修改、增加、删除等可进行相对应的操作。 只有一级托盘才可增加。

| I | 序号 | 托盘名称 | 资源大类 | 资源小类            | 操作       |
|---|----|------|------|-----------------|----------|
| > | 1  | 吉安测试 |      |                 | 修改 增加 删除 |
| > | 2  | 吉安测试 |      |                 | 修改增加 翻除  |
| > | 3  | 油气管线 | 线路   | 地震带,油气管线        | 修改增加制除   |
| > | 4  | 区域   | 区域   | 危险区域、火灾高发区域、防控圈 | 修改增加 删除  |

图 - 操作

点击左侧树'资源管理',将打开二级树。可为这些资源增加,删除,查看,修 改资源数据。

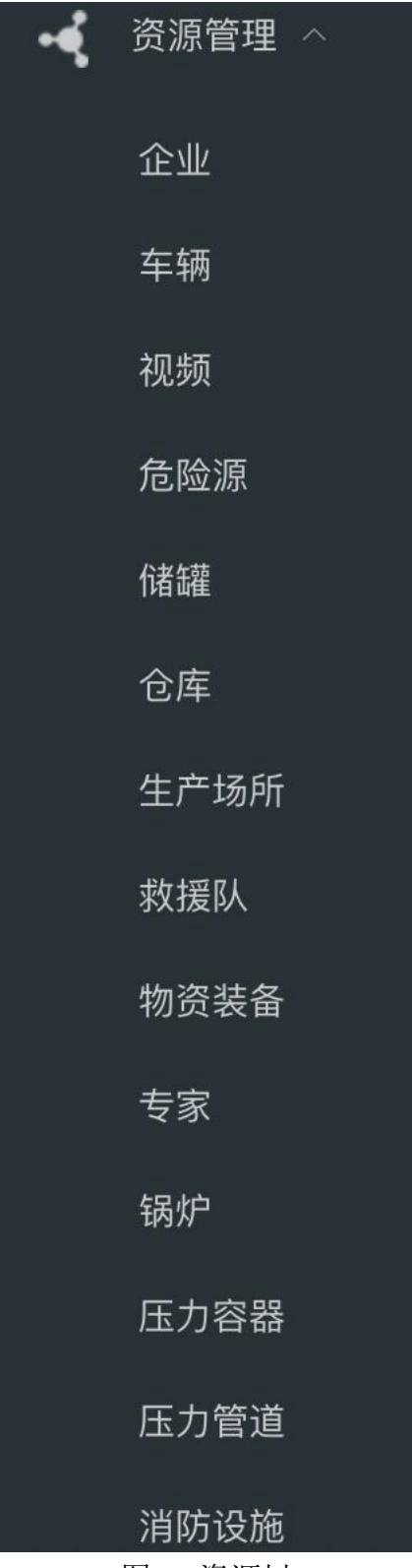

图 - 资源树 点击左侧树中'资源类型管理',进入资源类型管理模块。

| 第 托盘结构定制   | 2 资源类型管理 |             |      |            |
|------------|----------|-------------|------|------------|
| ② 图表管理     |          |             |      |            |
| ☆ 托盘定制     | 请选择资源大类  | 一 一 意向   创建 |      |            |
| • 《 资源管理 ~ | 序号       | 资源大关        | 留藤小美 | <u>B</u> n |
|            | 1        | 视频          | 遭路监控 | 修改 删除      |
|            | 2        | 职通》保障单位     | 医疗   | 修改 删除      |
|            | 3        | 联勤保障单位      | 通讯   | 修改 翻除      |
|            | 4        | 联動佩輸单位      | 聯村   | 修改 删除      |
|            | 5        | 取通的保持整体(立   | 释饮   | 修改 删除      |

#### 图 - 资源类型管理列表页

点击上方'创建'按钮,进入资源类型管理创建页面:

| Ĩ       |                | ~ 查询 创建                  |
|---------|----------------|--------------------------|
|         | 图 - 创建按        | 安钮                       |
| *资源小类:  |                | * 资源大奖:                  |
| 正常上图图标: | <b>九</b> 上传题标  | 正常高亮图标: 土作图标             |
| 损坏上图图标: | <b>土</b> 上9885 | 损坏高共圆标:<br><b>① 上代图标</b> |
| 说明:     |                |                          |
|         |                |                          |
|         |                |                          |

## 图 - 资源类型管理创建

点击列表中任意条数据后的操作:修改、删除等可进行相对应的操作

| 序号 | 资源大类   | ļ | 资源小类 | 操作    |
|----|--------|---|------|-------|
| 1  | 视频     |   | 道路监控 | 修改删除  |
| 2  | 联勤保障单位 |   | 医疗   | 修改 删除 |

#### 图 - 操作

3.2.9 移动指挥

3.2.9.1 前台操作

手机安装 app,进入登录页面。输入账号, 密码即可登录, 进入首页。

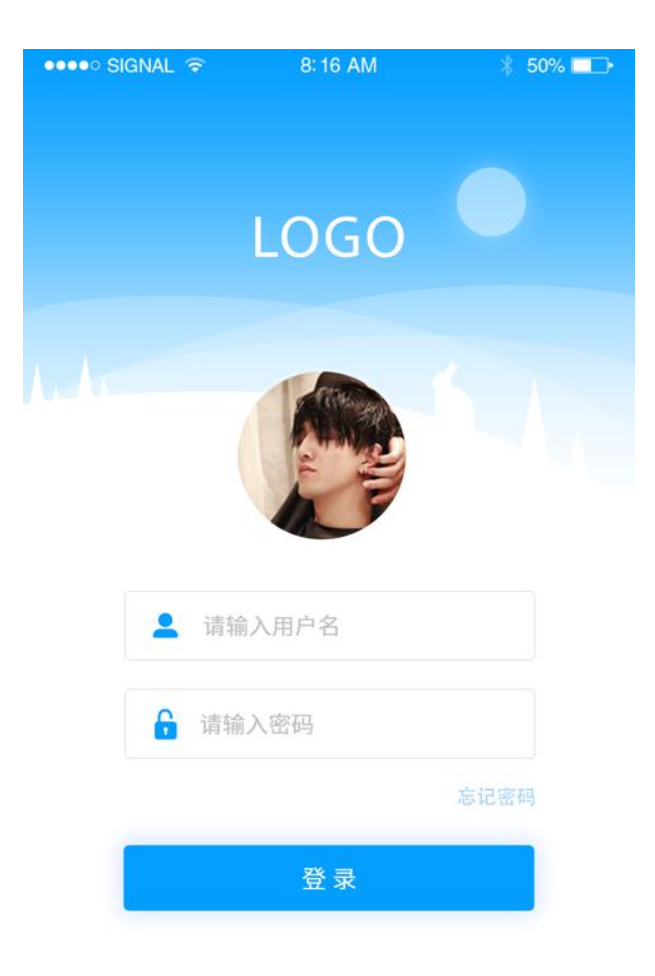

图 - 登录

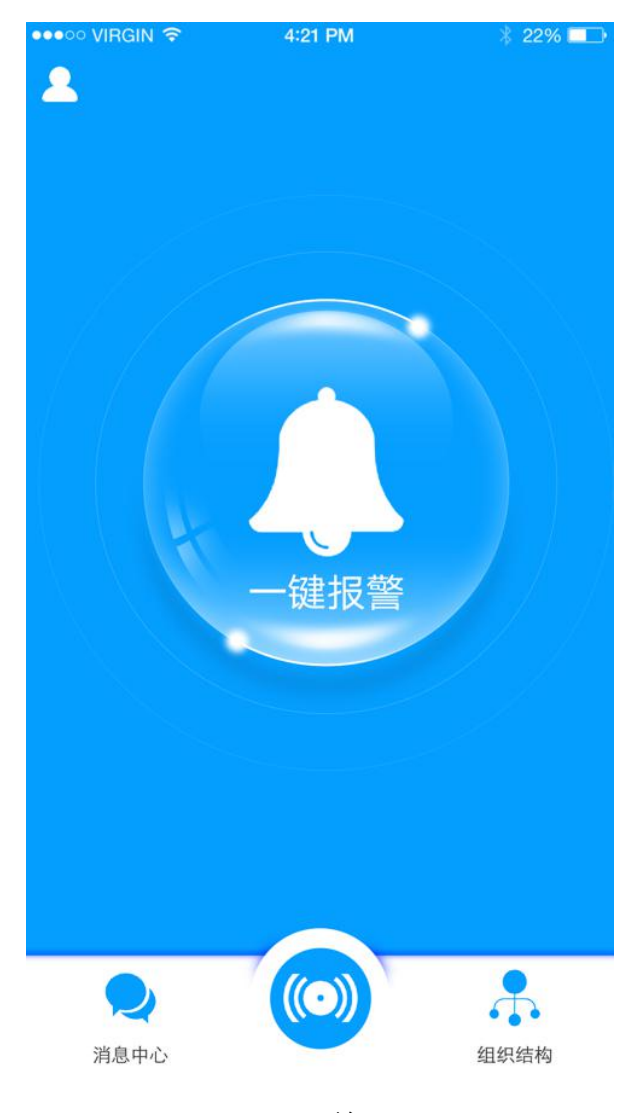

图 - 首页

点击'一键报警'按钮,进入报警页面,输入文字描述,上传语音、视频后, 点击上传动态。

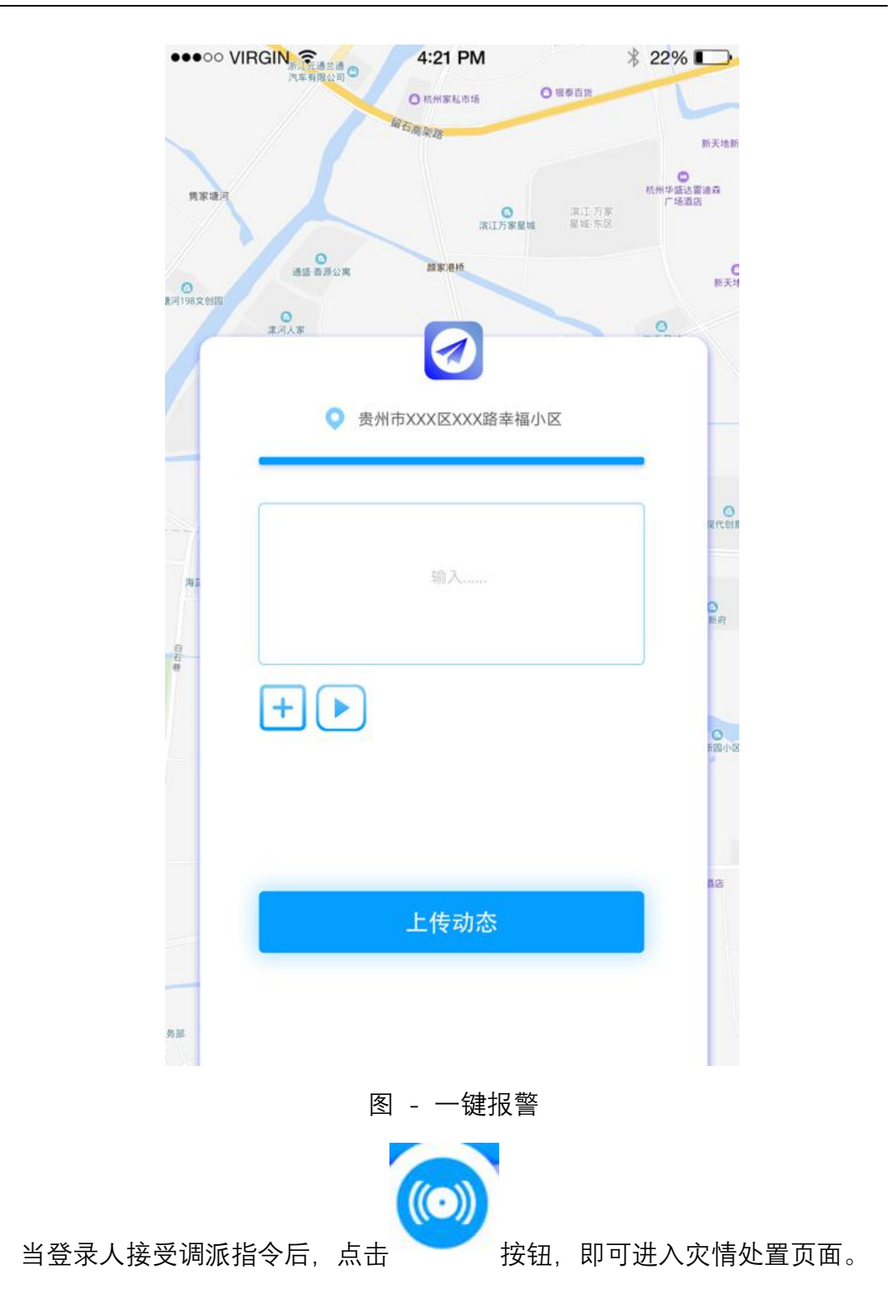

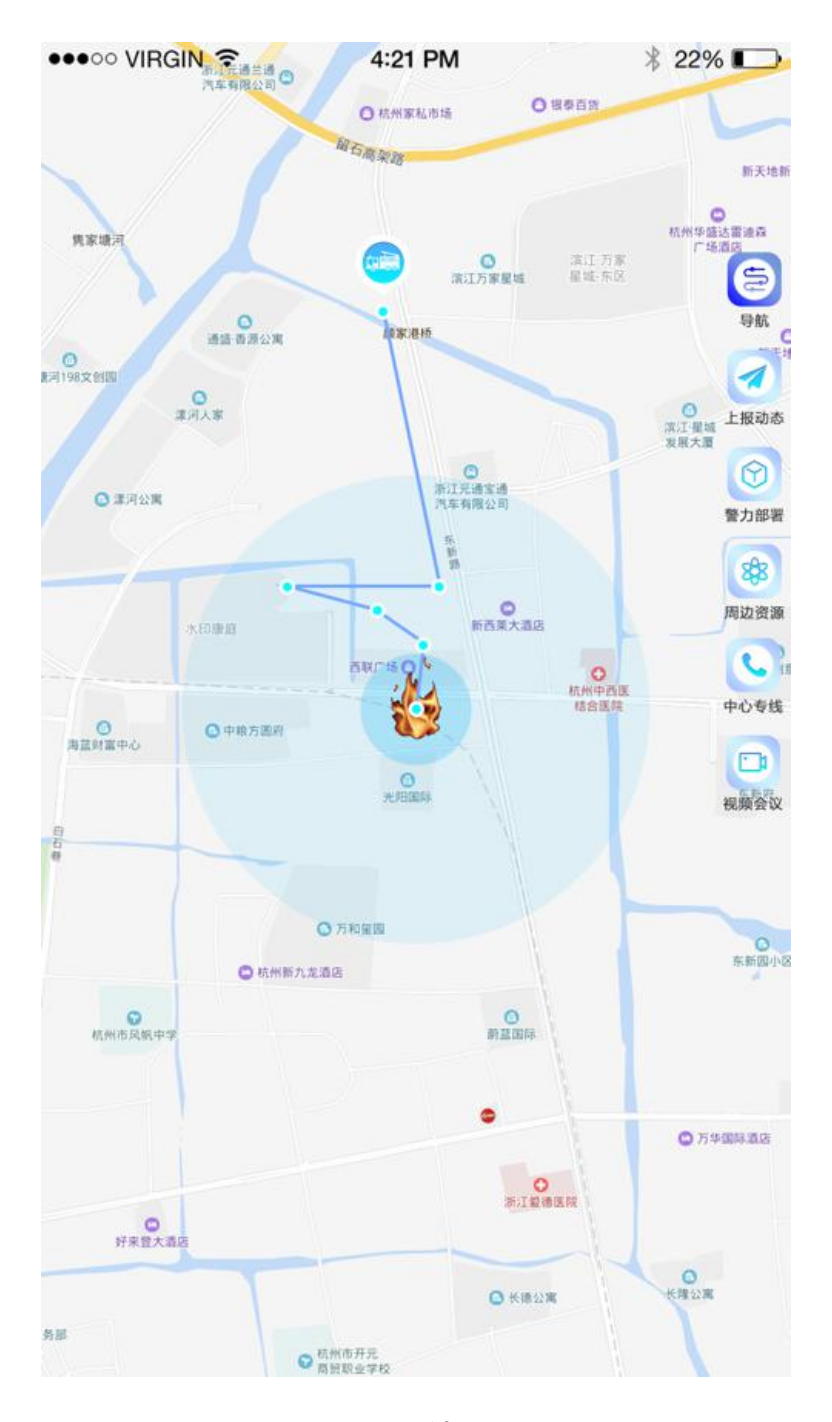

图 - 灾情处置

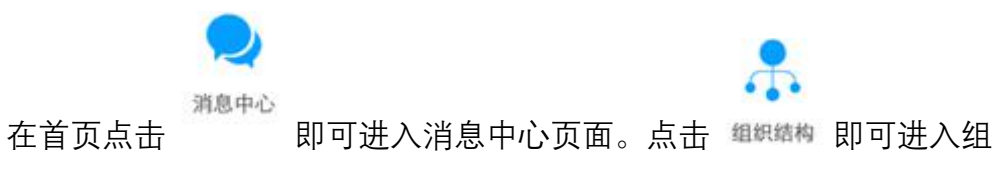

织机构页面。

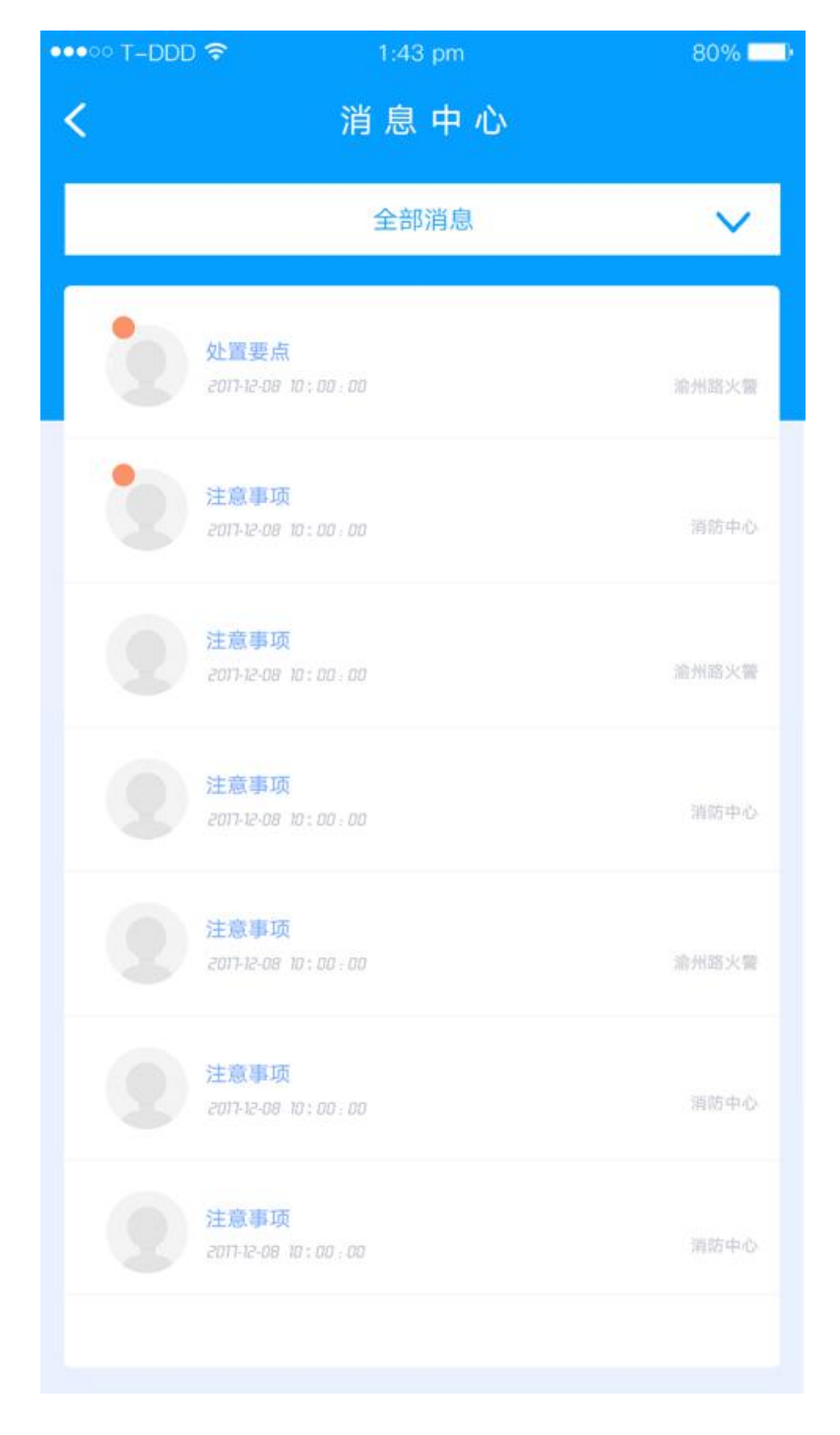

图 - 消息中心

| •••• T-DDD 🗢 | 1:43 pm       | 80% 💶 ) |
|--------------|---------------|---------|
| <            | 组织结构          |         |
| 市局指挥中心       |               | ~       |
| 贵阳市消防支限      | <b>队指挥中</b> 心 | ~       |
| 火灾现场警戒约      | 且             | ^       |
| 1.战斗班        |               |         |
| 2.战斗班        |               |         |
| 3.战斗班        |               |         |
| 疏散组          |               | ~       |
| 安全防火救援约      | 且             | ~       |
|              | 开 始           |         |

图 - 组织结构

#### 3.2.10 大屏定制

目前市场上的大屏尺寸不一,各种规格的大屏导致程序在大屏上不能以正常 比例显示,故推大屏定制产品。

大屏定制功能分为: 创建容器、创建层、设置大屏以及控件列表等功能。通 过大屏定制我们能够将多个不同分辨率的产品组合在一个大屏上展示,还可以创 建层,让层在容器上展示,实现了跨多个产品的显示方式。

大屏定制标莶页,可以在多个页面间进行切换,每个页面是一个大屏页,可 进行不同的产品页面组合。实现一屏多页面,单页面多产品的展示方式。 3.2.10.1 **控件管理** 

点击控件列表显示产品控件

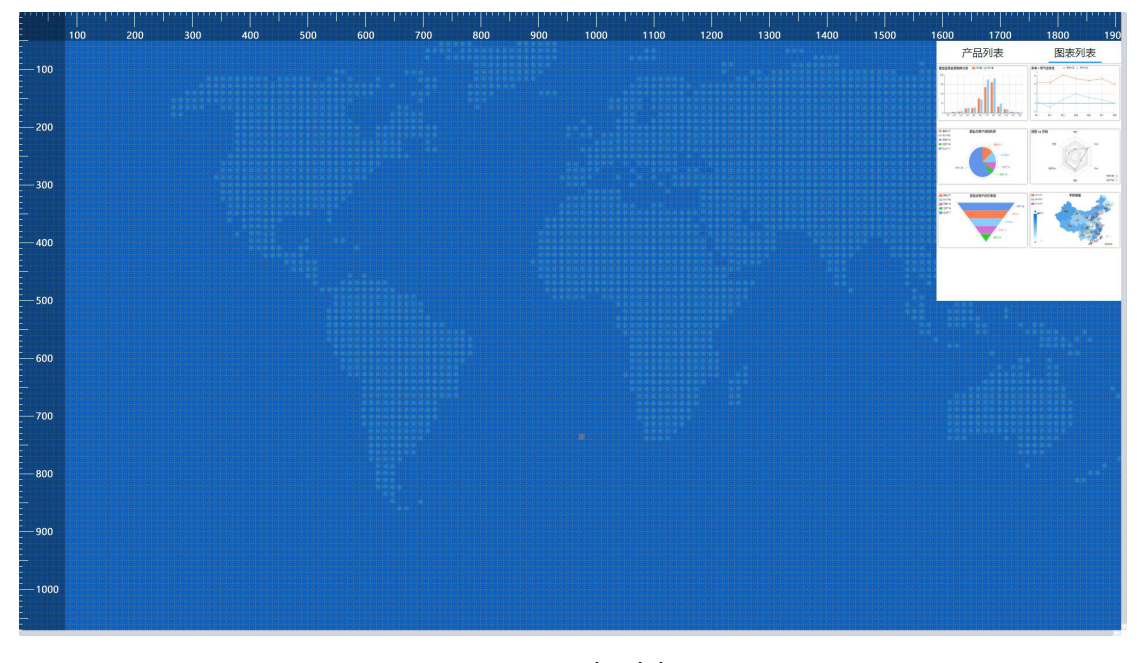

图 - 图表列表

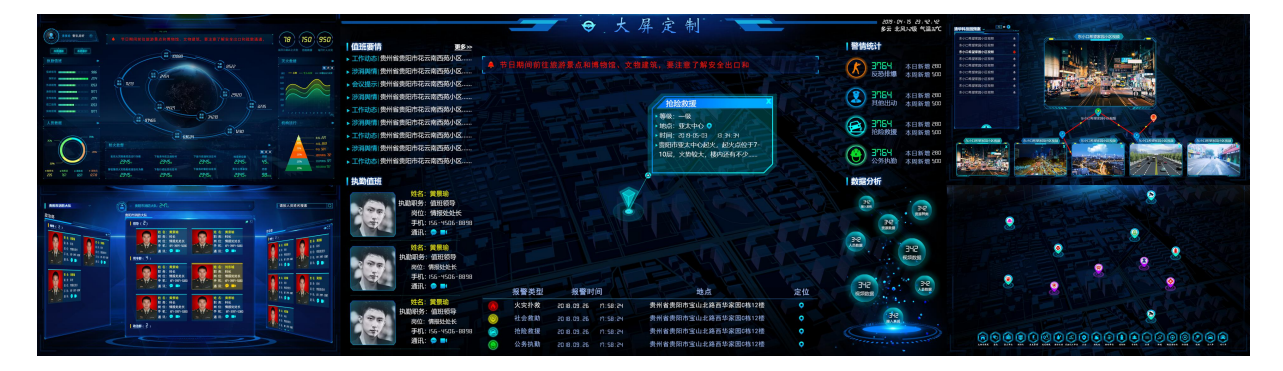

图 - 大屏定制

#### 3.2.10.2 容器管理

在大屏上拖拽出固定区域,右单击鼠标,创建图表/产品容器,在右侧控件 列表/图表列表中拖拽指定的产品到刚创建的容器区域,就将产品配置到容器中, 重复上述过程,配置出整块大屏。

右单击指定容器,选择删除容器或图层,可删除对应的容器。

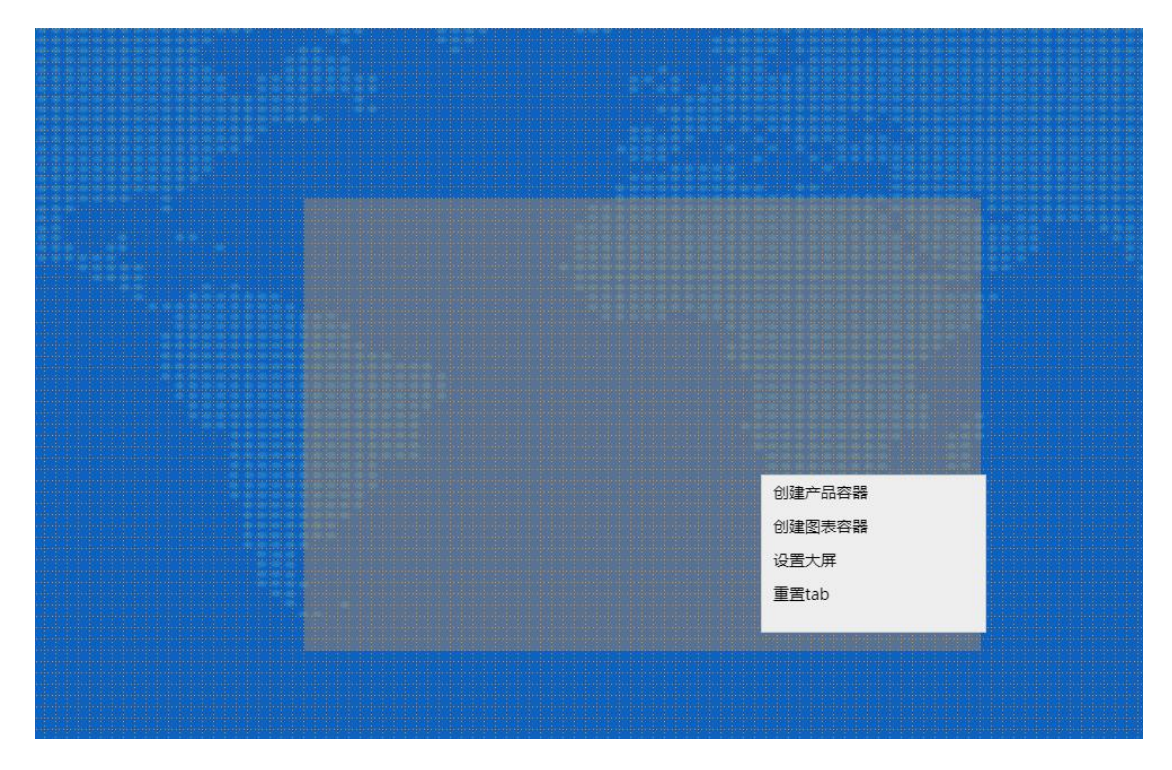

图 - 新增产品容器

容器之间不可以重叠

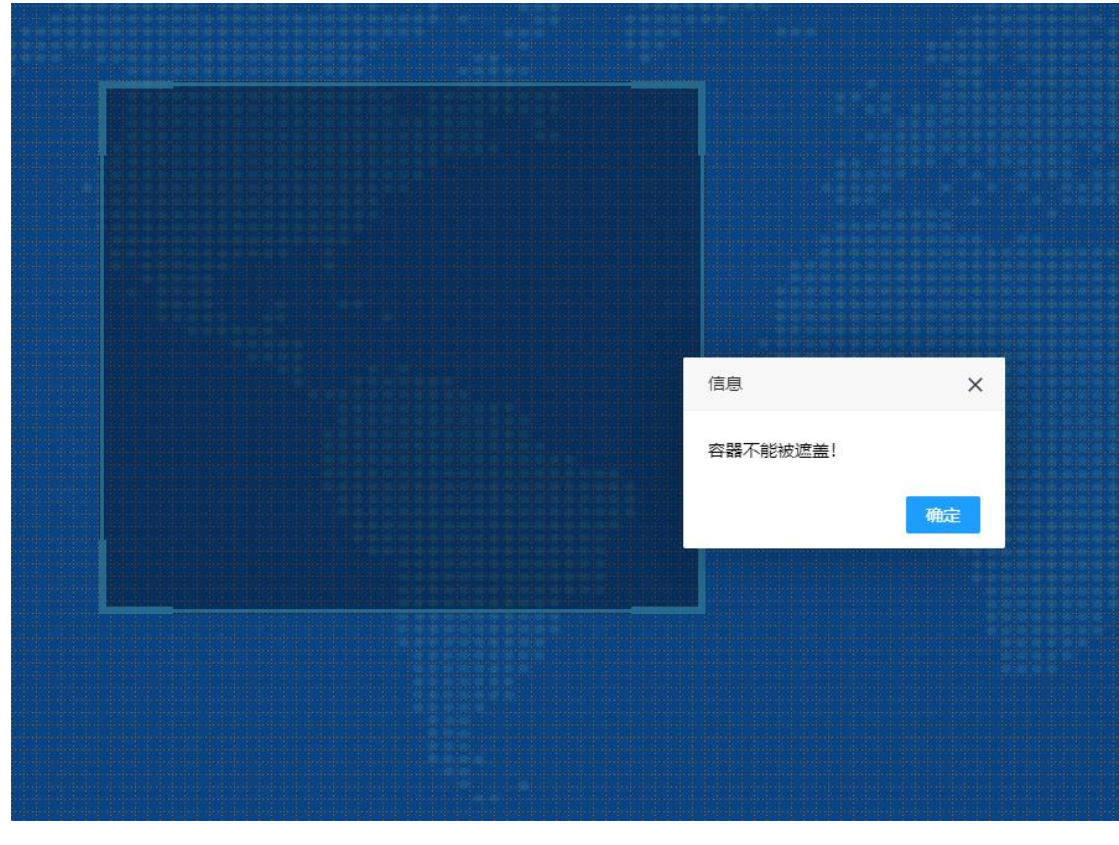

图 - 容器提示

#### 3.2.10.3 层管理

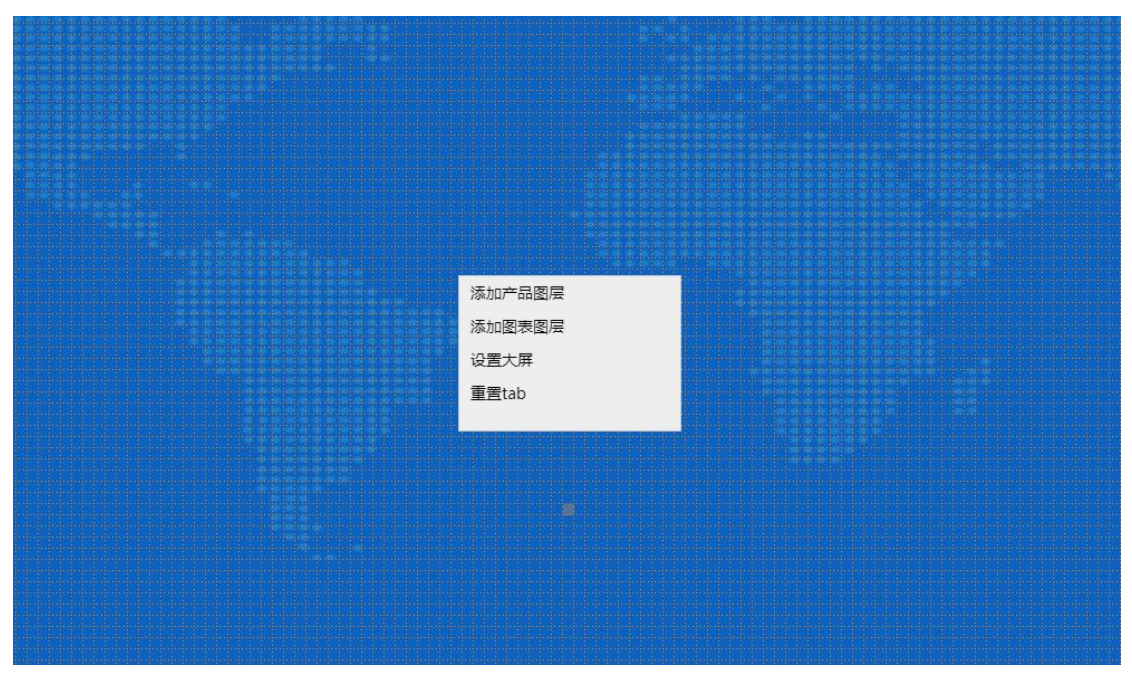

右单击空白区域,点击创建层,可以任意更改大小,放在任意位置。

图 - 创建图层

3.2.10.4 TAB 管理

鼠标移动到大屏配置的上端,出现 TAB 标莶页,可进行添加或删除操作,也可以对标莶页进行隐藏操作。

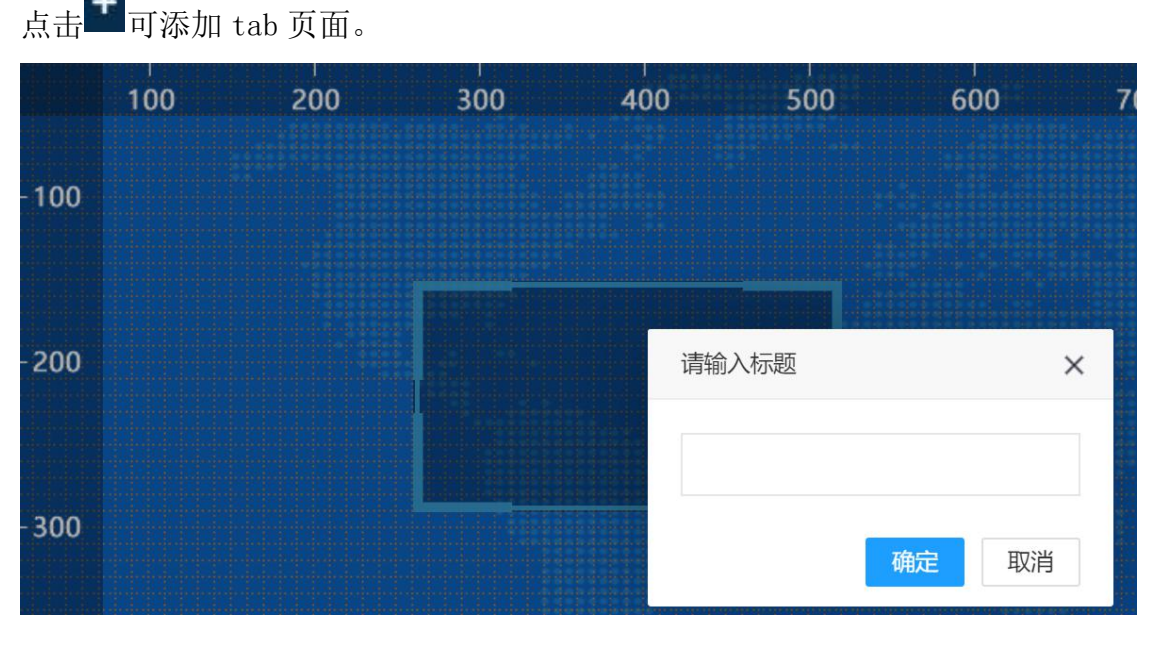

图 - 新增 tab

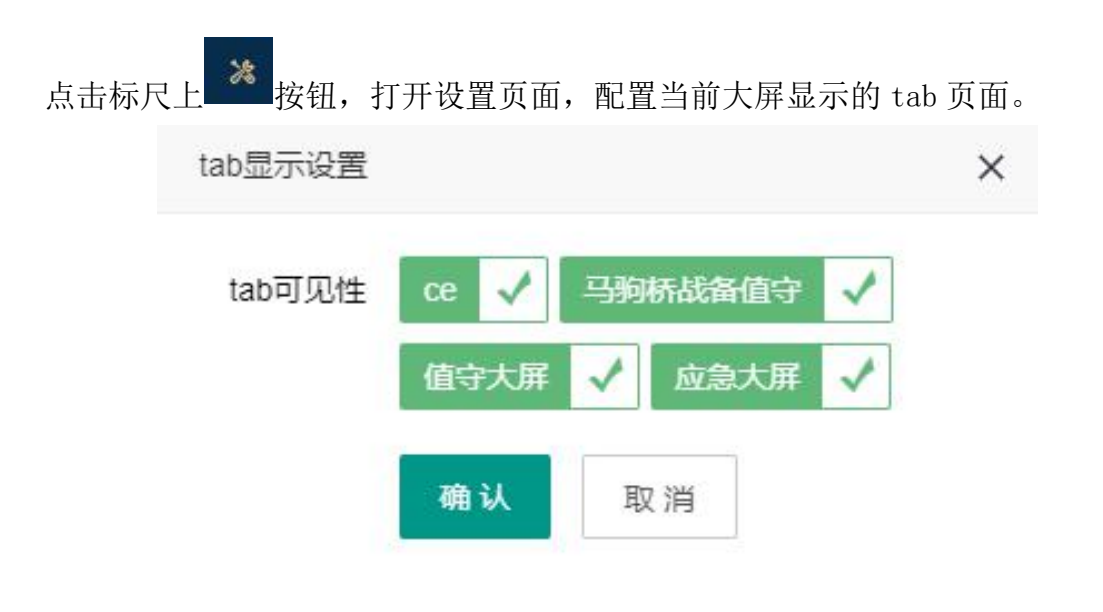

图 - 设置页面

3.2.10.5 图表管理

点击'在线编辑图表',进入图表编辑页面,编辑图表属性配置参数和数据参数进行图表填充。保存图表之后进入大屏首页,点击'发布图表',将生成图表地址发布显示出来。
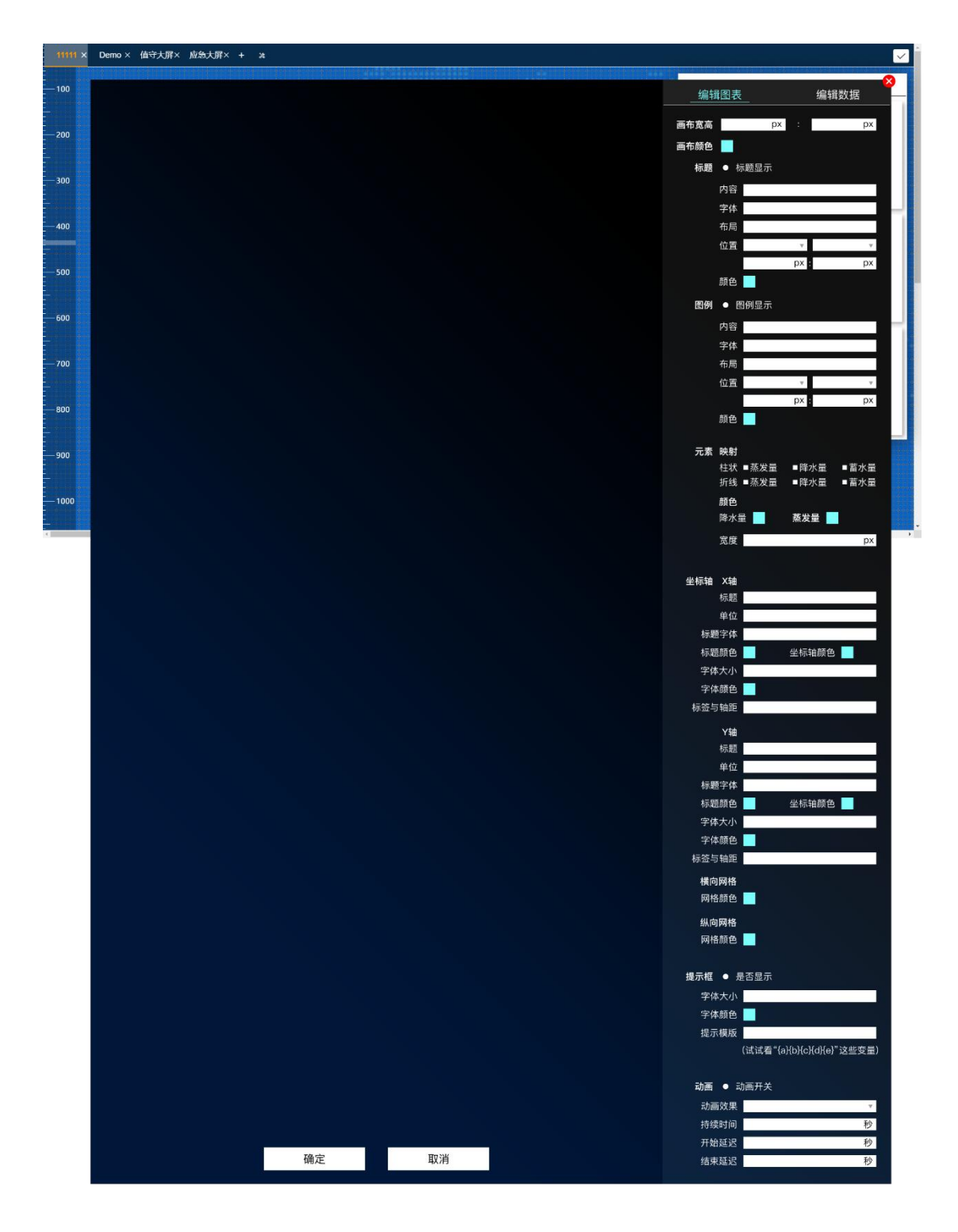

图 - 编辑图表

3.2.11 协同标绘

3.2.11.1 前台操作

访问系统地址, 跳转系统登录页面:

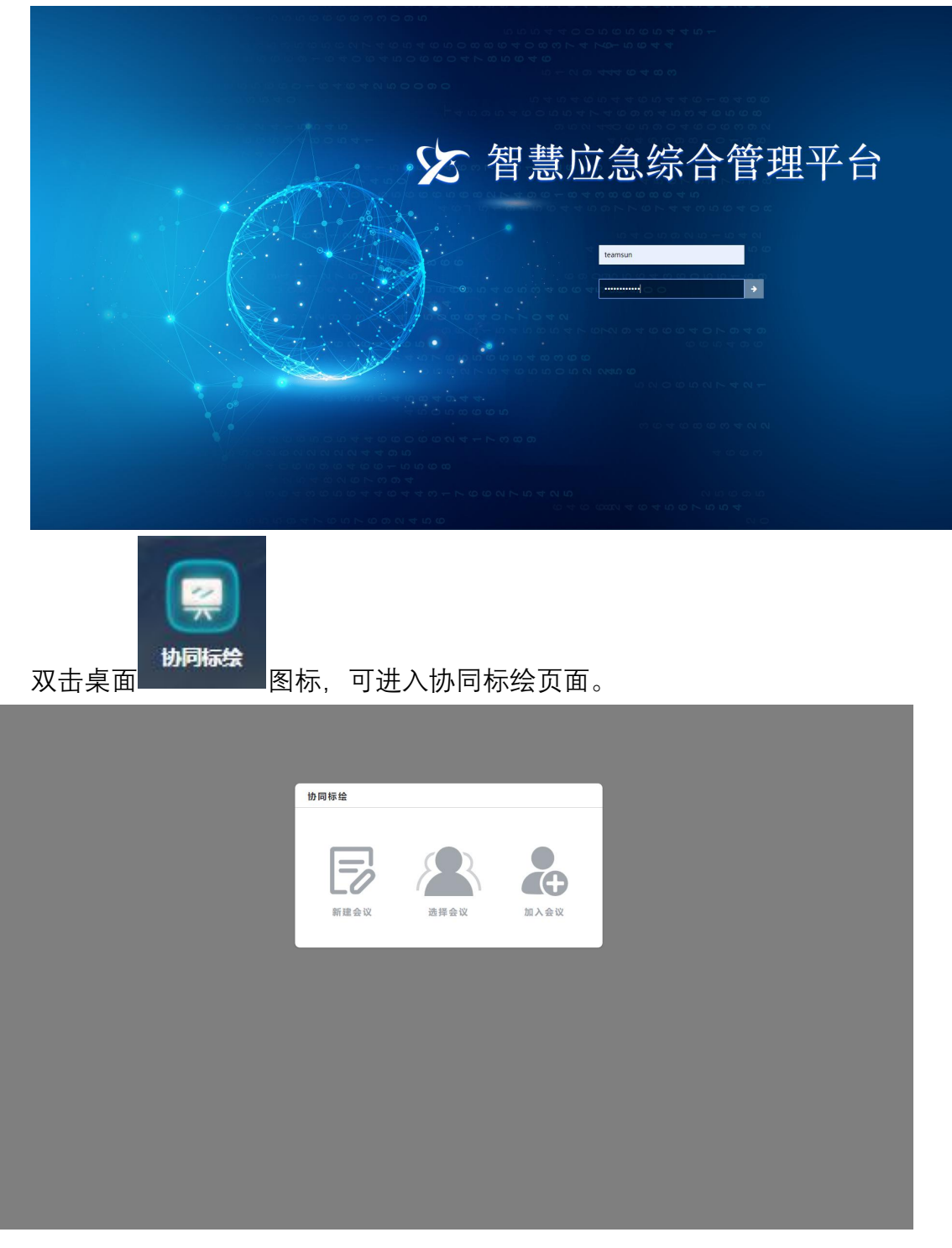

图 - 协同标会

点击新增会议, 弹框填写会议名称, 并选择画板大小。

| 新建会议    |         | ×      |
|---------|---------|--------|
| * 会议名称: |         |        |
| 画板大小:   | 800*600 | $\sim$ |
|         | 开始会议    |        |
|         |         |        |
|         |         |        |
|         |         |        |
|         |         |        |
|         |         |        |
|         |         |        |
|         |         |        |

图 - 新建会议

点击"开始会议",进入会议主界面,首次进入弹框视频会议界面,关闭视频 会议,显示会议画板界面。

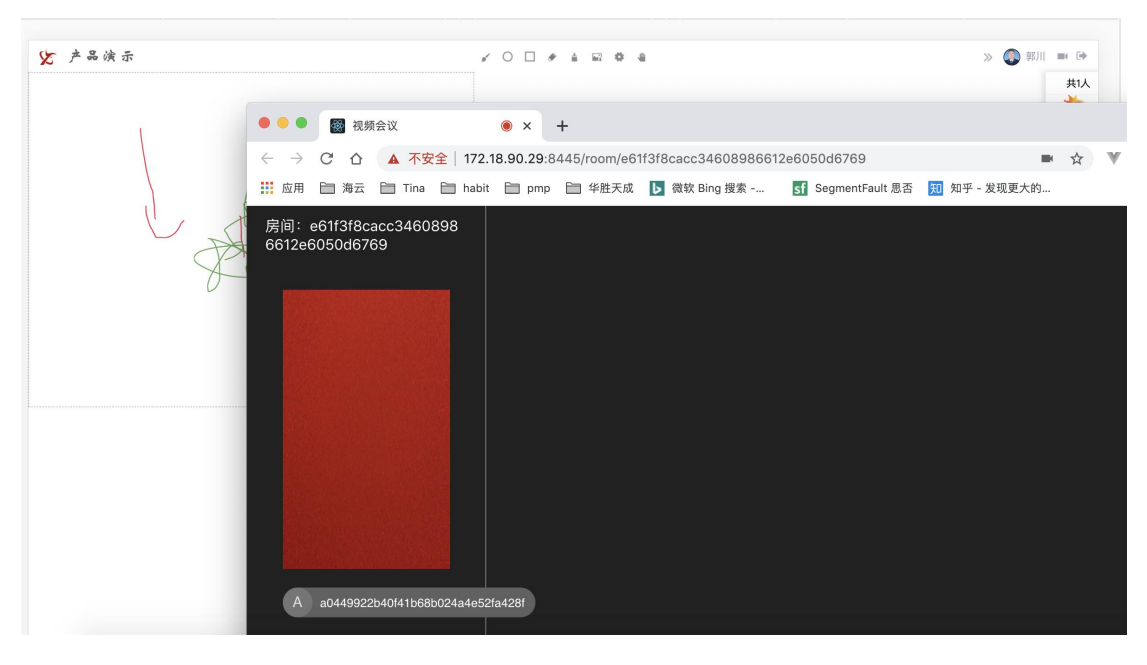

图 - 视频会议

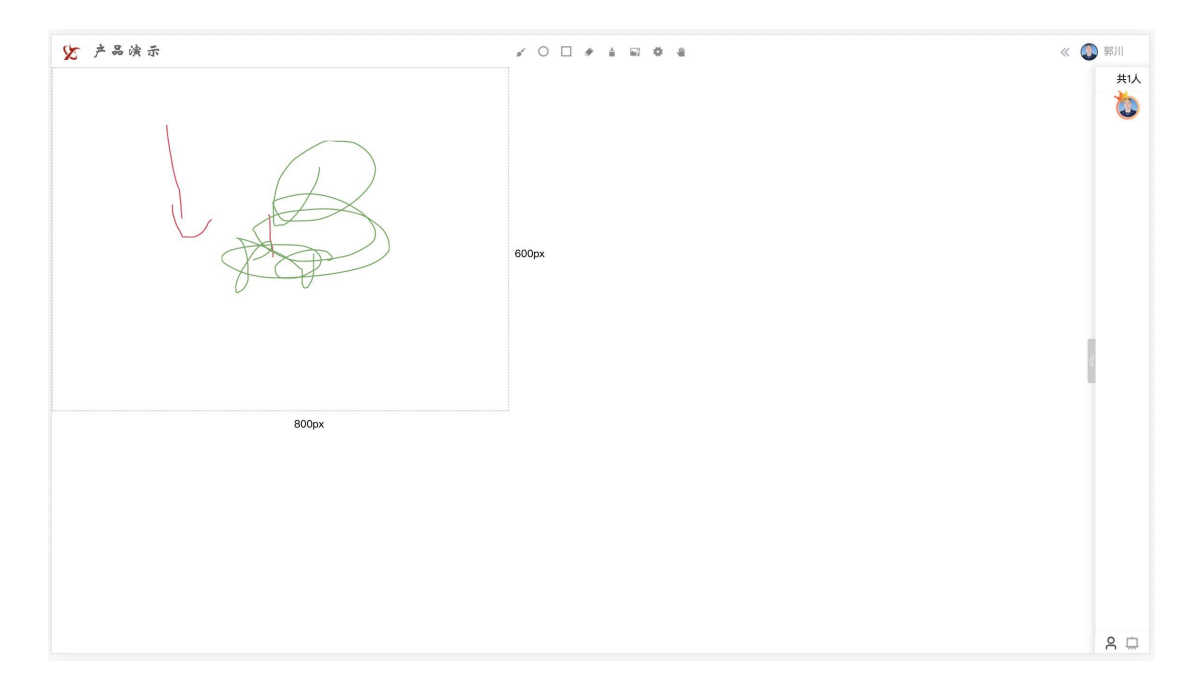

图 - 会议画板

选择画笔图表, 圆图表, 矩形图表, 设置画笔, 圆, 矩形的绘制颜色和线条粗细

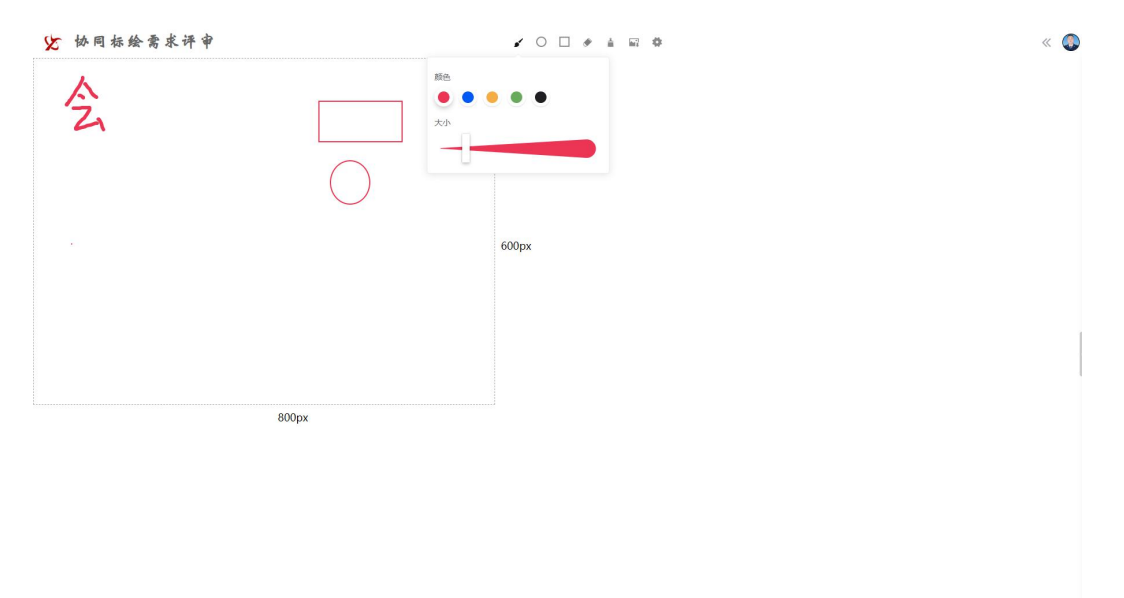

图 – 工具设置

点击橡皮擦按钮,将鼠标放置绘制的图形上,擦除单个图形;

点击刷子按钮,清除画板所有内容;

点击上传图片按钮, 上传本地图片为画板的新内容。

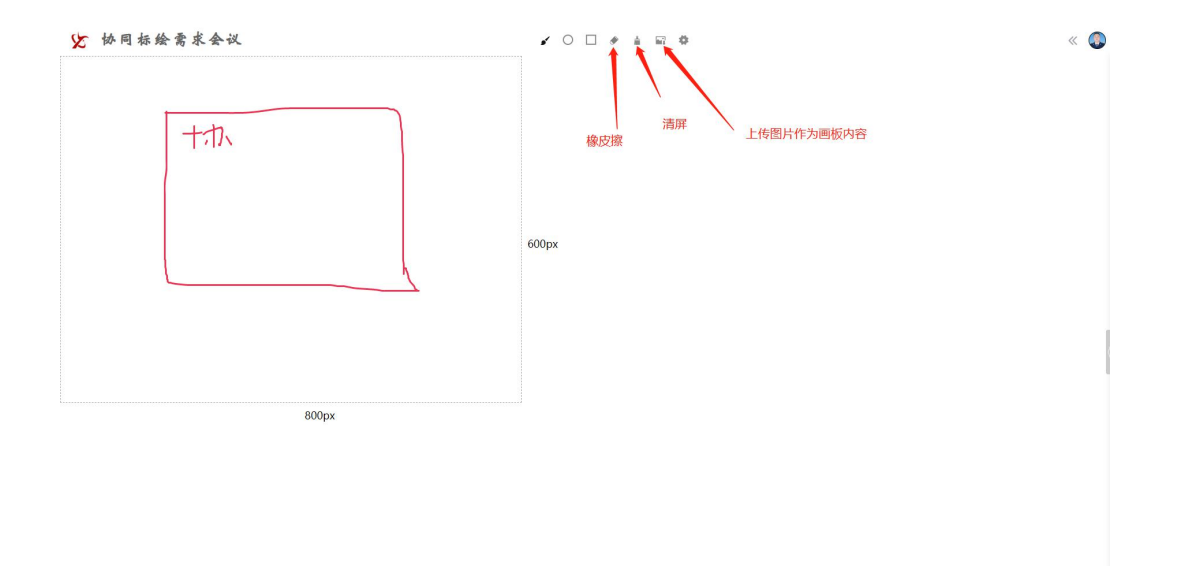

图 - 其他操作

初始进入会议,会议创建者可以操作画板,其他参与者可通过权限申请获取画板操作权限,创建者收到申请时,申请人头像前显示投标,点击申请者头像,弹框显示赋予权限按钮,获取之后进行会议操作。操作结束以后释放权限。

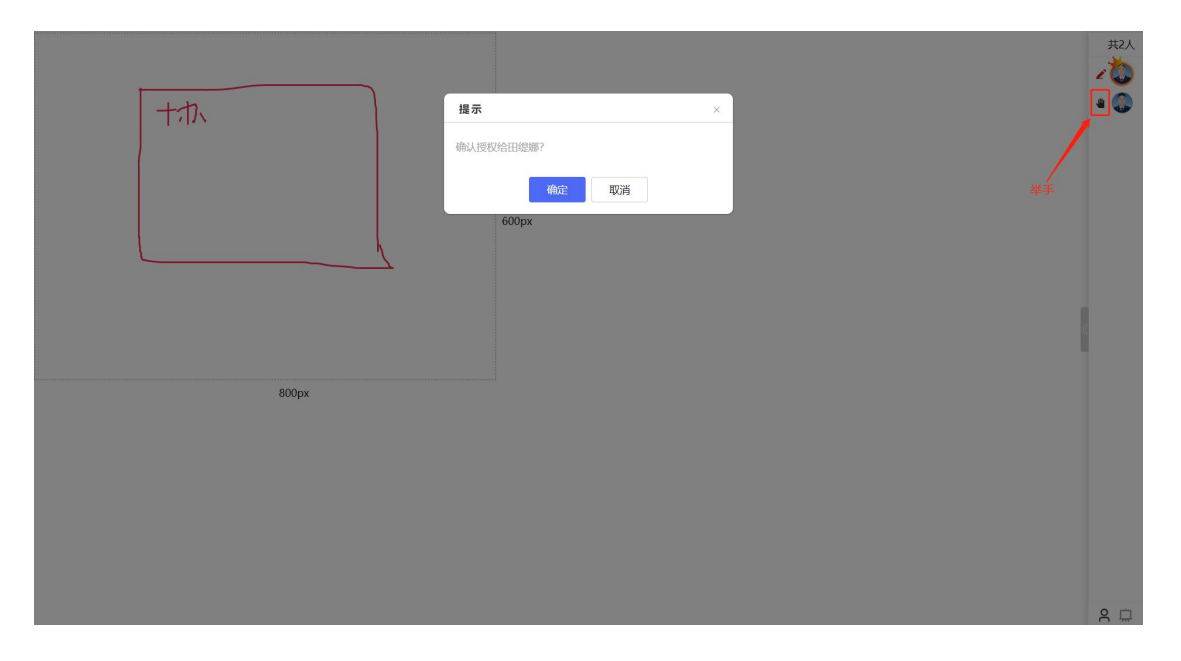

## 图 – 申请权限

界面右下角是切换人员列表和画板列表按钮,点击人员列表查看参会人员,点击 画板列表,查看和添加会议画板。

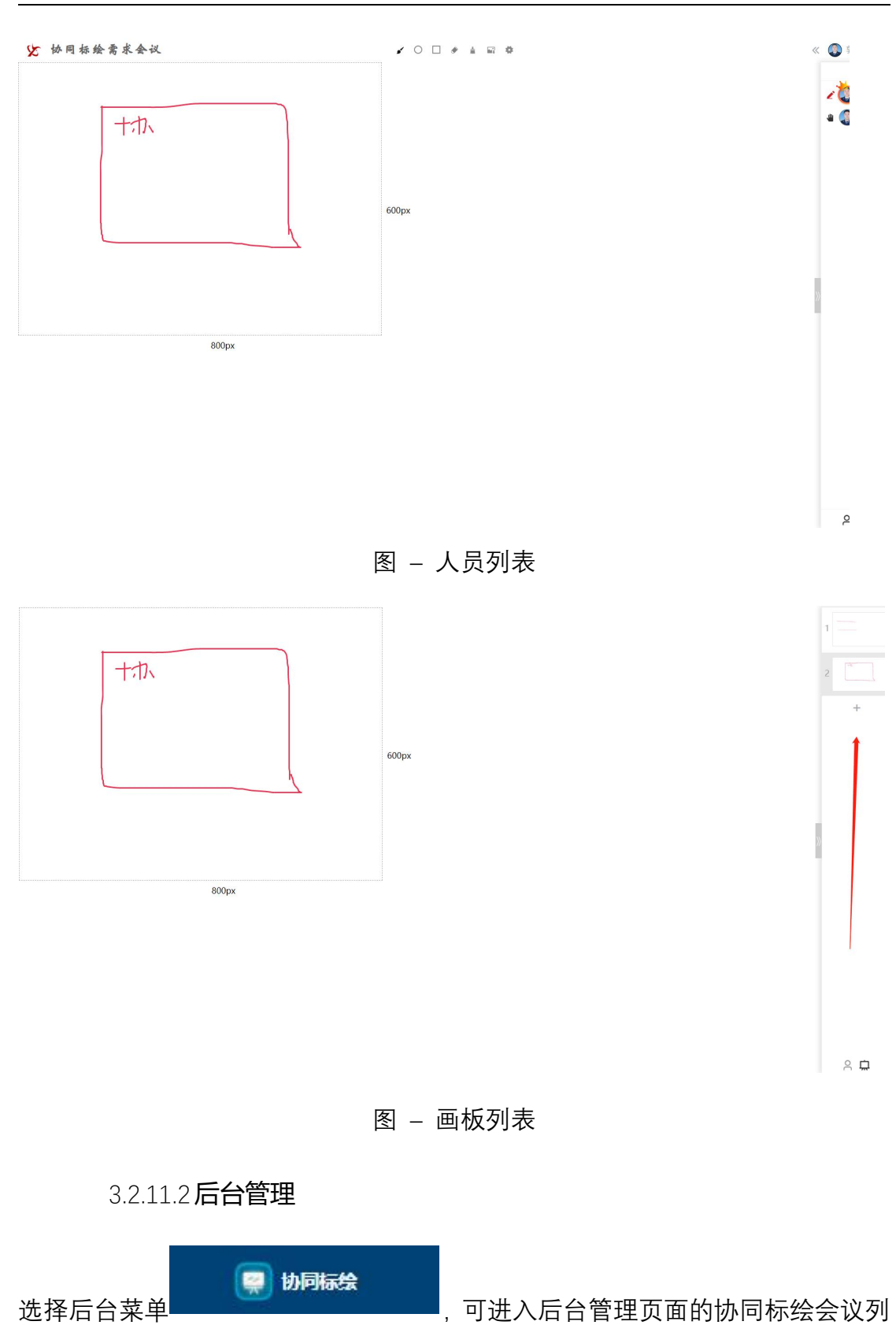

表界面。

智慧应急综合管理平台 V1.0

| Q会议名称 | Q#f     | 认员     | 选择会议状态     | → ○ 开始日期            | - 结束日期 | 宣询      |
|-------|---------|--------|------------|---------------------|--------|---------|
| 序号    | 编号      | 会议名称   | 参会人员       | 时间                  | 状态     | 操作      |
| 1     | 1418339 | 11     | 仝明川,宋宇,李安  | 2020-01-03 14:18:34 | 正在开会   | 详情 结束会议 |
| 2     | 1043383 | 电子白板测试 | 仝明川,王明洋,乔然 | 2019-12-20 10:43:38 | 正在开会   | 详情 结束会议 |

图 - 会议列表

## 点击详情,查看会议详情;点击结束会议,强制结束当前会议。

| 会议编号 | 1418339             |
|------|---------------------|
| 会议名称 | n                   |
| 参会人员 | 全頃川,宋孚,孝安           |
| 时间   | 2020-01-03 14:18:34 |
| 状态   | 正在开会                |
|      |                     |

图 - 会议详情